# o ICOM

# MANUALE ISTRUZIONI

RICETRASMETTITORE MULTIBANDA HF / VHF / UHF, MULTIMODO

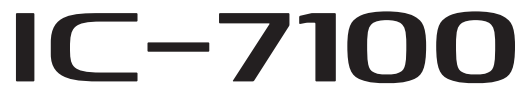

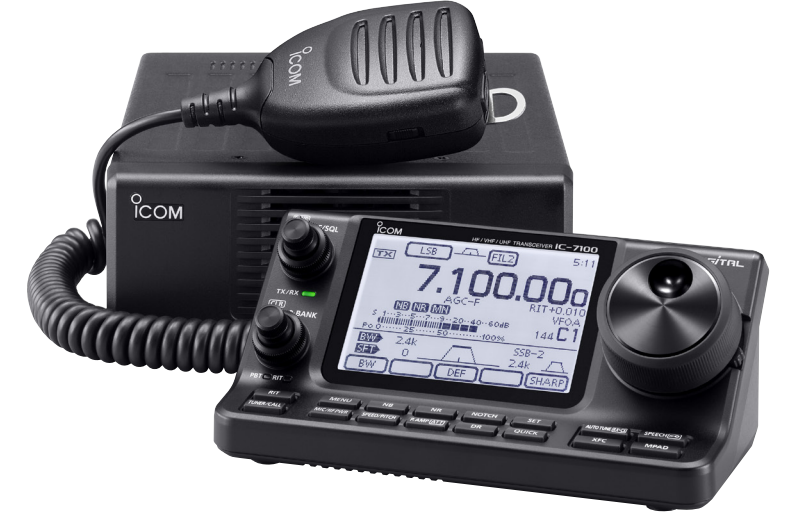

Traduzione di proprietà della Marcucci S.p.A. Questo manuale non può essere riprodotto in nessuna forma senza il preventivo consenso scritto della Marcucci S.p.A.

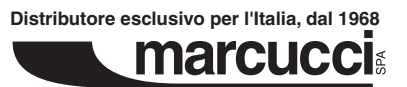

Icom Inc.

# PREFAZIONE

Grazie per aver preferito il ricetrasmettitore Icom IC-7100, questo ricetrasmettitore HF/ VHF / UHF multimodo è stato progettato e costruito avvalendosi della superiore capacità della Icom, combinando tradizionali tecnologie analogiche con le nuove tecnologie digitali radioamatoriali, D-STAR, in un equilibrato insieme. Prestando la dovuta attenzione d'uso, questo apparecchio via assicura anno d'ininterrotto utilizzo senza problemi. Supponiamo che condividete la filosofia Icom: "primo obiettivo la tecnologia". Per progettare il vostro IC-7100 sono state investite molte ore di ricerca e sviluppo.

# CARATTERISTICHE

- O Funzionalità DSP in MF.
- Tutti i modo previsti in bande 160 2 m e 70 cm (dipende dalla versione).
- O Compatto, con pannello comandi separato.
- Stabilità di frequenza ±0.5 ppm.
- O Demodulatore "Baudot" RTTY.
- Larghezza di banda in trasmissione SSB selezionabile (su frequenze audio alte e basse).
- O Sintetizzatore vocale standard / registratore audio.
- Sede per scheda memoria SD, pronta a registrare diversi tipi di dati.
- O Registratore audio, per conservare traccia delle comunicazioni.
- Modo DV (audio digitale e comunicazione dati a bassa velocità), pronto ad operare.
  - Scambio messaggi di testo e nominativo.
    Trasmissione dati posizione.
- Modo DR (ripetitore D-STAR) con elenco ripetitori, per facilitarvi di comunicare transitando su ripetitori D-STAR.

Vicino a certe frequenze si possono riceve segnali spuri. Sono generati internamente e non segnalano un malfunzionamento del ricetrasmettitore.

"Al" si riferisce al manuale completo "Advanced Instructions."

"0. \* \*" riporta il numero sezione.

Pertanto quando su questo manuale appare l'indicazione "Al sec. \*\*" consultate il manuale completo in PDF, alla sezione riportata. **AVVISO:** variazioni o modifiche a questa apparecchiatura, non espressamente approvate da Icom Inc., possono comportare l'annullamento della facoltà d'uso, conformemente alle disposizioni in materia.

I marchi Icom, Icom inc. e il logo Icom sono registrati dalla Icom Incorporated (Giappone) in USA, UK, Germania, Francia, Spagna, Russia ed altri Paesi.

# DEFINIZIONI ESPLICITE

| Parola            | Significato                                                                                                    |  |  |
|-------------------|----------------------------------------------------------------------------------------------------|--|--|
| <b>▲PERICOLO!</b> | Esiste possibilità di rischio mortale o di<br>danni gravi o di esplosione.                                      |  |  |
| <b>∆AVVISO!</b>   | Esiste possibilità di danni personali, rischio incendio, o scarica elettrica.                                   |  |  |
| ATTENZIONE        | Esiste possibilità di danneggiare l'appa-<br>recchio                                                            |  |  |
| ΝΟΤΑ              | Suggerimenti per il migliore utilizzo.<br>Nessun rischio di danni personali, incen-<br>dio o scarica elettrica. |  |  |

# **IMPORTANTE**

**LEGGETE TUTTE LE ISTRUZIONI** con attenzione, prima di iniziare ad utilizzare il ricetrasmettitore.

**CONSERVATE QUESTO MANUALE,** sono riportate importanti informazioni operative del IC-7100.

# PRECAUZIONI

▲ **PERICOLO ALTA TENSIONE! MAI** collegare l'antenna o intervenire sul connettore d'antenna durante la trasmissione. C'è il rischio di subire una scarica elettrica o scottatura.

▲ AVVISO ESPOSIZIONE AD RF! Questo apparecchio emette energia (RF). Quando si opera con questo ricetrasmettitore, bisogna prestare estrema precauzione. Se volete documentarvi in merito alla esposizione all'RF e sugli standard di sicurezza, consultate il rapporto della Federal Communications Commission Office of Engineering and Technology's, sulla valutazione di conformità rispetto alla linee guida FCC, sulla esposizione del corpo umano ai campi elettromagnetici a radiofrequenza (bollettino OET 65).

▲ **AVVISO! MAI** operate con il ricetrasmettitore mentre siete alla guida di un veicolo. Regole basilari di sicurezza alla circolazione richiedono che voi prestiate totale attenzione a questa, diversamente si potrebbe avere un incidente.

▲ **AVVISO! MAI** operare con il ricetrasmettitore con cuffie o altri accessori audio mantenendo un livello elevato di volume. Esperti sull'udito raccomandano di non operare a lungo con volume elevato. Se avvertite del ronzio alle orecchie, riducete il volume o terminate l'u-tilizzo.

▲ **AVVISO! MAI** applicare tensione di rete (CA) alla presa [DC13.8V] posta sul pannello posteriore del ricetrasmettitore. Potrebbe innescarsi un incendio o danneggiare il ricetrasmettitore.

▲ **AVVISO! MAI** applicare più di 16 Vcc alla presa [DC13.8V] posta sul pannello posteriore del ricetrasmettitore, o polarità inverse. Si potrebbe innescare un incendio o danneggiare il ricetrasmettitore.

AVVISO! MAI accorciare il cavo alimentazione in CC eliminando il fusibile. Se si collega erroneamente dopo il taglio, il ricetrasmettitore si può danneggiare.

▲ **AVVISO! MAI** lasciare metalli, fili o altri oggetti a contatto con parti interne o con i connettori posti sul panello posteriore del ricetrasmettitore. C'è il rischio di subire una scarica elettrica.

▲ **AVVISO! MAI** operare o toccare il ricetrasmettitore con le mani umide. Potreste subire una scarica elettrica o danneggiare il ricetrasmettitore.

▲ **AVVISO!** Se il ricetrasmettitore emette odore anormale, rumori o fumo spegnetelo immediatamente e rimuovete il cavo d'alimentazione. Interpellate il vostro rivenditore Icom per assistenza.

**ATTENZIONE: MAI** esporre il ricetrasmettitore alla pioggia, neve o altri liquidi.

**ATTENZIONE: MAI** modificare le impostazioni interne del ricetrasmettitore. Potreste ridurne le prestazioni e/o danneggiarlo.

**NON** operate con il ricetrasmettitore in vicinanza di detonatori elettrici non schermati o in atmosfera esplosiva.

**NON** usate forti solventi come benzina o alcool per la pulizia, queste sostanze danneggerebbero le superfici del ricetrasmettitore. Se le superfici del guscio del ricetrasmettitore fossero impolverate o sporche, pulitete con un panno morbido asciutto

**NON** usate o lasciate il ricetrasmettitore in ambienti ove la temperatura sia inferiore a -10 °C o oltre +60 °C. Prestate attenzione: la temperatura sul cruscotto di un veicolo può superare i +80°C, tali da provocare danni permanenti al rice-trasmettitore se lasciato per un tempo prolungato in queste condizioni.

**NON** posizionare il ricetrasmettitore in ambienti eccessivamente polverosi o sotto i diretti raggi solari.

**NON** porre alcunché sopra il ricetrasmettitore, o accostarlo a pareti, si limiterebbe la dissipazione del calore.

Sempre porre il ricetrasmettitore in ambienti sicuri, lontani dalla portata dei bimbi.

Quando operate in mobile, **MAI** ponete il ricetrasmettitore entro il volume di esplusione degli "air bag".

Quando operate in mobile, **NON** ponete il ricetrasmettitore ove sia soffiata aria calda o fredda dal sistema di ventilazione del veicolo.

Quando operate in mobile, **NON** fatelo a motore spento, in queste condizioni si potrebbe scaricare rapidamente la batteria dei veicolo.

Prima d'avviare il veicolo assicuratevi che il ricetrasmettitore sia spento, così si evita il rischio di danneggiare l'apparato per improvvisi picchi di tensione.

Operando su natante in mobile, ponete il ricetrasmettitore ed il microfono il più lontano possibile dalla bussola magnetica di navigazione, a prevenire erronea indicazione

**PRESTARE ATTENZIONE!** Operando per un tempo prolungato il ricetrasmettitore, il pannello posteriore si riscalda.

**PRESTARE ATTENZIONE!** Se usate un amplificatore lineare, regolate la potenza RF in uscita del ricetrasmettitore ad un livello inferiore a quello massimo ammesso in ingresso dell'amplificatore lineare, diversamente potreste danneggiare quest'ultimo.

Usate solo il microfono in dotazione o altri opzionali Icom. Altri tipi di microfono possono avere una diversa disposizione dei contatti, tale da danneggiare il ricetrasmettitore o il microfono.

# ACCESSORI IN DOTAZIONE

Il ricetrasmettitore è fornito con questo corredo.

| ① Microfono palmare 1                    |
|------------------------------------------|
| 2 Cavo di controllo 1                    |
| 3 Filtro in ferrite EMI 1                |
| nella versione Europa2                   |
| ④ Spina jack 3.5 (d) mm 1                |
| 5 Cavo ACC 1                             |
| 6 Cavo alimentazione in CC* (OPC-1457) 1 |
| o (OPC-2095) 1                           |
| ⑦ Fusibili di ricambio (ATC 5 A) 1       |
| 8 Cavo USB 1                             |
| 9 CD 1                                   |
| 10 Fusibili di ricambio (ATC 30 A) 2     |

\* Dipende dalla versione.

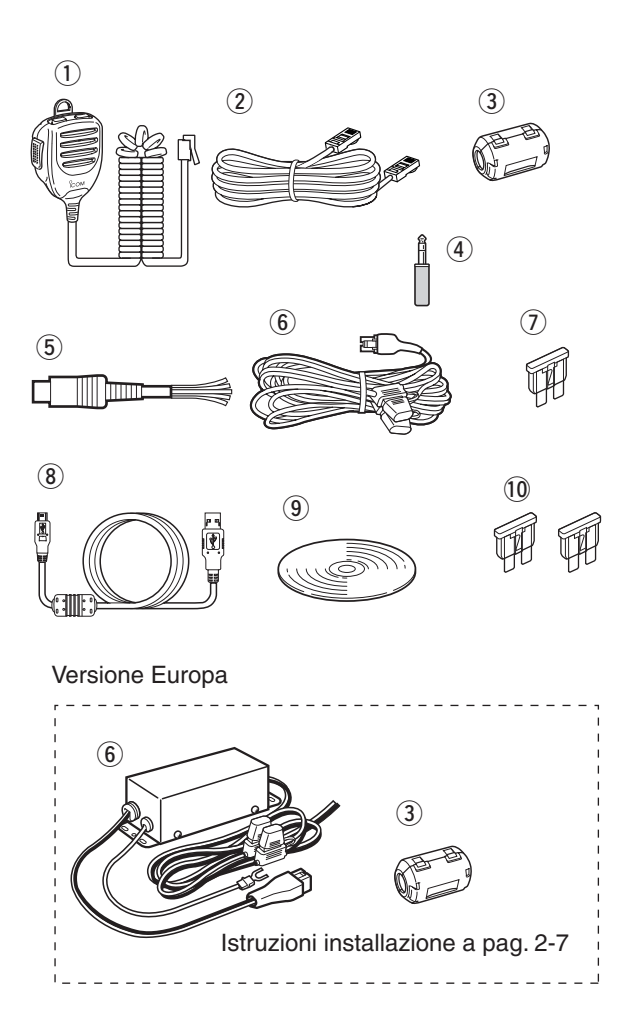

# CD IN DOTAZIONE

Nel CD sono presenti queste istruzioni e programmi.

- Istruzioni base Copia elettronica di questo manuale
- Istruzioni evolute In questo manuale si trovano anche istruzioni per operatività evoluta "Al"
- Schema Presente schema e digramma a blocchi.
- Terminologia amatoriale
   Glossario dei termini usati dai radioamatori "HAM".
- Programma Adobe<sup>®</sup> Reader<sup>®</sup>
   Si installa il programma Adobe<sup>®</sup> Reader<sup>®</sup>

# Avvio del CD

① Inserite il CD nel lettore del PC.

- Cliccate due volte sul file "Autorun.exe" presente nel CD.
- Automaticamente (dipende dalle impostazioni del PC), appare la finestre del menù.
- 2 Per aprire il file, cliccate sulla sua icona.
  - Per chiudere la finestra, cliccate su [Quit].

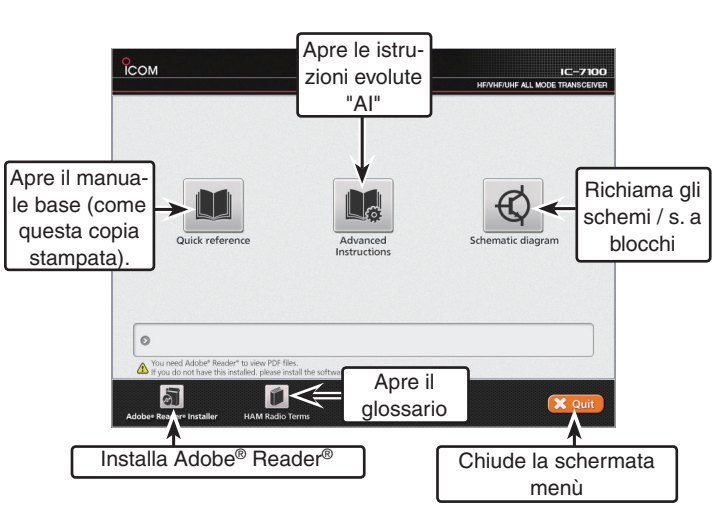

Per poter leggere i file istruzioni, è necessario sia installato il programma Adobe<sup>®</sup> Reader<sup>®</sup>. Se non è caricato sul vostro PC, installate la copia di Adobe<sup>®</sup> Reader<sup>®</sup> presente sul CD oppure scaricatelo dal sito della Adobe Systems.

Compatibile con un PC con installato uno di questi sistemi operativi: Microsoft<sup>®</sup> Windows<sup>®</sup> 8, Microsoft<sup>®</sup> Windows<sup>®</sup> 7, Microsoft<sup>®</sup> Windows Vista<sup>®</sup> o Microsoft<sup>®</sup> Windows<sup>®</sup> XP.

# Sezione 1 DESCRIZIONE PANNELLO

| Unità di controllo — Pannello frontale                | 1-2  |
|-------------------------------------------------------|------|
| Unità di controllo — Schermo funzionale               | 1-7  |
| Unità di controllo — Tasti multifunzionali            | 1-10 |
| Schermata M-1 (M-1 menu)                              | 1-10 |
| Schermata M-2 (M-2 menu)                              | 1-10 |
| Schermata M-3 (M-3 menu)                              | 1-10 |
| ♦ Schermata D-1 (D-1 menu)                            | 1-10 |
| Schermata D-2 (D-2 menu)                              | 1-10 |
| Tasti funzionali in schermata M-1                     | 1-10 |
| Tasti funzionali in schermata M-2                     | 1-10 |
| ♦ Tasti funzionali in schermata M-3                   | 1-11 |
| ♦ Tasti funzionali in schermata D-1                   | 1-12 |
| Tasti funzionali in schermata D-2                     | 1-12 |
| Unità di controllo — Pannelli posteriore ed inferiore | 1-13 |
| Unità principale — Pannello frontale                  | 1-14 |
| Unità principale — Pannello posteriore                | 1-14 |
| Informazioni connettore ACC                           | 1-16 |
| Informazioni connettore DATA2                         | 1-17 |
| Informazioni connettore microfono                     | 1-17 |
| Microfono                                             | 1-18 |
| HM-198 (in dotazione)                                 | 1-18 |
| SM-50 (opzionale)                                     | 1-18 |
| SM-30 (opzionale)                                     | 1-18 |
| ♦ HM-151 (opzionale)                                  | 1-19 |

- Sezione 1 DESCRIZIONE PANNELLO
- Sezione 2 INSTALLAZIONE E CONNESSIONI
- Sezione 3 OPERATIVITÀ BASE
- Sezione 4 INTRODUZIONE D-STAR
- Sezione 5 OPERATIVITÀ D-STAR < BASE>
- Sezione 6 MODO IMPOSTAZIONE
- Sezione 7 NOTE INSTALLAZIONE

"Al" si riferisce al manuale completo "Advanced Instructions." "sec. \* \*" riporta il numero sezione.

Pertanto quando su questo manuale appare l'indicazione "Al sec. \* \* " consultate il manuale completo in PDF, alla sezione riportata.

# Unità di controllo — Pannello frontale

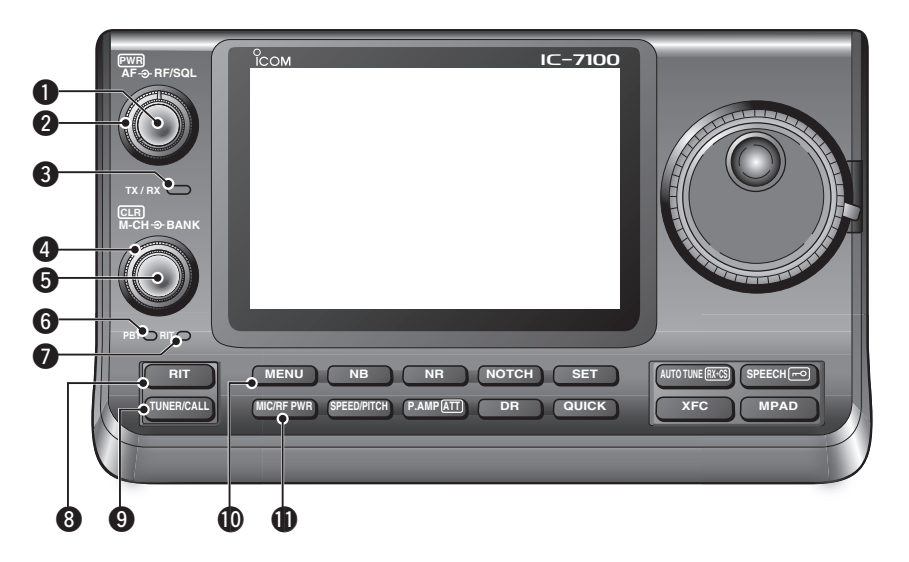

# ● INTERRUTTORE•VOLUME [PWR]•[AF]

(pag. 3-2)

- Premere, per accendere, ON, il ricetrasmettitore.
   Prima assicuratevi che l'alimentatore in CC sia acceso.
- → Per spegnere, OFF, tenete premuto per 1".
- ➡ Per regolare il volume, ruotate il comando.

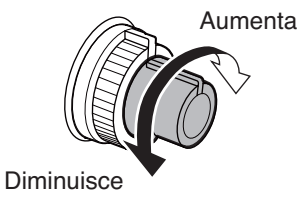

# **@**REGOLAZIONE RF GAIN / SQUELCH [RF/SQL]

🔘 (pag. 3-19)

Ruotatelo per regolare il guadagno RF e il livello soglio dello squelch.

Lo squelch impedisce la riproduzione in altoparlante, del rumore di fondo (squelch chiuso).

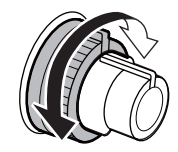

- Lo squelch è particolarmente efficace in AM e FM, sebbene operi anche negli altri modi.
- Si suggerisce di posizionare l'indice tra le ore 12 e 1, sarà efficace nella maggior parte dei casi.
- Quando si seleziona "Auto" al passo "RF/SQL Control" nel menù impostazione "Function" (pag. 6-5), [RF/SQL] interviene come regolazione del guadagno RF solo in SSB, CW e RTTY (squelch sempre aperto), o come regolazione squelch in AM, FM, WFM e DV (guadagno RF fisso al massimo),

SET > Function > RF/SQL Control

• Quando usato come regolazione guadagno RF / squelch

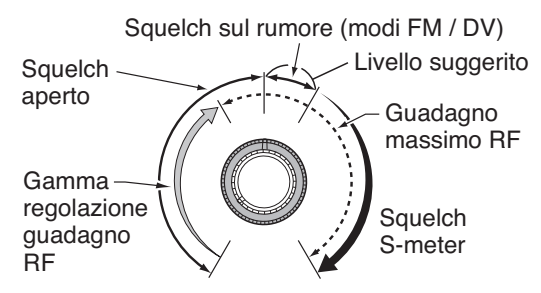

 Quando usato come regolazione guadagno RF (squelch sempre aperto solo in SSB, CW e RTTY)

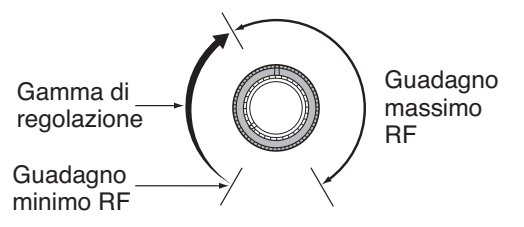

Mentre si ruota il guadano RF, potrebbe sentirsi un tenue rumore. È generato dalla unità DSP e non manifesta un malfunzionamento dell'apparato.

• Quando usato come regolazione soglia squelch (guadagno RF fisso al massimo)

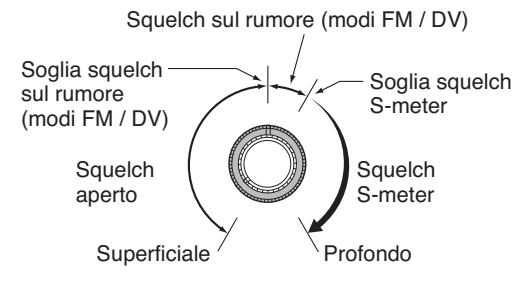

# SLED TX / RX

- Luminoso in verde quando lo squelch si apre, o si riceve un segnale.
- ➡ Luminoso in rosso durante la trasmissione.

# CONTROLLO BANCO MEMORIA [BANK]

- O Quando i led PBT e RIT sono entrambi spenti. Ruotare per selezionare il banco di memoria.
- Quando il led PBT (<sup>(i)</sup>) è luminoso in verde. (modi: SSB / CW / RTTY / AM) Tramite il circuito DSP, ruotandolo si regola la larghezza di banda in MF.
- Quando il led RIT (♥) è luminoso in rosso.
   Comando disabilitato.

## G COMANDO M-CH •INTERRUTTORE CLEAR [M-CH]•[CLR]●

Premere per selezionare l'azione del comando [M-CH/BANK] come selezione memoria / banco, comando PBT o RIT.

- O Quando i led PBT e RIT sono entrambi spenti. Ruotare per selezionare il canale di memoria.
- O Quando il led RIT è luminoso in arancio.
  - Ruotare per variare lo spostamento di frequenza in ricezione, "RIT".
    - La gamma di variazione è ±9.99 kHz a passi di 10 Hz. Il passo scende ad 1 Hz quando l'indicazione di frequenza arriva a questa risoluzione.
  - Per azzerare lo spostamento di frequenza, premere per 1".

# ✔ Cos'è il RIT?

Il RIT (sintonia incrementale ricezione) sposta la frequenza sintonizzata in ricezione, senza modificare quella in trasmissione.

Può essere utile per sintonizzare precisamente stazioni che vi chiamano fuori sintonia, oppure quando volete variare la tonalità audio.

## O Quando il led PBT è luminoso in verde (modi: SSB / CW / RTTY / AM)

- Tramite il circuito DSP, ruotandolo si regola la larghezza di banda in MF.
- Tenendolo premuto per 1" si azzera l'impostazione PBT.
  - PBT si regola con passo 50 Hz in modo SSB / CW / RTTY e 200 Hz in modo AM. A questo punto, il valore di spostamento avrà passo di 25 Hz in modo SSB / CW / RTTY e 100 Hz in modo AM.
  - Il comando PBT interviene come regolazione spostamento MF.

# ✔ Cos'è il comando PBT?

La funzione PBT modifica elettronicamente la larghezza di banda in MF, per sopprimere interferenze. Questo ricetrasmettitore usa il circuito DSP per la funzione PBT.

# 6 LED PBT

Luminoso in verde quando il comando [M-CH/BANK] (a) interviene come PBT.

• Premere [M-CH] per passare su comando PBT.

#### **1** LED RIT

- Luminoso in arancio quando la funzione RIT è attiva, ON.
- - Premere [M-CH] oper passare su comando RIT.
  - Il comando RIT è quello interno del coassiale, quello esterno è disabilitato.

#### 3 TASTO RIT RIT (AI sec. 5)

- Premere per attivare / disattivare il RIT.
  - Per spostare la frequenza RIT usare il comando [M-CH] .
- Tenere premuto per 1" per aggiungere la frequenza di spostamento del RIT oppure per sottrarla, rispetto a quella indicata a schermo.

# TASTO ACCORDATORE ANTENNA / CHIAMATA TUNER/CALL

- O Operatività accordatore antenna (Al sec. 16) (bande di frequenza: HF / 50 MHz)
  - Premere per attivare / disattivare un accordatore d'antenna opzionale.
  - Per accordare manualmente, premere per 1".
     Se l'accordatore non risolve l'accordo entro 20",
    - viene automaticamente escluso.
- Operatività tasto chiamata (Al sec. 11)
   (bande di frequenza: 144 / 430 MHz)
   Premere per selezionare il canale di chiamata.

Premendolo sulla banda dei 70 MHz si riproduce nota errore.

## TASTO MENU MENU (pag. 1-10)

Premere per modificare impostazione tasti virtuali.

• Commuta il menù funzionale a schermo tra M-1, M-2 e M-3 oppure D-1 e D-2.

#### TASTO REGOLAZIONE GUADAGNO MICROFO-NO / POTENZA RF MIC/RF PWR (pag. 3-24)

Premere per richiamare la schermata regolazione guadagno microfono / potenza in uscita.

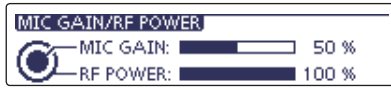

- Per regolare il guadagno microfonico premere [M-CH] .
- Per regolare la ponza RF premere [BANK] .

| Banda       | Potenza in uscita RF           |  |  |  |  |
|-------------|--------------------------------|--|--|--|--|
| HF / 50 MHz | da 2 a 100 W (AM: da 1 a 30 W) |  |  |  |  |
| 70 MHz*     | da 2 a 50 W (AM: da 1 a 15 W)  |  |  |  |  |
| 144 MHz     | da 2 a 50 W                    |  |  |  |  |
| 430 MHz     | da 2 a 35 W                    |  |  |  |  |
|             |                                |  |  |  |  |

Premere ancora per chiudere la finestra.

La trasmissione in banda 70 MHz è disponibile in certe versioni del ricetrasmettitore.

#### Unità di controllo --- Pannello frontale (segue)

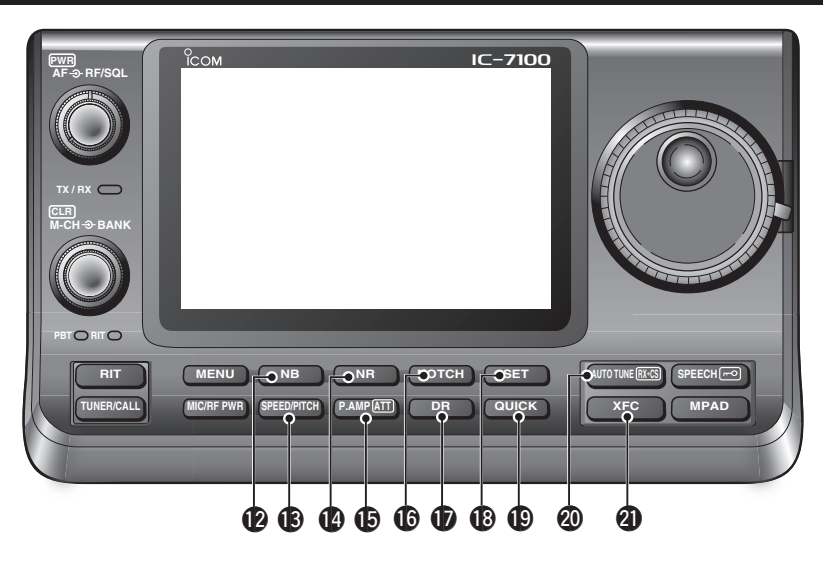

#### TASTO NOISE BLANKER NB (Al sec. 5) (modi: SSB / CW / RTTY / AM)

- Premere per attivare / disattivare il noise blanker. Il noise blanker riduce il rumore di tipo impulsivo, come quello generato dall'accensione dei veicoli a motore. Il noise blanker non è efficace con rumore non di tipo impulsivo.
  - Quando è attivo, appare l'indicazione "NB".
- Premere per 1" fino a far apparire l'indicazione "NB" a schermo. Premere per tornare alla schermata precedente.

#### TASTO VELOCITÀ BATTUTA / TONALITÀ CW

#### SPEED/PITCH (AI sec. 4, 6)

Premere per richiamare la schermata regolazione velocità tasto / tonalità CW.

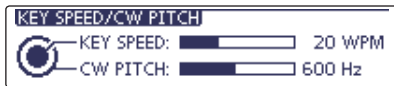

- Per regolare la velocità del manipolatore CW incorporato, premere [M-CH] da 6 wpm (minima) a 48 wpm (massima).
- Ruotare [BANK] per spostare la tonalità audio CW ricevuto e la nota laterale, senza modificare la frequenza operativa.
- La tonalità CW si può regolare da 300 a 900 Hz con passo di 5 Hz circa.
- Premere ancora per chiudere la finestra.

#### TASTO RIDUZIONE RUMORE NR (Al sec. 5)

- Premere per attivare / disattivare la riduzione rumore DSP.
  - Quando attiva, appare l'indicazione"NR".
- Premere per 1" per richiamare la schermata "NR".
   Premere ancora per tornare alla schermata precedente.
  - Ruotare la sintonia per regolare il livello riduzione rumore DSP. Cercare la migliore comprensibilità.

#### TASTO PREAMPLIFICATORE•ATTENUATORE PAMPATTI

# Operatività tasto preamplificatore (Al sec. 5) (bande frequenza: HF, 50 / 70 MHz) Premere, per selezionare uno dei due preamplificatore in ricezione RF, oppure per escluderli.

- "Pag. AMP1" è un preamplificatore ad ampia gamma dinamica. Particolarmente efficace per le bande da 1.8 a 21 MHz.
- "Pag. AMP2" è un preamplificatore ad elevato guadagno. Particolarmente efficace per le bande da 24 e 70 MHz.
- Se non inserito, non appare alcuna indicazione .

#### ✓ Cos'è un preamplificatore?

Amplifica in ingresso il segnale, a migliorare il rapporto S/N (segnale/disturbo) e la sensibilità. Su segnali deboli ricevuti, selezionare "Pag. AMP1" o "Pag. AMP2".

#### (bande frequenza: 144 / 430 MHz)

Premere per attivare / disinserire il preamplificatore.

- Quando inserito appare l'indicazione "Pag.AMP".
- O Operatività tasto attenuatore (Al sec. 5)
  - Per inserire l'attenuatore, premere per 1".
     Quando inserito appare l'indicazione "ATT".
  - Premere per disinserire l'attenuatore.
     Scompare "ATT".

#### ✔ Cos'è l'attenuatore?

L'attenuatore previene che il segnale sintonizzato venga riprodotto distorto, se vicino a questo è presente un segnale molto intenso. Oppure è utile quando sono presenti localmente intensi campi elettromagnetici, come nelle vicinanze di una stazione di radiodiffusione.

#### TASTO NOTCH NOTCH (Al sec. 5)

(modo = automatico: SSB / AM / FM manuale: SSB / CW / RT

- manuale: SSB / CW / RTTY / AM)
   In modo SSB o AM, premere per portare lo stato del Notch tra auto, manuale e OFF.
  - Si può escludere Notch automatico o manuale tramite il passo "[NOTCH] (SSB)/(AM)" in modo impostazione "Function" (6-21).
    - SET > Function > [NOTCH] Switch (SSB)
    - SET > Function > [NOTCH] Switch (AM)
- In modo FM, premere per attivare / disattivare Auto Notch.
- In modo FM, premere per attivare / disattivare Manual Notch.
  - "MN" appare quando attivo Notch manuale.
  - "AN" appare guando attivo Notch automatico.
  - Quando il filtro Notch è disattivato, non appare alcuna indicazione.
- Tenere premuto per 1" per richiamare la schermata "NOTCH".
  - Premere per tornare alla schermata precedente.
  - Quando attivo il Notch manuale, ruotare la sintonia per sopprimere il segnale interferente.
  - Frequenza centrale filtro Notch:

| SSB / RTTY: | da –1040 Hz a +4040 Hz.           |
|-------------|-----------------------------------|
| CW:         | Frequenza tonalità CW da –2540 Hz |
|             | a +2540 Hz.                       |
| AM:         | da –5060 Hz a +5100 Hz.           |

#### ✔ Cos'è il filtro Notch?

Il filtro Notch è di tipo a soppressione, molto stretto, che elimina la tonalità di portanti CW o AM, preservando l'audio del segnale desiderato. Il circuito DSP automaticamente regola la frequenza Notch (soppressa per eliminare con efficacia tonalità indesiderate.

## **TASTO DR DR** (sezione 4, 5, AI sec. 9)

- → Premerlo per passare in modo DR.
  - Selezionando il modo DR, automaticamente il ricetrasmettitore seleziona il modo DV.
- Per terminare il modo DR, premerlo ancora.
   Il ricetrasmettitore torna sul modo corrente prima di passare al modo DR.

#### TASTO IMPOSTAZIONE MODO SET (sezione 6)

- Premerlo per entrare o uscire dal modo impostazione, SET.
  - Si può selezionare tra questo gruppi impostazione: "Voice Memo", "Call Sign", "RX History", "DV Memory", "My Station", "DV Set", "GPS", "SPEECH", "QSO/RX Log", "Function", "Tone Control", "Connectors", "Display", "Time Set", "SD Card" e "Others".

#### **(D** TASTO MENÙ RAPIDO QUICK)

- Premere per aprire o chiudere la finestra "Quick Menu".
  - Tramite "Quick Menu" si possono selezionare rapidamente diverse funzioni.
- Dalla schermata impostazione, premere per aprire la finestra impostazione iniziale.
  - Per ripristinare l'impostazione iniziale, toccare "Default".

#### ② TASTO SINTONIA AUTOMATICA•RX→CS AUTOTUNERE:S

- O Operatività tasto sintonia automatica (Al sec. 4) (modo: CW)
  - Premendolo ci si porta automaticamente a battimento zero con il segnale ricevuto.
     Battimento zero significa che si è esattamente isoonda.
    - A funzione sintonia automatica attivata, "AUTO TUNE" lampeggia.
    - Quando è attiva la funzione RIT, sintonia incrementale ricezione, la sintonia automatica interviene su "RIT" e non sulla frequenza a schermo.
- O Operatività tasto cattura nominativo di chiamata (pag. 5-6)

#### (modo: DV, selezionando DR)

- Premere per aprire la schermata "RX>CS".
   Premere ancora per tornare alla schermata precedente.
- Tenendolo premuto per 1" si imposta il nominativo di chiamata ricevuto (stazione e ripetitore) come nominativo chiamata operativo.

# TASTO VERIFICA FREQUENZA TRASMISSIONE XFC

- Operando a frequenza separate o via ripetitore, premere questo tasto per ascoltare sulla frequenza di trasmissione, (Al sec. 4).
  - Mentre si tiene premuto questo tasto, si può variare la frequenza trasmissione tramite la manopola di sintonia o MPAD.
  - Quando la funzionalità blocco separazione "Split Lock" è attiva, operando a frequenze separate, tenendo premuto XFC si toglie il blocco sintonia.
- Quando si opera in simplex, premendolo si monitorizza la frequenza.
  - Mentre si tiene premuto questo tasto, lo squelch si apre e la funzionalità reiezione interferenze si disattiva.
- Quando si opera in simplex con RIT attivo, premendolo si ascolta la frequenza di trasmissione. Cioè la stessa con RIT disattivato.
- In modo DV, premere questo tasto per passare in modo monitoraggio RX (pag. 6-3).

#### Unità di controllo --- Pannello frontale (segue)

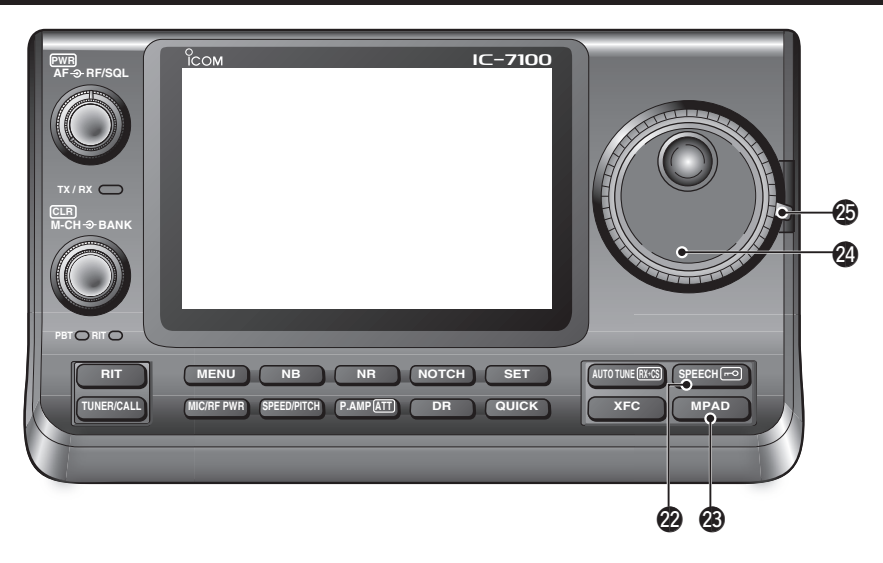

#### TASTO SPEECH•BLOCCO SPEECHIED

- Operatività tasto "Speech" (pag. 3-20)
   Premendolo si ha annuncio vocale del livello Smeter, della frequenza operativa e del modo.
  - L'annuncio S-Level si può disattivare al passo "S-Level SPEECH" dal modo impostazione "SPEECH" (pag. 6-4).
    - SET > SPEECH > S-Level SPEECH
  - Quando è attivo RIT, lo spostamento di sintonia introdotto, non è compreso nell'annuncio di frequenza.
- O Operatività tasto blocco (Al sec. 5)

Premerlo per 1" per attivare / disattivare il blocco.

- Questa funzionalità blocca elettronicamente la sintonia.
- Quando attiva, a schermo appare " ".
- Si può selezionare tra blocco sintonia e pannello, al passo "Lock Function" in modo impostazione "Function" (pag. 6-6).

SET > Function > *Lock Function* 

**NOTA:** l'attivazione del sintetizzatore vocale o blocco tramite il tasto [SPEECH/LOCK], si può sostituire tramite il passo "[SPEECH/LOCK] Switch" in modo impostazione "Function" (pag. 6-6). SET > Function > *Lock Function* 

#### **TASTO MEMORIA IMMISSIONI** (Al sec. 11)

- Premendolo più volte si richiama sequenzialmente il contenuto memoria immissione.
   Sono richiamate le 5 (o 10) più recenti frequenze programmate ed i modi operativi, partendo dall'immissione più recente memorizzati.
  - La capacità memoria immissione si può incrementare da 5 a 10 tramite il passo "Memopad Numbers" del modo impostazione "Function" (pag. 6-6).
  - SET > Function > *Memopad Numbers*
- Per trasferire i dati a schermo nella memoria immissione premere per 1".
  - La memoria conserva le 5 immissioni più recenti.

#### **Ø SINTONIA PRINCIPALE**

Ruotare per variare la frequenza, oppure per selezionare il modo impostazione, o altro.

#### FRENO MANOPOLA SINTONIA PRINCIPALE

Seleziona il.

• Si può scegliere tra tre posizioni. Quella superiore agisce appena si ruota la manopola.

# Unità di controllo — Schermo funzionale

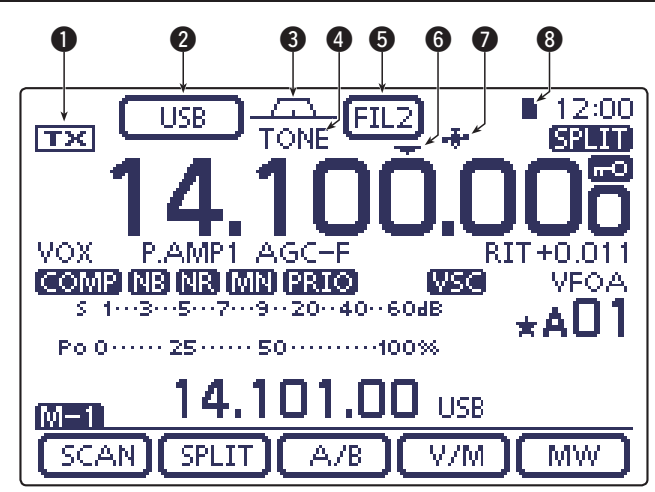

# ICONA TX

Segnala se sulla frequenza corrente si può trasmettere o meno.

- Quando si è entro una banda amatoriale appare "TX".
- Se la frequenza operativa corrente non è entro una banda amatoriale, appare "INI". Tuttavia se l'avviso acustico limite di banda "Band Edge Beep", è impostato su "OFF" in modo impostazione "Function" (pag. 6-5), non appare "INI".
   SET > Function > Band Edge Beep
- "LMT" appare quando la potenza in uscita viene ridotta per alta temperatura dei FET di potenza.
- "HOT" appare quando è inibito il passaggio in trasmissione per eccessiva temperatura dei FET di potenza.

## **2 SEGNALAZIONE MODO** (pag. 3-17)

- Riporta il modo operativo corrente.
  - "-D" appare quando si è selezionato il modo dati SSB, AM o FM.
- Toccare per entrare nella schermata di selezione modo.
  - Dalla schermata selezione modo, toccare il blocco per selezionare il modo operativo.

## S ICONA LARGHEZZA DI BANDA (Al sec. 5)

Riporta graficamente la larghezza di banda operando in doppio PBT e la frequenza centrale in spostamento di MF.

#### SEGNALAZIONE SQUELCH A TONI / DIGITALE (modo: FM)

- "TONE" appare a funzione tono ripetitore attiva (Al sec. 4).
- "TSQL" appare a funzione squelch a toni è attiva (Al sec. 4.)
- "DTCS" appare a funzione DTCS attiva (AI sec.4).

# (modo: DV)

- "DSQL" appare quando la funzione squelch a tono di chiamata digitale è attiva (Al sec. 9).
- "CSQL" appare quando la funzione squelch codice digitale è attiva (Al sec. 9).

# SEGNALAZIONE FILTRO MF (Al sec. 5)

- Riporta il filtro corrente in MF.
- Toccare per selezionare tra le tre impostazioni filtro in MF.
  - Nella finestra, per 2", appare la larghezza di banda ed il valore spostamento.
- Per regolare la larghezza di banda, richiamare la schermata "FILTER" toccando per 2".
- Per tornare alla schermata precedente, quando a schermo è presente la schermata "FILTER", toccare per 1".

# 6 ICONA SINTONIA RAPIDA (pag. 3-8)

Appare quando si è selezionato il modo sintonia rapida.

- Quando appare "▼", la variazione di frequenza è rapida, a passi di 1 kHz o 1 MHz.
- Se non appare "▼" il passo di sintonia è di 10 Hz o 1 Hz.

## ICONA GPS (Al sec. 10)

- Connesso un ricevitore GPS alla presa [DATA1], appare quando si ricevono dati posizione validi.
- Se dal ricevitore GPS sono ricevuti dati non validi, lampeggia.

# **13** ICONA SCHEDA SD

- "

   " appare quando è inserita una scheda di memoria SD.
- ➡ Mentre si accede alla scheda, lampeggia in alternanza "∎" e "□".

#### Unità di controllo — Schermo funzionale (segue)

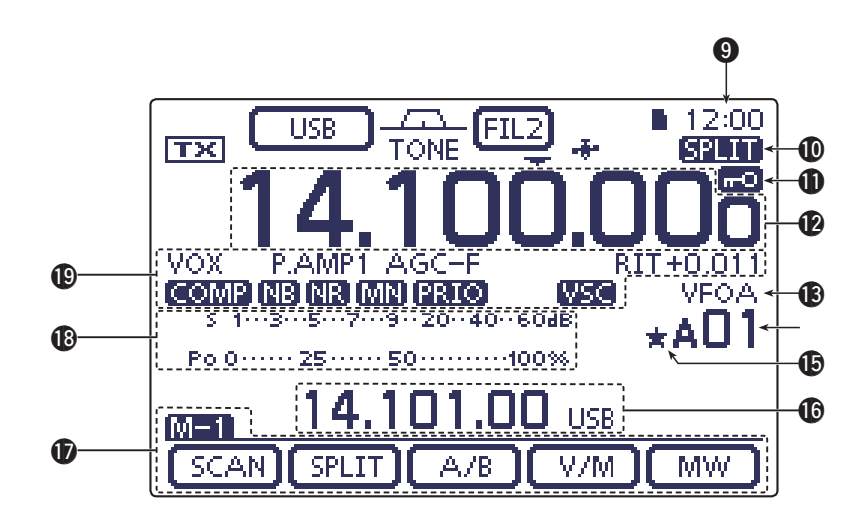

## **9** OROLOGIO

Riporta l'orario corrente.

• Si può selezionare tra UTC o fuso locale.

#### (D ICONA SPLIT (Al sec. 6)

Appare "**SPLIT**" quando è attiva la funzione separazione frequenza.

## (ICONA BLOCCO (Al sec. 5)

' 💼 " appare a blocco attivato.

# SEGNALAZIONE VELOCITÀ SINTONIA <sup>1</sup>/<sub>4</sub> (pag. 3-10)

#### (modi: SSB-D / CW / RTTY)

"**M** " appare quando una intera rotazione della manopola di sintonia comporta stessa variazione di <sup>1</sup>/<sub>4</sub> della normale rotazione.

• Questa funzione è selezionabile solo quando è attiva la sintonia rapida.

## INDICAZIONE DI FREQUENZA

- ➡ Riporta la frequenza operativa corrente.
- Per entrare nella schermata selezione banda, toccare le cifre MHz.
- Toccando le cifre MHz per 1" si attiva / disattiva la sintonia rapida 1 MHz.
- Toccando le cifre kHz si attiva / disattiva la sintonia rapida impostata in kHz.
- Toccando le cifre kHz per 1" si passa alla schermata selezione passo sintonia.
- Toccando le cifre Hz per 1" si commuta il passo di sintonia tra 10 Hz e 1 Hz.

## (pag. 3-4) INDICAZIONE VFO / MEMORIA

- Appare la selezione corrente tra "VFOA" e "VFOB".
- ➡ "MEMO" appare quando si è in modo memoria.

## INDICAZIONE CANALE MEMORIA (Al sec. 11)

- Riporta il canale memoria corrente, o canale limite di banda o chiamata.
  - A sinistra della indicazione canale, appare l'indicazione del banco memoria (da A ad E).
- Toccare per commutare tra modo VFO e memoria.

## ICONA CANALE MEMORIA PREFERITO

"★" appare quando il canale memoria corrente è marcato come preferito (Al sec. 12)

## AREA INFORMAZIONI

In caso si operi a frequenze separate si riporta la frequenza di trasmissione, oppure in modo DV la descrizione del canale memoria o del nominativo di chiamata ricevuto ed altro.

## SCHERMO FUNZIONI (pag. 1-10)

Riporta la funzione corrente dei tasti tattili virtuali.

- Per cambiare il set di funzionalità assegnate, premere MENU.
- Si alternano i menù funzionali tra M-1, M-2 e M-3 oppure D-1 e D-2.

#### **()** INDICAZIONE STRUMENTO MULTIFUZIONALE

- ➡ In ricezione riporta l'intensità del segnale ricevuto.
- Mentre si è in trasmissione riporta la potenza relativa in uscita, SWR, ALC o il livello compressione.
- Quando è attiva la trattenuta misura di picco, per circa 0.5" a schermo si riporta il livello di picco d'intensità segnale ricevuto e potenza in uscita.
- Toccare per selezionare la misura tra potenza RF, SWR, ALC o compressione.
- Per avere a schermo lo strumento multifunzionale, toccare per 1".

#### SEGNALAZIONE FUNZIONI

- "VOX" appare quando è attivo il comando VOX per il passaggio in trasmissione (Al sec. 6).
- A funzione "Break-in" attivata, appare questa indicazione (Al sec. 6).
  - "F-BKIN" appare quando si è attivato il Break-in completo (full).
  - "BK-IN" appare quando è attivo il Semi Break-in.
- Se inserito, si riporta il preamplificatore in ricezione corrente (Al sec. 5).
  - Nelle bande HF, 50 / 70 MHz può riportarsi "P.AMP1" o "P.AMP2" rispettivamente se inserito il preamplificatore in ricezione 1o 2 .
  - Nelle bande 144 / 430 MHz se è inserito il preamplificatore in ricezione, appare "P.AMP".
- "ATT" appare quando si è inserito l'attenuatore in ricezione (Al sec. 5).
- La segnalazione AGC (o CAV, controllo automatico di guadagno) riporta la costante di tempo ripristino corrente (AI sec. 5).
  - Sarà "AGC-F" per AGC veloce; "AGC-M" per AGC medio; "AGC-S" per AGC lento; "AGC-OFF" per AGC escluso.
  - In modi FM, WFM e DV, appare fisso "AGC-F" per AGC veloce.
- "DUP+" appare nel caso si selezioni l'operatività in duplice (ripetitori), spaziatura a sommare, "DUP –" a sottrarre (Al sec. 4).
- "RIT" e lo spostamento di frequenza appare quando questa funzione è attiva (Al sec. 5).
- "COMP" appare quando è attivo il compressore del parlato.
- "Im" appare quando è attivo il Noise Blanker, cancellazione rumore (Al sec. 5).
- "
   "appare quando è attiva la funzione riduzio-ne del rumore (Al sec. 5).
- Quando il filtro Notch è attivo, appare indicazione pertinente (Al sec. 5).

#### (modi: SSB / CW / RTTY / AM)

- "
   "
   appare quando è attivo il Notch manuale.
   (modi: SSB / AM / FM)
- " [AN] " appare quando è attivo il Notch automatico.
- "FRIO" appare quando è attiva la scansione prioritaria (Al sec. 12).
- "wsc" appare quando è attivo il VSC (comando squelch controllato dalla voce).

#### (modo: DV)

- "EMR" appare quando il modo comunicazione EMR (ricezione monitor evoluta) è attivo (Al sec. 9).
  - In modo comunicazione EMR operando in modo DV, non è necessario impostare il nominativo di chiamata.
- " estivo (Al sec.
   9).
  - La funzione BK permette sempre di fare un "break" su una conversazione quando queste altre due stazioni stanno comunicando con lo squelch a nominativo di chiamata aperto.
- "Impeggia quando si riceve una chiamata in break-in call.

# Unità di controllo — Tasti multifunzionali

- Per cambiare il set di funzioni assegnate ai tasti tattili, premere MENU.
  - Si alternano i menù funzionali tra M-1, M-2 e M-3 oppure D-1 e D-2.
  - La funzione assegnata dipende dal modo operativo.
  - In modo DR, si può selezionare tra il menù D-1 e D-2.
- Per selezionare la funzione assegnata, toccare o toccare per 1".
- Schermata M-1 (menù M-1) SCAN SPLIT A/B V/M MW

## ♦ Schermata M-2 (menù M-2)

(modo: SSB)

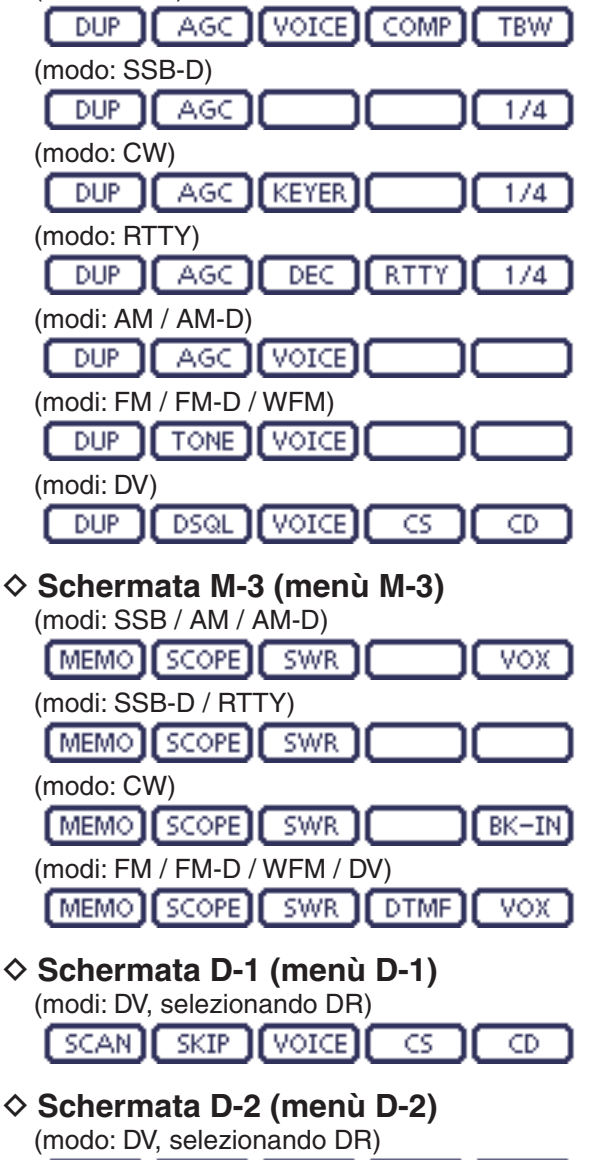

DTMF

VOX.

MW ] [ DSQL ]

# ♦ Tasti funzionali in schermata M-1

#### TASTO SCANSIONE [SCAN] (Al sec. 12)

SCAN • Per tornare alla schermata precedente, premere (MENU).

#### TASTO SEPARAZIONE [SPLIT] (AI sec. 6)

SPLIT - Toccando si attiva / disattiva la separazione.

- "SPLIT" appare a funzione attiva.
- Toccare per 1" per attivare la separazione rapida.
  - La frequenza di trasmissione si sposta da quella di ricezione per quanto impostato in "SPLIT Offset" in menù impostazione "Function" (Al sec. 6).
    - SET > Function > SPLIT/DUP > SPLIT Offset
  - Si può disattivare la separazione rapida, tramite il passo "Quick SPLIT" in menù impostazione "Function" (Al sec. 6).

SET > Function > SPLIT/DUP > Quick SPLIT

#### TASTO SELEZIONE VFO [A/B] (pag. 3-5)

- A./B → Toccare per selezionare sia il VFO A sia VFO B.
  - Toccare per 1" per equalizzare l'impostazione VFO non a schermo al pari di quello riportato.

## TASTO VFO / MEMORIA [V/M]

V/M ► Toccare per passare dal modo VFO al modo memoria (pag. 3-4).

- Anche toccando i canali memoria si seleziona il modo tra VFO e memoria.
- Toccare per 1" per copiare il contenuto della memoria sul VFO corrente (Al sec. 11).

## TASTO SCRITTURA MEMORIA [MW] (Al sec. 11)

MW Toccare per 1" per registrare i dati VFO nel canale memoria corrente.

• Questa operazione si può eseguire sia in modo VFO sia memoria.

# ♦ Tasti funzionali in schermata M-2

## TASTO DUPLEX [DUP] (Al sec. 4)

- DUP Toccare per impostare direzione spaziatura,oppure per disattivare la funzione.
  - Mentre si opera in duplice appare "DUP-" o "DUP+".
  - In modo FM, toccare per 1", per attivare / disattivare la funzionalità a singolo comando ripetitore.

# TASTO AGC [AGC] (Al sec. 5)

(modi: SSB / SSB-D / CW / RTTY / AM / AM-D)

AGC Toccare per intervenire sulla costante di tempo del circuito AGC.

- Per richiamare la schermata "AGC", toccare per 1".
  - Per tornare alla schermata precedente premere MENU.

# TASTO SQUELCH A TONI [TONE] (Al sec. 4) (modo: FM)

- TONE Toccare per selezionare il tono tra subtono (ripetitore), squelch a toni e DTCS.
  - Toccare per 1" per richiamare la schermata "TONE" del tipo selezionato.

• Per tornare alla schermata precedente premere MENU.

# TASTO SQUELCH DIGITALE [DSQL] (Al sec. 9) (modo: DV)

- Toccare per selezionare tra squelch nominativo di chiamata digitale e codice digitale.
  - Per richiamare la schermata "DSQL" (squelch digitale), premere per 1".

• Per tornare alla schermata precedente premere MENU.

#### TASTO REGISTRAZIONE VOCE [VOICE] (Al sec. 15) (modi: SSB / AM / FM / DV)

È necessaria la presenza di una scheda SD.

- Toccare per richiamare la schermata "VOICE TX" o quella di base "VOICE", dipende dalla impostazione opzione "VOICE 1st Menu" in modo impostazione "Function" (pag. 6-6).
  - SET > Function > VOICE 1st Menu
  - Per tornare alla schermata precedente premere (MENU).

# TASTO MEMORIA MANIPOLATORE [KEYER] (Al sec. 4) (modo: CW)

KEYER Toccare per richiamare la schermata "KEYER SEND" o quella di base "KEYER", dipende dalla impostazione opzione "KEYER 1st Menu" in modo impostazione "Function" (pag. 6-6). SET > Function > KEYER 1st Menu

• Per tornare alla schermata precedente premere MENU.

## TASTO DECODIFICA RTTY [DEC] (Al sec. 4)

- DEC Toccare per richiamare la schermata RTTY Decoder.
  - Per tornare alla schermata precedente premere MENU.

# TASTO COMPRESSORE DEL PARLATO [COMP] (Al sec. 6) (modo: SSB)

COMP - Toccare per attivare / disattivare la compressione del parlato.

- Appare "COMP" se attiva.
- Toccare per 1" per richiamare la schermata "COMP".
- Per tornare alla schermata precedente premere MENU..

#### TASTO IMPOSTAZIONE RTTY [RTTY] (AI sec. 6)

RTTY Toccare per richiamare la schermata "RTTY SET".

• Per tornare alla schermata precedente premere (MENU).

# TASTO NOMINATIVO DI CHIAMATA [CS] (Al sec. 4) (modo: DV)

- Toccare per richiamare la schermata "CALL SIGN".
  - Appare il nominativo di chiamata corrente operando in DV.
  - Per tornare alla schermata precedente premere (MENU).

# TASTO LARGHEZZA DI BANDA IN TX [TBW] (Al sec. 6) (modo: SSB)

- TBW Toccare per riportare a schermo la larghezza di banda in trasmissione corrente.
  - Toccare per 1" per impostare la larghezza di banda in trasmissione.
  - Si può selezionare tra larga (WIDE), media (MID) e stretta (NAR).

#### TASTO SINTONIA 1/4 [1/4] (pag. 3-10) (modi: SSB-D / CW / RTTY)

1/4 Toccare per attivare / disattivare la sintonia <sup>1</sup>/4. • " [1] appare quando attiva.

# TASTO REGISTRAZIONE CHIAMATA [CD] (Al sec. 9) (modo: DV)

CD Toccare per richiamare la schermata "RX HI-STORY".

- Appare l'elenco canali chiamata (RX01 RX20).
- Per tornare alla schermata precedente premere <u>MENU</u>.

# ♦ Tasti funzionali in schermata M-3

#### TASTO NOME MEMORIA [MEMO] (Al sec. 11)

MEMO Toccare per richiamare la schermata "MEMO" (menu memoria).

• Per tornare alla schermata precedente premere MENU.

TASTO SCHERMATA DI BANDA [SCOPE] (Al sec. 5) SCOPE] Toccare per avere a schermo "SCOPE" (rap-

presentazione banda).

#### TASTO GRAFICO SWR [SWR] (Al sec. 6)

SWR

 Toccare per avere a schermo il grafico "SWR".
 Per tornare alla schermata precedente premere MENU.

#### Unità di controllo — Tasti multifunzionali (segue)

# TASTO MODALITÀ DTMF [DTMF] (Al sec. 6)

#### (modo: FM / FM-D / DV)

DTMF Toccare per richiamare la schermata "DTMF". • Per tornare alla schermata precedente premere MENU.

#### TASTO VOX [VOX] (Al sec. 6) (modi: SSB / AM / FM / DV)

- → Toccare per attivare / disattivare il VOX. VOX
  - Toccare per 1" per richiamare la schermata "VOX".
    - · Per tornare alla schermata precedente premere MENU.

#### ✓ Cos'è il VOX?

La funzionalità VOX automaticamente comanda il passaggio in trasmissione quando si parla rivolti verso il microfono, una volta terminato, riporta l'apparato in ricezione.

## TASTO BREAK-IN [BK-IN] (Al sec. 6)

#### (modo: CW)

- BK-IN ► Premendo si commuta tra "semi break-in" e "break-in" completo ("full"), oppure si disattiva la funzione "break-in".
  - Tenendolo premuto per 1" si richiama la schermata "BKIN" (break-in). Premere per tornare alla schermata precedente.

#### ✓ Cos'è la funzione "break-in"?

Comanda il passaggio ricezione / trasmissione mentre si manipola con il tasto CW. Scegliendo "full break-in" (QSK), si ascolta la freguenza di ricezione tra le battute sul tasto.

# ♦ Tasti funzionali in schermata D-1

(modo: DV) (quando si è selezionato il modo DR)

## TASTO SCANSIONE [SCAN] (Al sec. 12)

- Toccare per avviare o terminare la scan-SCAN sione ripetitori accesso.
  - Toccare per 1"per entrare in modo impostazione "SCAN SET" .
    - · Per tornare alla schermata precedente premere MENU).

## TASTO ESCLUSIONE [SKIP]

SKIP.

- Toccare per impostare o meno l'esclusione scansione ripetitore accesso.
  - "SKIP" appare a schermo quando l'esclusione è attiva.
  - · Quando un ripetitore è marcato come escluso, non può essere selezionato da "FROM" (ripetitore accesso).

# TASTO REGISTRAZIONE AUDIO [VOICE] (Al sec. 15)

Per avere questa funzionalità è necessario inserire una scheda memoria SD.

VOICE Toccare per richiamare la schermata "VOICE

TX" oppure la schermata "VOICE" (radice), dipende dalla impostazione "VOICE 1st Menu" in impostazione "Function" (pag. 6-6).

- SET > Function > VOICE 1st Menu
- Per tornare alla schermata precedente premere MENU)

#### TASTO NOMINATIVO DI CHIAMATA [CS] (Al sec. 9)

- Toccare per richiamare la schermata "CALL CS. SIGN".
  - · Appare il nominativo di chiamata corrente in operatività DV.
  - Per tornare alla schermata precedente premere MENU).

#### TASTO REGISTRO CHIAMATE [CD] (Al sec. 9)

- Toccare per richiamare la schermata "RX HI-CD. STORY".
  - Appare il canale registro chiamate (da RX01 a RX20).
  - Per tornare alla schermata precedente premere MENU.

## ♦ Tasti funzionali in schermata D-2

(modo: DV) (quando si è selezionato il modo DR)

# COMANDO SCRITTURA MEMORIA [MW] (Al sec. 11)

MW

- → Toccare per richiamare la schermata canale memoria.
  - Toccare per 1" [MW] per registrare i dati modo DR nel canale corrente memoria.
  - Per tornare alla schermata precedente premere MENU.

#### TASTO SQUELCH DIGITALE [DSQL] (Al sec. 9)

Toccare per commutare tra squelch digi-DSQL ] tale codice di chiamata e squelch codice digitale.

- ➡ Toccare per 1" per richiamare la schermata "DSQL" (digital squelch).
  - Per tornare alla schermata precedente premere MENU.

#### TASTO MODO DTMF [DTMF] (Al sec. 6)

Toccare per richiamare la schermata "DTMF". DTMF ] Per tornare alla schermata precedente premere MENU).

#### TASTO VOX [VOX] (Al sec. 6)

- ➡ Toccare per attivare / disattivare il VOX. VOX.
  - Toccare per 1" per richiamare la schermata "VOX".
    - Per tornare alla schermata precedente premere MENU.

#### ✓ Cos'è il VOX

La funzionalità VOX automaticamente comanda il passaggio in trasmissione quando si parla rivolti verso il microfono, una volta terminato, riporta l'apparato in ricezione.

# Unità di controllo — Pannelli posteriore ed inferiore

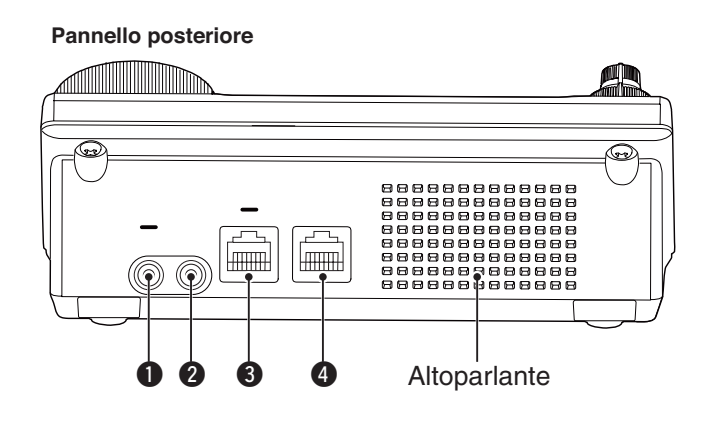

#### PRESA CUFFIA / ALTOPARLANTE [PHONES/SP]

Collegare una cuffia standard stereo (impedenza da 8 a 16  $\Omega$ ).

- Potenza in uscita: oltre 5 mW su carico di 8  $\Omega$ .
- Collegando una cuffia si disabilita l'altoparlante interno o esterno.
- Posizionando il comando a slitta, posto sul pannello inferiore [PHONES/SP] (<sup>6</sup>), sulla posizione SPEAKER, anziché le cuffie si può collegare un altoparlante esterno. Potrebbe essere utile per uso veicolare o esterno.

#### **2** PRESA TASTO ELETTRONICO [ELEC-KEY]

Collegare un "bug" o un tasto a palette per operare in CW usando il manipolatore incorporato (AI sec. 4)

- Impostare il tipo di tasto tra "ELEC-KEY", "BUG-KEY" o tasto diretto al passo "Keyer Type" modo impostazione "KEYER SET".
- Quando si collega un tasto diretto, si deve impostare "Straight key" al passo "Keyer Type" modo impostazione "KEYER SET" (Al sec. 4).
- La presa per il tasto diretto è presente sul pannello posteriore. Vedere [KEY] a pag. 1-15 e 2-5.
- Si può invertire la polarità tasto a palette (punti e linee) tramite il passo "Paddle Polarity" modo impostazione "KEYER SET" (Al sec. 4).
- Ci sono quattro utili registri di memoria battuta (Al sec. 4).

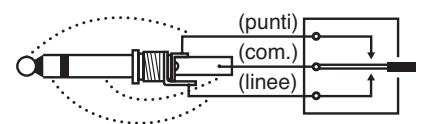

Spina jack standard 3.5(d) mm

#### Pannello inferiore

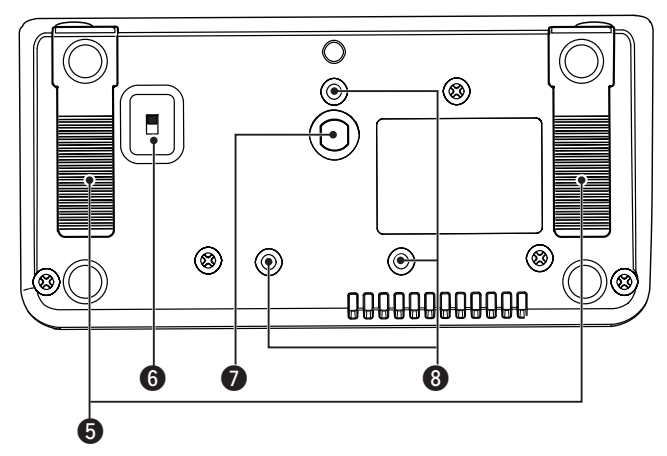

#### **③** PRESA MICROFONO [MIC]

Collegare qui il microfono in dotazione o uno opzionale.

- Compatibilità microfono segnalate in Al sec. 21.
- Informazioni sui collegamenti presa microfono a pag. 1-17.
- Con il cavo opzionale OPC-589 si può collegare un microfono a 8 -poli come SM-30 o SM-50.
- Anche nell'unità principale è presente la presa microfono. **NON** collegare contemporaneamente due microfoni.

#### PRESA UNITÀ PRINCIPALE [MAIN UNIT]

Collegare l'unita principale con il cavo di comando OPC-2253 in dotazione.

• Il cavo di comando OPC-2253 è lungo 3.5 metri. **% NON** usate cavi Ethernet reperiti sul mercato.

#### **9** PIEDINI

- Regolabili in due posizioni.
- Regolare la lunghezza in modo che non si inclini indietro mentre si opera sul pannello frontale.

#### **6** SLITTA CUFFIE / ALTOPARLANTE [PHONE/SP]

Selezione tipo di dispositivo (cuffia o altoparlante) connesso alla presa [PHONES/SP].

#### SEDE FILETTATA PER TREPPIEDE

Compatibile con i treppiedi reperibili sul mercato

#### **3 SEDE FILETTATA STAFFA UNITÀ DI CONTROLLO** Dedicata alla staffa opzionale MBA-1.

• Bisogna disporre della staffa MBA-1 per installare la base di montaggio opzionale MBF-1.

# Unità principale — Pannello frontale

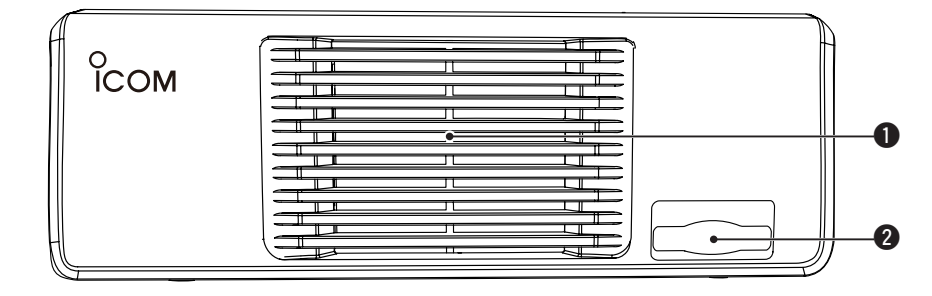

## **1** VENTILATORE RAFFREDDAMENTO

Serve a dissipare il calore. Ha tre velocità di rotazione, in funzione alla temperatura interna.

## **2** SEDE SCHEDA MEMORIA [SD CARD]

Inserire una scheda SD di capacità fino a 32 GB tipo SDHC.

Maggiori informazioni su Al sec. 13.

# Unità principale — Pannello posteriore

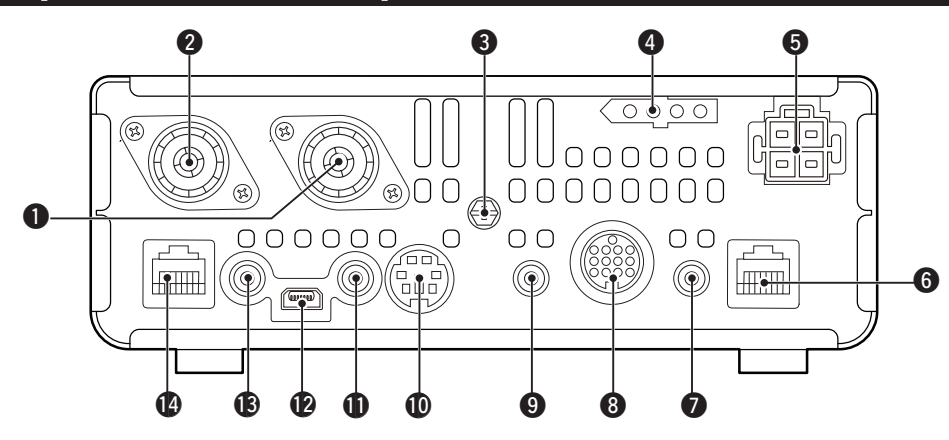

# PRESA ANTENNA 1 [ANT1]

PRESA ANTENNA 2 [ANT2] (pag. 2-2) Collegare antenne che presentino un'impedenza di 50 Ω tramite una discesa terminata con spina coas-

- siale PL-259. • [ANT1] si usa per le bande HF, 50 / 70 MHz.
- [ANT2] si usa per le bande 1/4 / /30 MHz
- [ANT2] si usa per le bande 144 / 430 MHz .
- [ANT1] si usa sotto i 74.8 MHz e [ANT2] si usa da e sopra i 74.8 MHz.

Quando si usa un accordatore automatico d'antenna opzionale come AH-4 o AT-180, collegarlo alla presa [ANT1].

# **3 TERMINALE DI TERRA [GND]** (pag. 2-2)

Collegare qui una buona messa a terra, per evitare rischi di scarica elettrica, TVI, BCI e altre problematiche.

# PRESA CONTROLLO ACCORDATORE [TUNER]

#### (pag. 2-6)

Collegare il cavo di controllo dell'accordatore automatico opzionale AH-4 HF/ 50 MHz.

# **⑤** PRESA ALIMENTAZIONE CC [DC 13.8V]

(pag. 2-7)

Connessione alla sorgente alimentazione in CC da 13.8 V attraverso il cavo in dotazione.

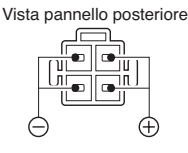

## **6** PRESA UNITÀ DI CONTROLLO [CONTROLLER]

Connessione all'unità di controllo tramite il cavo in dotazione OPC-2253.

• Il cavo di comando OPC-2253 è lungo 3.5 metri.

• NON usate cavi Ethernet reperiti sul mercato.

#### PRESA TASTO DIRETTO [KEY] (pag. 2-5)

Collegare un tasto diretto o un manipolatore elettronico esterno, terminato con presa jack da 3.5(d) mm.

• Per operare in CW con il manipolatore incorporato, collegare il tasto alla presa [ELEC-KEY] posta sul pannello frontale dell'unità di controllo (pag. 1-13).

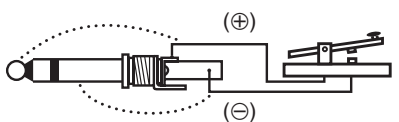

#### PRESA ACCESSORI [ACC]

Dedicata alla connessione di accessori, quali amplificatore lineare, accordatore / selettore automatico antenna, terminale TNC per comunicazione dati o altro. • Informazioni sulla presa a pag. 1-16.

#### 9 PRESA DATA1 [DATA1] (pag. 2-6)

- Collegare ad un PC tramite il cavo opzionale dati OPC-1529R, per comunicazioni dati a bassa velocità in modo DV (AI sec. 9).
- Collegare ad un ricevitore GPS tramite il cavo opzionale dati OPC-1529R per acquisizione posizione (Al sec. 10).

#### PRESA DATA2 [DATA2] (pag. 2-6)

Collegare un terminale TNC ("Terminal Node Controller"), o altro, per comunicazione dati veloce.

#### PRESA CONTROLLO REMOTO CI-V [REMOTE]

(pag. 2-6)

- Collegare un PC, con il convertitore di livello opzionale CT-17, per comandare remotamente il ricetrasmettitore.
- Usare la funzione "ricetrasmettitore" con un'altro ricetrasmettitore o ricevitore lcom CI-V.
   A funzione "ricetrasmettitore" attivata, ogni variazione di sintonia, modo o altro sul IC-7100 automaticamente si riflette sull'altro apparato e viceversa.
- Collegare un altro IC-7100, tramite cavo "mini plug"\*, per clonazione tra ricetrasmettitori.
   \* Da acquistare a parte.

#### PRESA USB ("Universal Serial Bus") [USB]

Tramite un cavo USB, collegare ad un a PC, per poter:

- immettere modulazione;
- controllare remotamente il ricetrasmettitore mediante comandi CI-V (AI sec. 20);
- inviare l'audio ricevuto al PC;
- inviare i caratteri decodificati al PC;
- comunicare dati a bassa velocità in modo DV (Al sec. 9);
- clonare tramite il programma opzione CS-7100 CLONING SOFTWARE (Al sec. 21).
- controllare remotamente tramite il programma opzionale RS-BA1 IP REMOTE CONTROL SOFTWARE (AI

sec. 21);

• Alla presa [USB] sono assegnati due numeri di porta COM. Uno di questi è "USB1," usato per la clonazione e operare tramite CI-V. L'altro è "USB2," la cui funzionalità si imposta al passo "USB2 Function" in modo impostazione "Connectors" (pag. 6-8).

SET > Connectors > USB2/DATA1 Function > USB2 Function

#### Note sul driver USB

Il driver USB ed una guida d'installazione si può scaricare dal nostro website.

➡ http://www.icom.co.jp/world/index.html

#### Bisogna disporre di:

un PC con sistema operativo

- Microsoft<sup>®</sup> Windows<sup>®</sup> XP, Microsoft<sup>®</sup> Windows Vista<sup>®</sup>, Microsoft<sup>®</sup> Windows<sup>®</sup> 7 o Microsoft<sup>®</sup> Windows<sup>®</sup> 8 OS;
- e che disponga di:
- una porta USB 1.1 o 2.0 inoltre serve:
  - ioille serve.
- cavo USB (in dotazione con il ricetrasmettitore):
- programma per PC (come quello opzionale RS-BA1 o CS-7100).

**MAI** collegare il ricetrasmettitore ad un PC fintanto che non si è completate l'installazione driver USB.

#### Note sull'ingresso modulazione

Selezionare "USB" in modo impostazione "Connectors" "passo DATA OFF MOD" o "DATA MOD." Il livello ingresso modulazione dalla presa USB si può impostare al passo "USB MOD Level" (AI sec. 6).

SET > Connectors > DATA OFF MOD

- SET > Connectors > DATA MOD
- SET > Connectors > USB MOD Level

Mentre si clona con il programma CS-7100 software, NON collegare altro alla presa [REMOTE].

## PRESA ALTOPARLANTE ESTERNO [SP]

Collegare un eventuale altoparlante esterno ( impedenza da 4 a 8  $\Omega).$ 

#### PRESA MICROFONO [MIC]

Connettere il microfono in dotazione o uno opzionale.

- Indicazione compatibilità su Al sec. 21.
- Informazioni sui collegamenti presa microfono a pag. 1-17.
- Con il cavo opzionale OPC-589 si può collegare un microfono a 8 -poli come SM-30 o SM-50.
- Anche nell'unità comando è presente la presa microfono. **NON** collegare contemporaneamente due microfoni.

#### Unità principale — Pannello posteriore (segue)

#### ♦ Informazioni connettore ACC

| ACC                                                                                                   | TERM.                                                                          | NOME             | DESCRIZIONE                                                                                   |                                                                                                    | SPECIFICHE                                        |                                                          |
|----------------------------------------------------------------------------------------------------|--------------------------------------------------------------------------------|------------------|-----------------------------------------------------------------------------------------------|----------------------------------------------------------------------------------------------------|---------------------------------------------------|----------------------------------------------------------|
|                                                                                                    | 1                                                                              | 8 V              | Uscita rego                                                                                   | olata 8 V.                                                                                                    | Tensione uscita:<br>Corrente uscita:              | 8 V ± 0.3 V<br>minore di 10 mA                           |
|                                                                                                    | 2                                                                              | GND              | Connessio                                                                                     | ne a terra                                                                                                    | _                                                 | ·                                                        |
| () () () () () () () () () () () () () (                                                              | 3                                                                              | HSEND<br>*1, 2   | Terminale<br>ingresso /                                                                       | Il ricetrasmettitore è con-<br>trollato da un dispositivo<br>esterno. A terminale livello<br>basso, il ricetrasmettitore<br>è in trasmissione. | Tensione ingresso<br>alta:<br>bassa:<br>Corrente: | da 2.0 V a 20.0 V<br>da –0.5 V a +0.8 V<br>massimo 20 mA |
| O rosso     O bianco     arancio     O nero     o giallo     O rosa     o verde     O azzurro     blu | 2 rosso 9 biaco<br>3 arancio 10 nero<br>4 giallo 11 rosa<br>5 verde 12 azzurro |                  | uscita                                                                                        | Il ricetrasmettitore rende un<br>segnale basso per coman-<br>dare un dispositivo esterno.                                                      | Tensione uscita bassa:<br>Corrente:               | minore di 0.1 V<br>massima 200 mA                        |
| <ul> <li>viola <sup>(1)</sup> verde<br/>chiaro</li> </ul>                                             | 4                                                                              | BDT              | Linea dati p                                                                                  | per opzione AT-180.                                                                                                    | _                                                 |                                                          |
|                                                                                                    | 5                                                                              | NC               | * <sup>3</sup> Se si es                                                                       | segue variazione, uscita                                                                                                    |                                                   |                                                          |
| I colori sono rife-<br>riti alla treccia                                                              |                                                                                | (BAND*3)         | tensione                                                                                      | banda (Al sec. 19)                                                                                                    | Tensione uscita:                                  | da 0 a 8 V                                               |
| del cavo in dota-<br>zione.                                                                           | 6                                                                              | ALC              | Ingresso te                                                                                   | nsione ALC                                                                                                    | Tensione regolazione:<br>Impedenza ingresso:      | da –4 V a 0 V<br>oltre 3.3 kΩ                            |
|                                                                                                    | 7 VSEND<br>*1, 2                                                               | VSEND<br>*1, 2   | Terminale<br>ingresso /                                                                       | Il ricetrasmettitore è con-<br>trollato da un dispositivo<br>esterno. A terminale livello<br>basso, il ricetrasmettitore<br>è in trasmissione  | Tensione ingresso<br>alta:<br>bassa:<br>Corrente: | da 2.0 V a 20.0 V<br>da –0.5 V a +0.8 V<br>massimo 20 mA |
|                                                                                                    |                                                                                |                  | usola                                                                                         | Il ricetrasmettitore rende un<br>segnale basso per coman-<br>dare un dispositivo esterno.                                                      | Tensione uscita bassa:<br>Corrente:               | minore di 0.1 V<br>massima 200 mA                        |
|                                                                                                    | 8                                                                              | 13.8 V           | Se acceso,                                                                                    | uscita 13.8 V.                                                                                                    | Corrente:                                         | minore 1 A                                               |
|                                                                                                    | 9                                                                              | TKEY             | Key line for                                                                                  | the optional AT-180.                                                                                                    | _                                                 |                                                          |
|                                                                                                    | 10                                                                             | FSKK             | Comando manipolazione RTTY                                                                    |                                                                                                    | Livello alto:<br>Livello basso:<br>Corrente:      | oltre 2.4 V<br>minore di 0.6 V<br>minore di 2 mA         |
|                                                                                                    | 11                                                                             | MOD              | Ingresso m                                                                                    | odulatore                                                                                                    | Impedenza ingresso:<br>Livello ingresso:          | 10 kΩ<br>circa 100 mVeff.                                |
|                                                                                                    | 12                                                                             | AF* <sup>3</sup> | Uscita rivelatore audio, livello fisso,<br>indipendente dalla posizione regola-<br>zione [AF] |                                                                                                    | Impedenza uscita:<br>Livello uscita:              | 4.7 kΩ<br>da 100 a 300 mVeff.                            |
|                                                                                                    | 13                                                                             | SQL S            | Uscita sque                                                                                   | elch, a massa se aperto                                                                                                    | SQL aperto:<br>SQL chiuso:                        | minore di 0.3 V / 5 mA<br>magg. di 6.0 V / 100 μA        |

\*1 Quando il terminale SEND ha un carico induttivo (come un relè), l'energia elettromagnetica inversa può danneggiare il ricetrasmettitore o innescare malfunzionamenti. A prevenzione, si raccomanda di aggiungere un diodo da commutazione, ad esempio "1SS133," sul lato del carico, per assorbire questa energia inversa. Aggiungendo un diodo, potrebbe generarsi del ritardo sul relè. Verificare prima di operare.

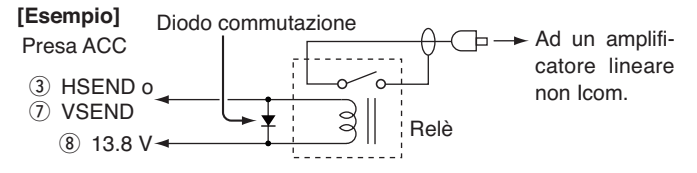

\*<sup>2</sup> VSEND si usa per le bande dei 144 MHz e 430 MHz, HSEND si usa per le HF, 50 / 70 MHz. Questa è l'impostazione iniziale, si può cambiare agendo su "VSEND Select" in modo impostazione "Connectors" (pag. 6-8).
SET > Connectors > VSEND Select

\*<sup>3</sup> Si può cambiare questa impostazione in "ACC/USB Output Select" in modo impostazione "Connectors" (pag. 6-8). SET > Connectors > ACC/USB Output Select

# Collegando il cavo conversione ACC (OPC-599)

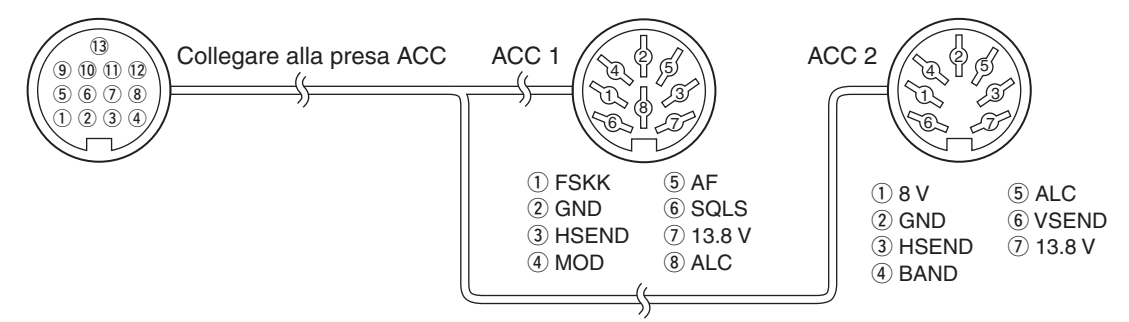

# ♦ Informazioni connettore DATA2

| DATA2                        | TERM. | NOME     | DESCRIZIONE                                                                                                    | SPECIFICHE                                             |                                                    |
|------------------------------|-------|----------|----------------------------------------------------------------------------------------------------|--------------------------------------------------------|----------------------------------------------------|
|                              | 1     | data in  | Terminale ingresso trasmissione dati.<br>(1200 bps: AFSK/<br>9600 bps: G3RUH, GMSK)                                                                                                    | Livello ingr. (1200 bps):<br>Livello ingr. (9600 bps): | 100 mV<br>da 0.2 a 0.5 Vpp                         |
|                              | 2     | GND      | Massa comune per DATA IN, DATA<br>OUT e AF OUT.                                                                                                    |                                                        |                                                    |
|                              | 3     | PTT      | Terminale PTT per operare Packet.<br>Collegando a terra, si attiva il ricetra-<br>smettitore.                                                                                                    | Tensione ingr. (alto):<br>Tensione ingr. (basso):      | da 2.0 V a 20.0 V<br>da –0.5 V a +0.8 V            |
| Vista pannello<br>posteriore | 4     | DATA OUT | Terminale uscita dati per operare a<br>9600 bps.                                                                                                    | Impedenza uscita:<br>Livello uscita:                   | 10 kΩ<br>1.0 Vpp                                   |
|                              | 5     | AF OUT   | Terminale uscita dati per operare a 1200 bps.                                                                                                    | Impedenza uscita:<br>Livello uscita:                   | 4.7 kΩ<br>100 – 300 mVeff                          |
|                              | 6     | SQL      | <ul> <li>Terminale uscita squelch. Quando il ricetrasmettitore riceve un segnala che apre lo squelch è portato a massa.</li> <li>Per evitare trasmissione interferente, collegare lo squelch al TNC per impedire la trasmissione a squelch aperto.</li> <li>Tenere il guadagno RF a livello normale, diversamente non si ha in uscita il segnale "SQL".</li> </ul> | SQL aperto:<br>SQL chiuso:                             | meno di 0.3 V /<br>5 mA<br>oltre 6.0 V /<br>100 μΑ |

# Informazioni connettore microfono

| MIC            | TERM. | NOME    | DESCRIZIONE                                                                                                   | SPECIFICHE                                       |
|----------------|-------|---------|----------------------------------------------------------------------------------------------------|--------------------------------------------------|
|                | 1     | 8 V     | Uscita +8 Vcc.                                                                                                | Massimo 10 mA                                    |
|                | 2     | MIC U/D | Frequenza su / giù                                                                                            | SU: massa<br>GIÙ: massa attraverso 470 Ω         |
|                | 3     | M8V SW  | Connessione HM-151<br>Massa a segnalare che l'HM-151 è connesso.<br>Quando l'HM-151non è connesso, esce AF*1. | —                                                |
|                | 4     | PTT     | Ingresso PTT                                                                                                  | —                                                |
| Vista poppello | 5     | MIC E   | Massa microfono                                                                                               | —                                                |
| posteriore     | 6     | MIC     | Ingresso microfono                                                                                            | —                                                |
|                | 7     | GND     | Massa                                                                                                    | —                                                |
|                | 8 S   | data in | Quando l'HM-151 è connnesso ingresso dati per questo                                                          | —                                                |
|                |       | SQL SW  | Quando l'HM-151 non è connnesso commutazione squelch                                                          | Aperto: livello 'basso'<br>Close: livello 'alto' |

\*1 Si può cambiare l'impostazione su "MIC AF Out" in modo impostazione "Function" (pag. 6-6). SET > Function > *MIC AF Out* 

# Microfono

# ♦ HM-198 (in dotazione)

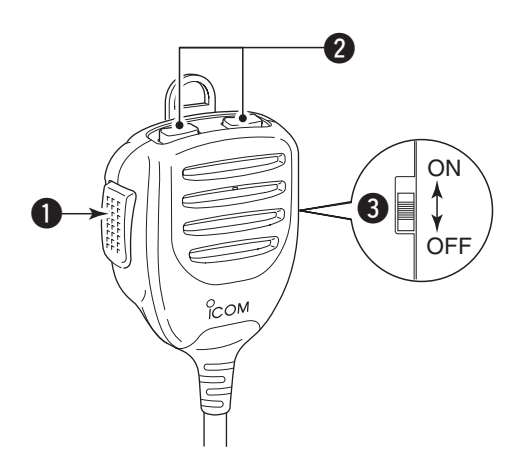

## TASTO PTT

Tenere premuto per trasmettere, rilasciare per ricevere.

#### **2** TASTO SU / GIÙ [UP] / [DN]

- Premere uno di questi tasti per variare la frequenza, il canale memoria, impostazione, ... (pag. 3-9, Al sec. 4, 11).
- ➡ Tenere premuto uno di questi tasti per 1" per avviare la scansione.

#### TASTO BLOCCO SU / GIÙ

Spostare il cursore per attivare / disattivare il blocco tasti [UP] / [DN].

Per collegare uno di questi microfoni a 8 poli è necessario il cavo OPC-589.

## SM-50 (opzionale)

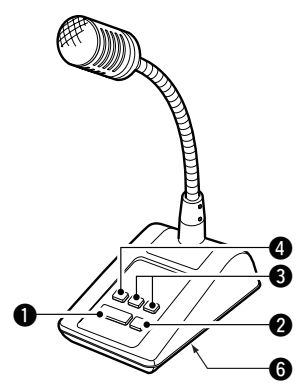

♦ SM-30 (opzionale) VISTA DALL'ALTO

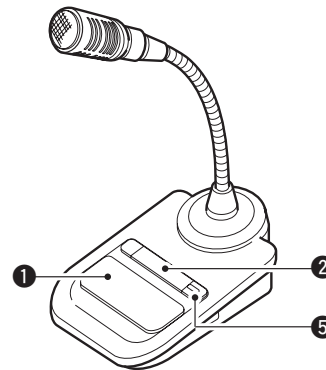

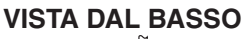

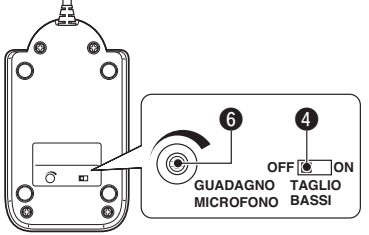

## **1** TASTO PTT

Tenere premuto per trasmettere, rilasciare per ricevere.

## **2** TASTO BLOCCO PTT

Premere per mantenere il PTT in modo trasmissione.

# TASTO SU / GIÙ [UP] / [DN]

Commuta tra indicazione frequenza a schermo o canale memoria.

- Tenendoli premuti continuativamente varia la frequenza o il numero canale.
- Tenendo premuto XFC, si può controllare l'indicazione frequenza in trasmissione operando a frequenze separate.
- I tasti [UP] / [DN] possono simulare un manipolatore a palette. Impostare in modo "KEYER SET" (U/D KEY; MIC Up/Down Keyer) (Al sec. 4).

# **4** TASTO TAGLIO BASSI

Premere (SM-50) / scorrere slitta (SM-30) per tagliare le componenti basse dell'audio microfonico.

## SPIA BLOCCO PTT[LOCK]

(solo per SM-30) A blocco PTT (2) attivo, è luminosa in rosso.

# **G**LIVELLO MICROFONICO [MIC GAIN]

Ruotare per variare il livello microfonicol.

 Usare guesto comando come controllo addizionale guadagno microfonico, rispetto al ricetrasmettitore cui è connesso.

Ruotando ecces lo troppo elevato in trasmissione. Ruotando eccessivamente in verso orario, il livello troppo elevato potrebbe provocare distorsione

# HM-151 (opzionale)

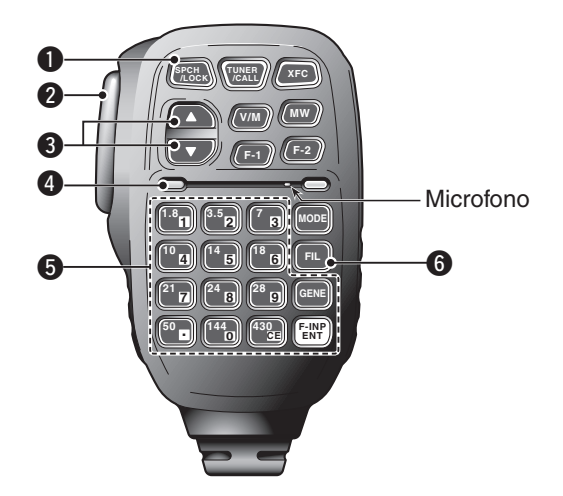

## TASTO SPCH / LOCK [SPCH/LOCK]

- O Operatività SPCH (annuncio vocale, pag. 3-20)
   Premere per avere annuncio vocale livello S-meter, frequenza sintonizzata e modo operativo.
  - L'annuncio S-Level si può disattivare al passo "S-Level SPEECH" modo impostazione "SPEECH" (pag. 6-4).
  - SET > SPEECH > S-Level SPEECH
  - A RIT attivo, la spostamento introdotto dal RIT non è compreso nell'annuncio di frequenza.
- O Operatività tasto LOCK (Al sec. 5)

Tenendolo premuto per 1" si attiva / disattiva il blocco.

- Questa funzione elettronicamente blocca la sintonia.
- Si può selezionare tra blocco sintonia e blocco pannello al passo "Lock Function" in modo impostazione "Function" (pag. 6-6).

SET > Function > *Lock Function* 

#### **2 TASTO PTT [PTT]** (pag. 3-23)

Tenere premuto per trasmettere, rilasciare per rice-vere.

# ③ TASTO SU / GIÙ [▲] / [▼]

Varia la frequenza operativa.

- La frequenza varia fintanto che è premuto uno di questi tasti.
- Se non appare la segnalazione sintonia rapida, il passo di sintonia è 50 Hz.

## **4** LED TRASMISSIONE

Luminoso in rosso durante la trasmissione.

#### **G** TASTIERA

- Premere un tasto per selezionare la banda operativa.
  - [(GENE)•] seleziona la banda di copertura continua.
- Premendo lo stesso tasto per 2 o 3 volte, si richiamano altre frequenze nel registro di banda.
  - Il triplo registro di banda della Icom memorizza tre frequenze per ogni banda.
- Dopo aver premuto [(F-INP)ENT], immettere numericamente una frequenza, poi premere ancora [(F-INP)ENT].
  - Esempio: per immettere 14.195 MHz, premere [(F-INP)ENT] [1] [4] [•] [1] [9] [5] [(F-INP)ENT].

# **6** TASTO SELEZIONE FILTRO [FIL]

- Premere per selezionare una delle tre impostazioni filtro MF.
  - Per 2" nella finestra appare indicazione della larghezza di banda filtro selezionato e valore spostamento.
- Premere per 1" per richiamare la schermata "FIL-TER", per regolare la larghezza di banda filtro.
- Quando è presente la schermata "FILTER", premere per 1" per tornare alla schermata precedente.

## Microfono

♦ HM-151 (opzione, segue)

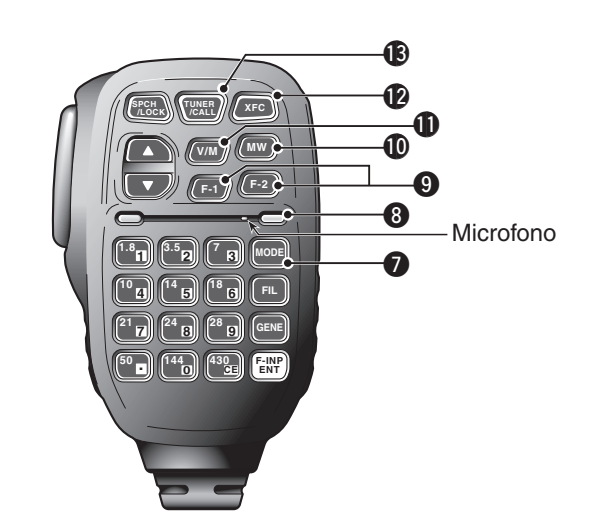

# TASTO MODO [MODE]

- Premere per far scorrere i modi operativi:
   USB/LSB I CW/CW-R I RTTY/RTTY-R I AM
  - FM WFM DV
- Tenere premuto per 1" per commutare tra i seguenti modi operativi:
  - USB ↔ LSB
  - $CW \leftrightarrow CW-R$
  - RTTY ↔ RTTY-R

## **③**LED ALIMENTAZIONE

Verde quando l'alimentazione del ricetrasmettitore è accesa.

# **③** TASTI FUNZIONALITÀ PROGRAMMABILI

[F-1] / [F-2]

Programmazione ed esecuzione funzione selezionata.

• Le funzioni si possono assegnare al passo "RC MIC" in modo impostazione "Function" (pag. 6-6). L'impostazione iniziale di **[F-1]** e **[F-2]** è "MPW" e "MPR."

SET > Function > *RC MIC* 

## TASTO SCRITTURA MEMORIA [MW] (Al sec. 11)

- Tenere premuto per 1" per registrare i dati VFO nel canale memoria corrente.
- Si può fare sia in modo VFO sia memoria.

# TASTO SELEZIONE VFO / MEMORIA [V/M]

- Premere per commutare tra modo VFO e memoria (pag. 3-4).
- Tenere premuto per 1" per copiare il contenuto della memoria sul VFO a schermo (Al sec. 11).

## TASTO VERIFICA FREQUENZA TRASMISSIONE [XFC]

- Operando a frequenze separate o via ripetitore, tenere premuto per monitorare la frequenza di trasmissione(Al sec. 4).
  - Mentre si tiene premuto questo tasto, si può variare la frequenza di trasmissione con la sintonia o MPAD.
  - Quando è attivo il blocco separazione, tenere premuto **[XFC]** per disattivarlo (Al sec. 6).
- Quando si opera in simplex, premendo si monitorizza la frequenza.
  - Mentre si preme questo tasto, lo squelch viene aperto e la funzione reiezione interferenze è temporaneamente disattivata OFF.
- Mentre si opera in simplex e la funzione RIT è attiva, tenere premuto per monitorare la frequenza di trasmissione. La frequenza e la stessa a RIT disattivato (Al sec. 5).
- In modo DV, tenendo premuto questo tasto si seleziona il modo monitor RX (pag. 6-3).

## TASTO ACCORDATORE / CHIAMATA [TUNER/CALL]

- O Operatività tasto accordatore (Al sec. 16) (bande frequenza: HF, 50 / 70\* MHz)
  - Premere per attivare / disattivare (bypass) un eventuale accordatore d'antenna.
  - Avviare la ricerca accordo premendolo per 1".
     Se l'accordatore non risolve entro 20", il circuito dell'accordatore viene automaticamente by-passato.
  - \* Dipende dalla versione del ricetrasmettitore, se è possibile la trasmissione in banda 70 MHz.
- O Operatività tasto chiamata (Al sec. 11)
   (bande frequenza: 144 / 430 MHz)
   Premere per selezionare il canale di chiamata.

| Scelta posizione                                                                                                    | 2-2                                           |
|----------------------------------------------------------------------------------------------------|-----------------------------------------------|
| Terra                                                                                                    | 2-2                                           |
| Connessione antenna                                                                                                    | 2-2                                           |
| Collegamento controllore con ricetrasmettitore                                                                                                    | <b>2-3</b><br>2-3                             |
| Collegare accessori al controllore                                                                                                    | 2-4                                           |
| Connessioni richieste con il ricetrasmettitore                                                                                                    | 2-5                                           |
|                                                                                                    |                                               |
| Connessione unità esterne al ricetrasmettitore                                                                                                    | 2-6                                           |
| Connessione unità esterne al ricetrasmettitore<br>Connessioni all'alimentatore                                                                                                    | 2-6<br>2-7                                    |
| Connessione unità esterne al ricetrasmettitore<br>Connessioni all'alimentatore                                                                                                    | <b>2-6</b><br><b>2-7</b><br>2-7<br>2-7        |
| Connessione unità esterne al ricetrasmettitore<br>Connessioni all'alimentatore                                                                                                    | <b>2-6</b><br>2-7<br>2-7<br>2-7<br>2-8        |
| Connessione unità esterne al ricetrasmettitore<br>Connessioni all'alimentatore<br>Connessione all'alimentatore PS-126<br>Connessione ad un alimentatore in CC non Icom<br>Connessioni all'amplificatore lineare<br>Collegare I'IC-PW1/EURO | 2-6<br>2-7<br>2-7<br>2-7<br>2-8<br>2-8        |
| Connessione unità esterne al ricetrasmettitore<br>Connessioni all'alimentatore                                                                                                    | 2-6<br>2-7<br>2-7<br>2-7<br>2-8<br>2-8<br>2-8 |

- Sezione 1 DESCRIZIONE PANNELLO
- Sezione 2 INSTALLAZIONE E CONNESSIONI
- Sezione 3 OPERATIVITÀ BASE
- Sezione 4 INTRODUZIONE D-STAR
- Sezione 5 OPERATIVITÀ D-STAR < BASE>
- Sezione 6 MODO IMPOSTAZIONE
- Sezione 7 NOTE INSTALLAZIONE

"Al" si riferisce al manuale completo "Advanced Instructions." "sec. \* \*" riporta il numero sezione.

Pertanto quando su questo manuale appare l'indicazione "Al sec. \* \* " consultate il manuale completo in PDF, alla sezione riportata.

# Scelta posizione

Selezionate una postazione dove il ricetrasmettitore abbia libera circolazione d'aria, esente da riscaldamento eccessivo , freddo o vibrazioni, lontano dagli apparecchi e antenne TV, radio e altre sorgenti elettromagnetiche.

Sul fondo del ricetrasmettitore ci sono dei piedini regolabili, per un più confortevole uso sul tavolo. Regolate l'inclinazione dei piedini, a meglio soddisfare le vostre preferenze operative.

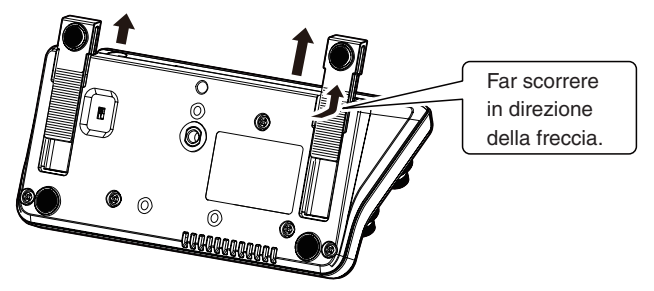

Vista inferiore unità controllo

# Terra

A prevenzione delle scariche elettriche, di causare interferenze ai televisori (TVI), alle radiodiffusioni (BCI) o altri problemi, collegate il terminale GROUND posto sul pannello posteriore del ricetrasmettitore a terra.

I migliori risultati si hanno collegandosi un cavo d'elevata sezione o una treccia ramata ad una asta di terra lunga. Fate in modo che il percorso cavo dal terminale [GND] a terra sia il più corto possibile.

▲ **PERICOLO! MAI** collegare il terminale [GND] ad un tubo del gas o neutro linea elettrica, questo tipo di connessione più provocare una esplosione o scarica elettrica.

# **Connessione** antenna

L'antenna è uno degli elementi più importanti nelle radiocomunicazioni, come la potenza del trasmettitore o la sensibilità del ricevitore. Selezionate una antenna ed un cavo coassiale che presentino una impedenza di 50  $\Omega$ . Si raccomanda di avere un rapporto d'onde stazionarie (SWR) di 1.5:1 o migliore sulle vostre bande operative. La discesa d'antenna deve essere su cavo coassiale.

Se usate una sola antenna (banda HF, 50 / 70 MHz), collegatela alla presa [ANT1].

**ATTENZIONE:** proteggete il vostro ricetrasmettitore dai fulmini tramite un dispositivo d'arresto.

## SWR (ROS) antenna

Ogni antenna è accordata per una specifica banda di frequenze, solitamente l'SWR aumenta fuori banda. Quando l'SWR è superiore a 2.0:1, a protezione dei transistori dello stadio finale, il ricetrasmettitore riduce la potenza in trasmissione. In questo caso risulta utile l'accordatore d'antenna alla ricerca d'accordo tra il trasmettitore e l'antenna. Se l'SWR è bassi, si può trasmettere a piene potenza. L'IC-7100 ha la lettura SWR per avere continuo monitoraggio dell'adattamento.

#### **Connessione antenna**

Collegare il cavo discesa d'antenna HF, 50 / 70 MHz alla presa [ANT 1].

Collegare il cavo discesa d'antenna 144 / 430 MHz alla presa [ANT 2].

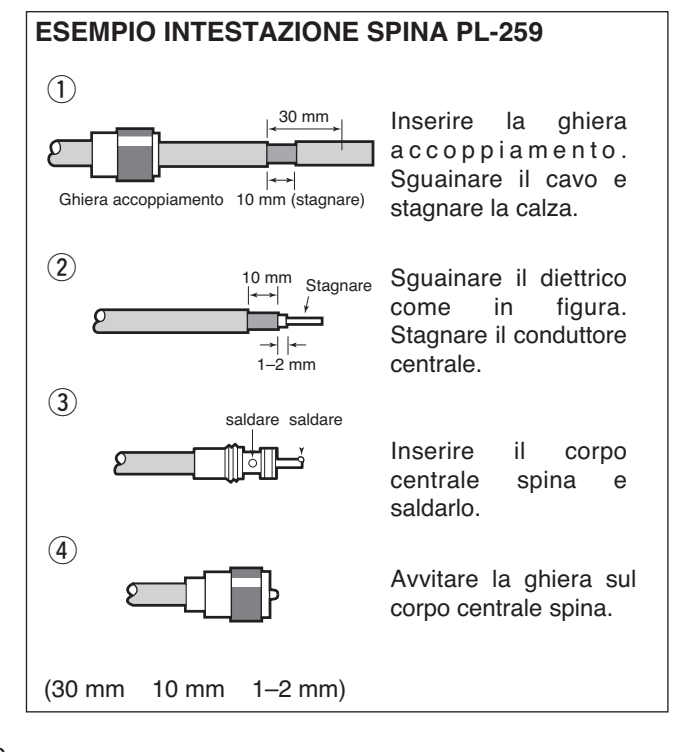

# Collegamento controllore con ricetrasmettitore

Quando si trasmette per un periodo prolungato, l'unità principale si scalda.

NON ponete alcunché sul ricetrasmettitore. Potrebbe impedire la dissipazione calore e causare problemi meccanici.

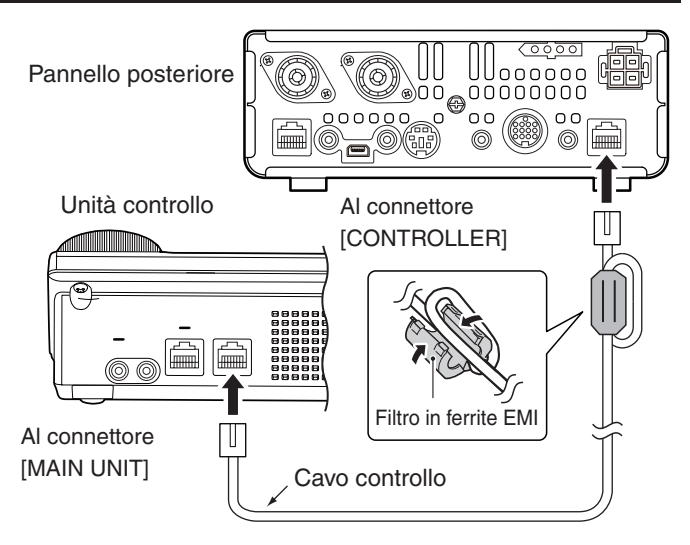

#### Usare filtri EMI in ferrite\*

Ci possono essere condizioni d'installazione in cui si innesca malfunzionamento per ritorno onde elettriche. Questo problema si può risolvere con un filtro EMI in ferrite.

\* La connessione con il filtro è richiesta nella versione Europea.

## ♦ Installazione unità principale

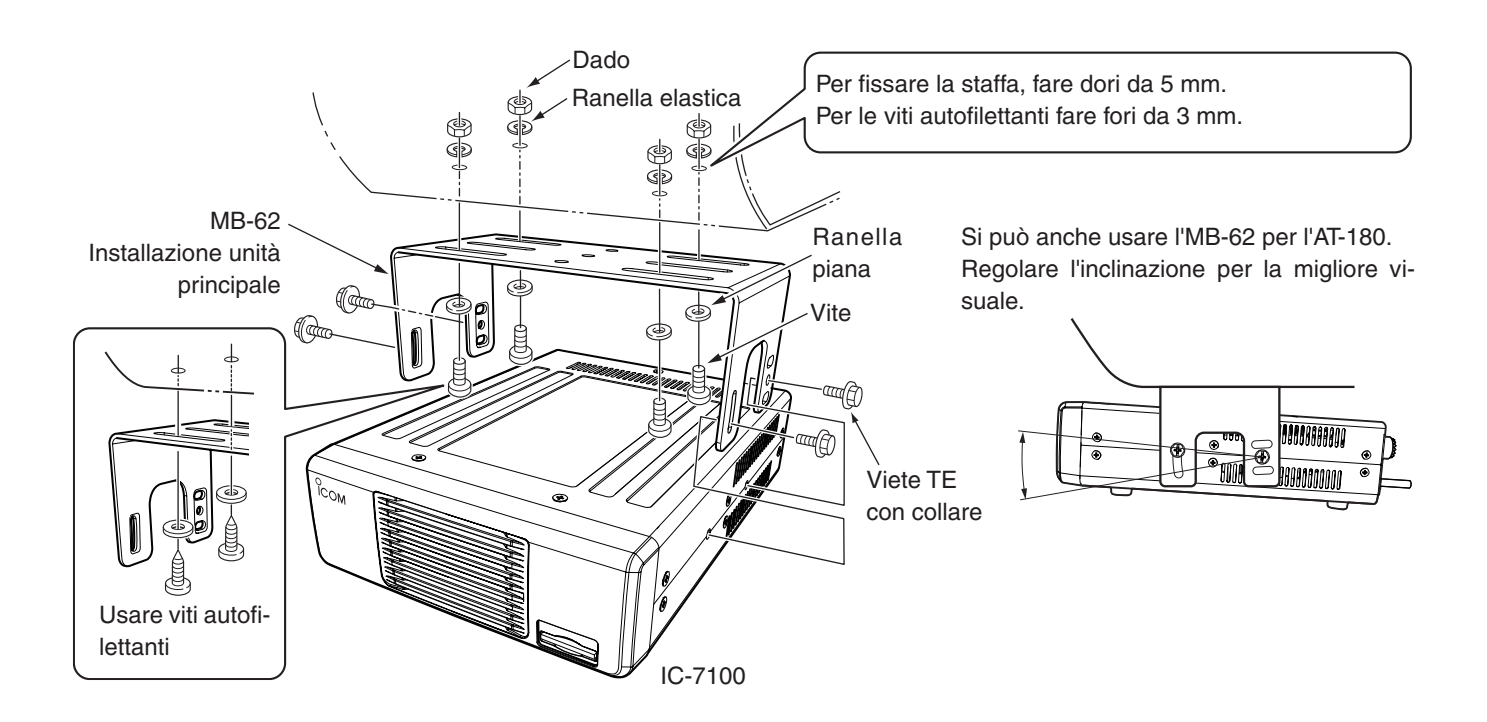

# Collegare accessori al controllore

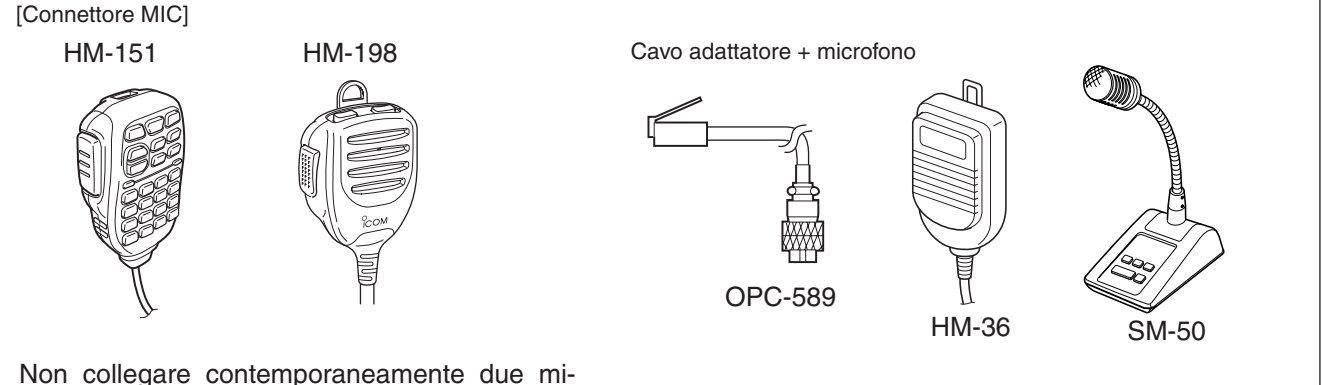

Non collegare contemporaneamente due microfoni. Entrambi modulano la trasmissione se sono connessi all'unità di controllo ed al ricetrasmettitore.

**ATTENZIONE: MAI** collegare o usare il microfono opzionale HM-151 su un altro ricetrasmettitore. Si danneggia quest'ultimo. L'HM-151 è destinato ad essere usato solo con la serie IC-7000 / IC-7100.

#### Tastiera esterna

Per gestire la memoria trasmissione CW, con una tastiera esterna, collegare il circuito di controllo alla presa MIC.

Per usare la tastiera esterna, impostare il passo "Keyer" in modo impostazione "Connectors" su "ON" (Al sec. 17).

#### Trasmissione dati (AFSK)

Per abilitare trasmissione dati (AFSK), collegare il TNC (controllore terminale di nodo) alla presa [MIC] (AI sec 18).

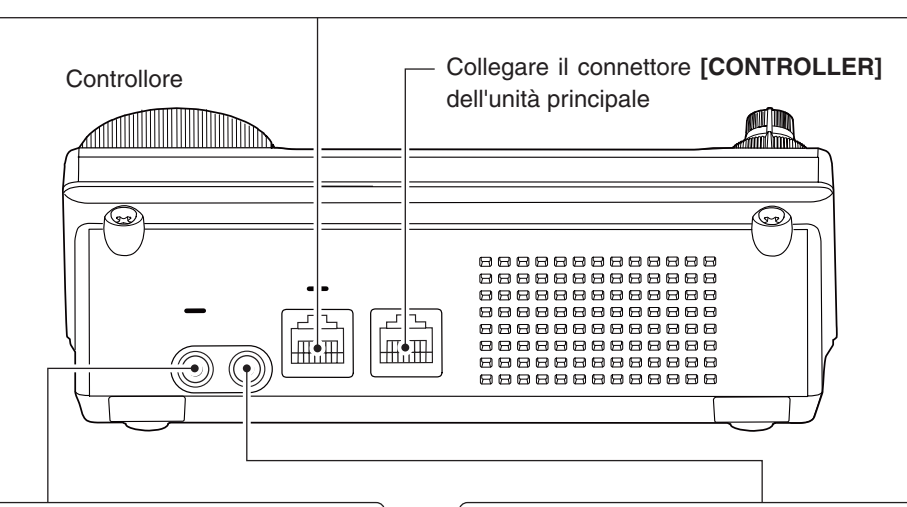

[PHONES/SP] presa cuffie / altoparlante esterno

PHONES

Posizionare il deviatore a slitta posto sotto l'unità di controllo, su "PHONES" per usare le cuffie, su "SP" per usare l'altoparlante.

Lato inferiore unità controllo.

Il ricetrasmettitore accetta cuffie da 5 mW con impedenza 8  $\Omega$ . La resa acustica sarà diversa, dipende dal tipo di cuffia.

Spina 3.5(d) mm

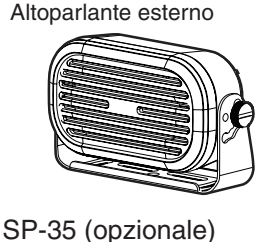

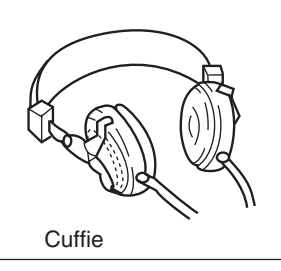

[ELEC-KEY] presa manipolatore elettronico

linea punto comune Spina 3.5(d) mm

Per collegare il manipolatore, usare una spina jack stereo.

Quando si usa un tasto elettrico, collegarlo alla presa [**KEY**] dell'unità principale (pag. 2-5).

L'impostazione iniziale prevede di usare il manipolatore incorporato, si può modificare in modo impostazione "Keyer" (Al sec. 4).

# Connessioni richieste con il ricetrasmettitore

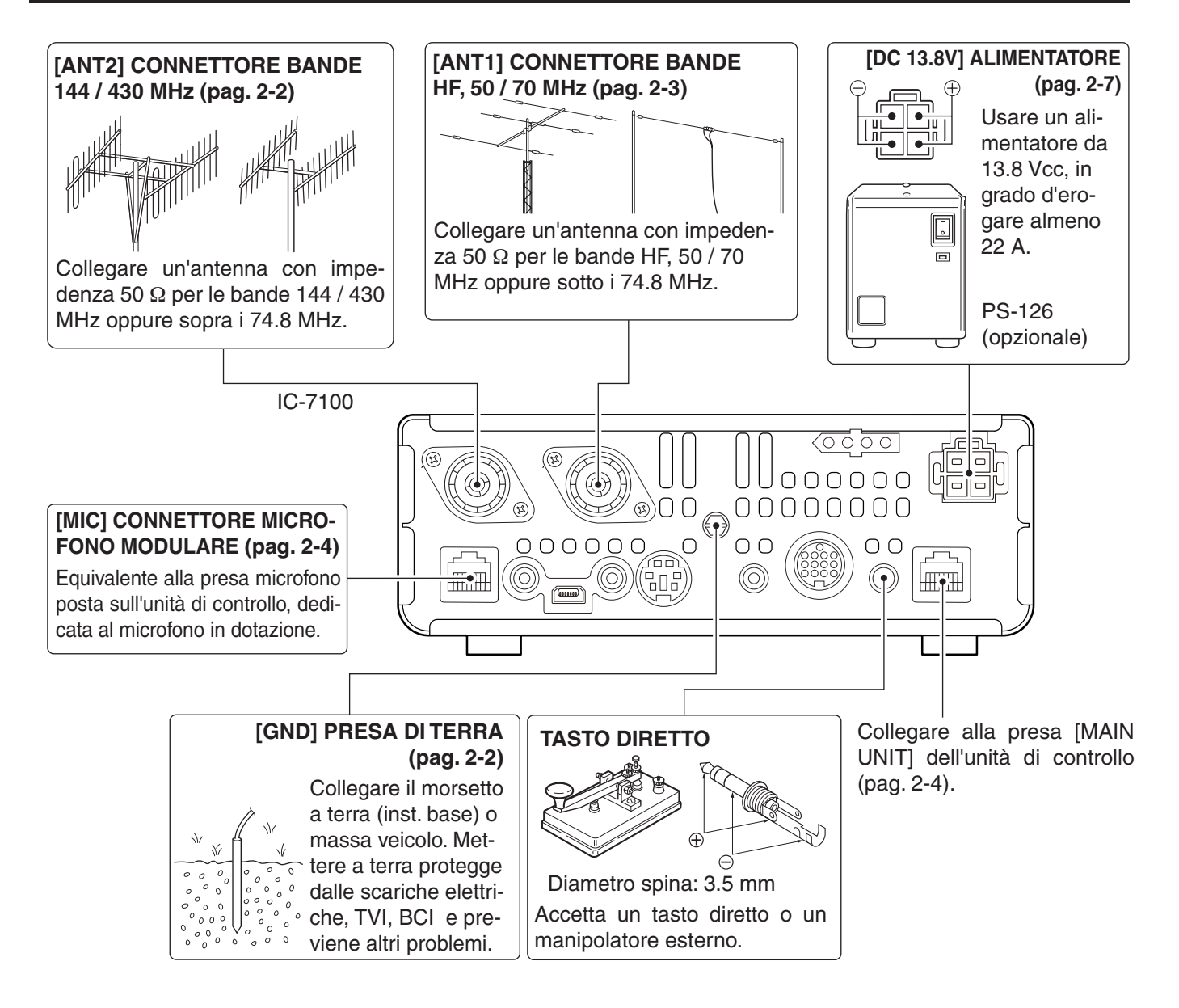

# Connessioni unità esterne al ricetrasmettitore

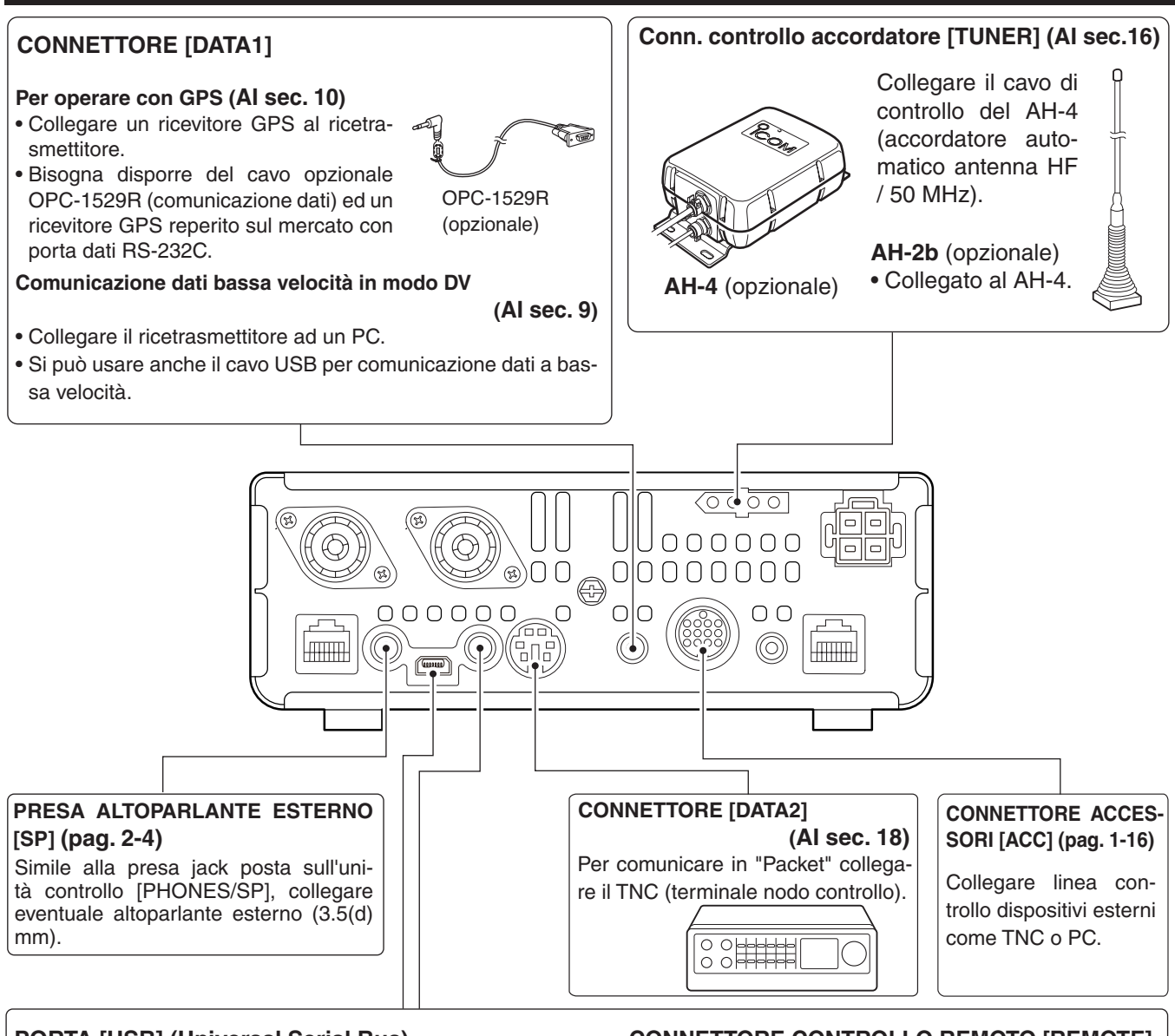

- PORTA [USB] (Universal Serial Bus)
- comandi CI-V. (Al sec. 20)
- Invia audio ricezione al PC.
- Ingresso modulazione (pag. 1-15, 6-8).
- Invia uscita decodificata RTTY al PC.
- Comunicazione dati a bassa velocità in modo DV (Al sec. 9).
- Clonare tramite programma opzionale CS-7100. (Al sec. 19)
- · Comando remoto tramite opzione RS-BA1.

**NOTA:** Impostando "ACC/USB output selection" modo impostazione connettori (Al sec. 17), il tono ricezione può normalmente essere reso dal connettore [ACC] e la porta [USB] può rendere l'uscita MF (12 kHz). Questa impostazione è necessaria operando "Software-Defined Radio" (SDR). La diffusione "Digital Radio Mondiale" (DRM) può essere ricevuta usando SDR.

# CONNETTORE CONTROLLO REMOTO [REMOTE]

 Per comandare remotamente il ricetrasmettitore tramite
 Comandare remotamente il ricetrasmettitore con comandi CI-V.

(Al sec. 20)

• Clonare tra ricetrasmettitori (Al sec. 19) 3.5(d) mm.

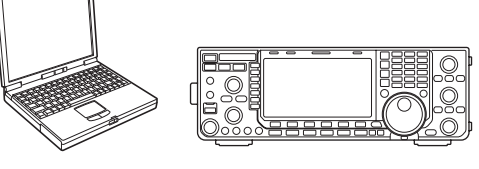

ATTENZIONE: NON collegare alcun dispositivo su [REMOTE] quando si clona con il programma CS-7100.

# Connessioni all'alimentatore

Prima di connettere cavo alimentazione CC, assicurarsi che l'interruttore [POWER] sia sulla posizione OFF.

• Si raccomanda di usare l'alimentatore stabilizzato Icom opzionale PS-126 (DC13.8 V / 25 A).

# ♦ Connessione all'alimentatore PS-126

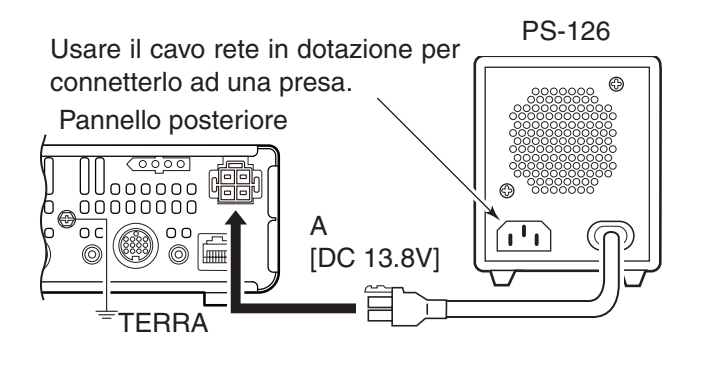

Alimentazione in CC del ricetrasmettitore:

- sorgente a 13.8 V in grado d'erogare almeno 22 A;
- stabilizzata in tensione con limitatore di corrente, fluttuazione tensione o ronzio minimo.

# Connessione ad un alimentatore in CC non lcom

Collegare il cavo nero alimentazione al polo negativo (-), quello rosso al polo positivo (+).

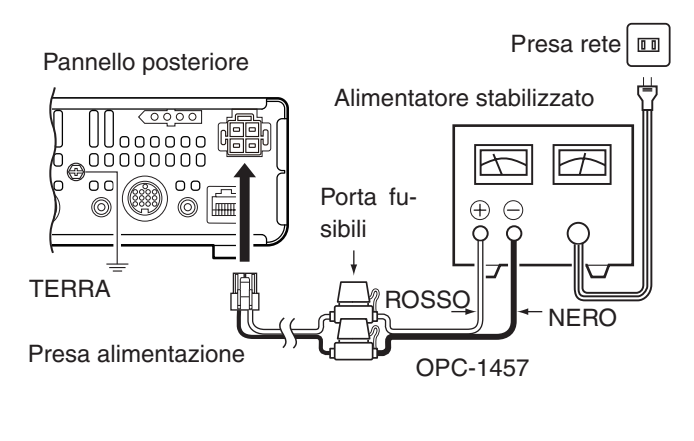

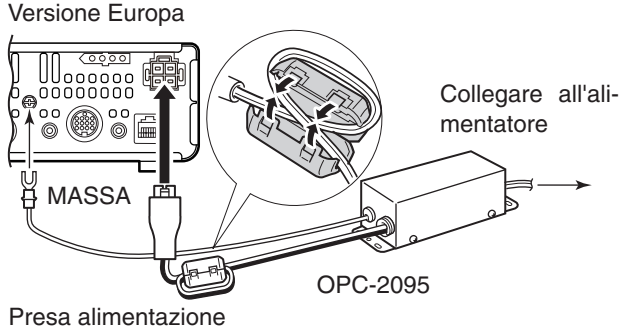

**AVVERTENZA!** (in merito all'alimentazione)

- Assicuratevi che la polarità cavo CC sia corretta. Rosso: terminale positivo, +. Nero: Terminale negativo, -.
- MAI accorciate il cavo tagliando tra la spina CC ed il portafusibili.
- NON usare altri cavi alimentazione in CC.
- NON tirare o piegare con forza il cavo. Installare i dispositivi in modo che il cavo alimentazione non costituisca ostacolo per le persone o cose e non sia posto alcunché sopra.

# Connessioni all'amplificatore lineare

# ♦ Collegare I'IC-PW1/EURO

Diagramma sottostante per collegamento con IC-PW1/EURO. Per operare con l'IC-PW1/EURO consultare anche il manuale di questo apparto.

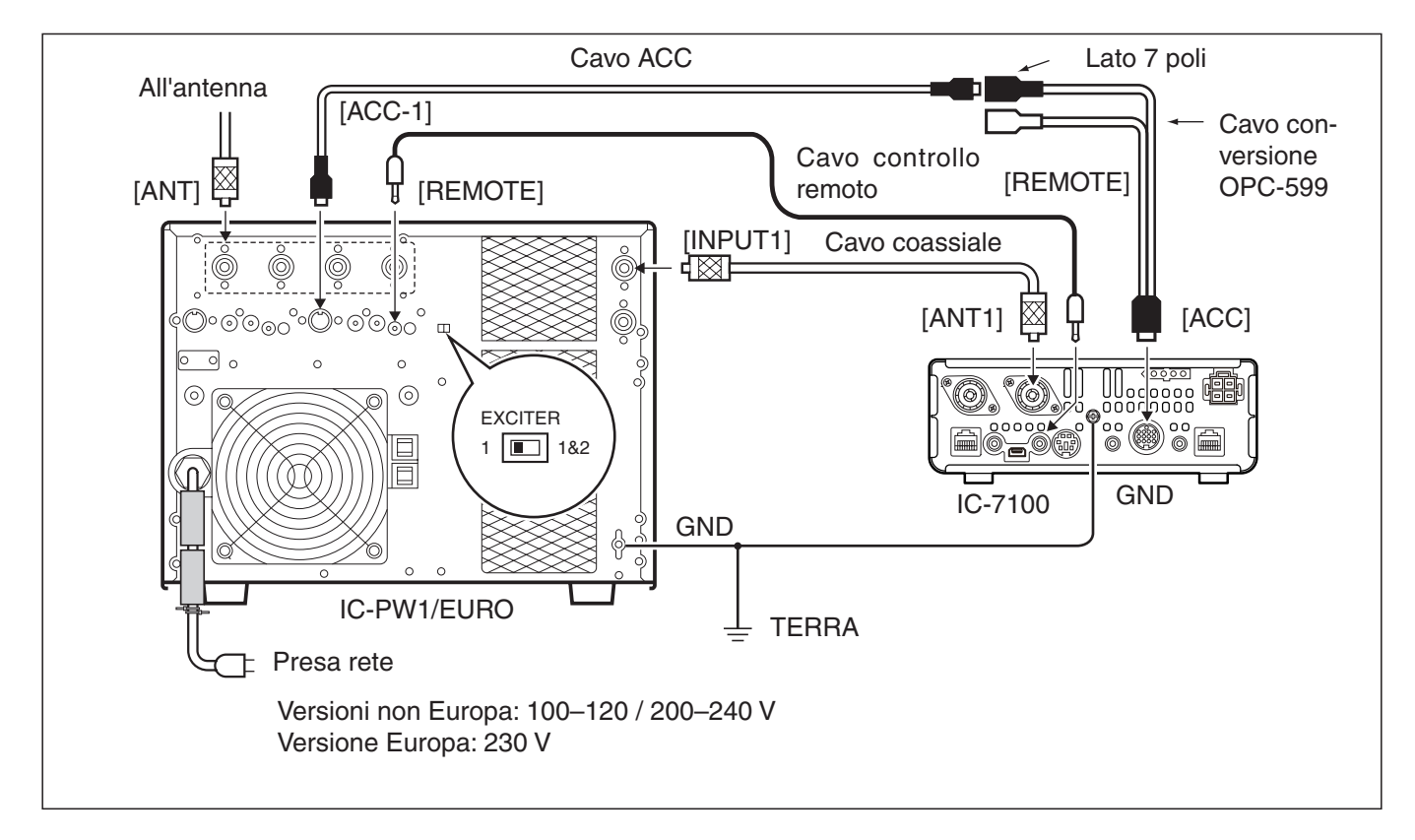

# ♦ Collegare un amplificatore lineare non Icom

Diagramma per collegare un amplificatore lineare per bande HF, 50 / 70<sup>\*1</sup> MHz, non Icom. <sup>\*1</sup> La trasmissione in banda 70 MHz è disponibile solo in certe versioni ricetrasmettitore.

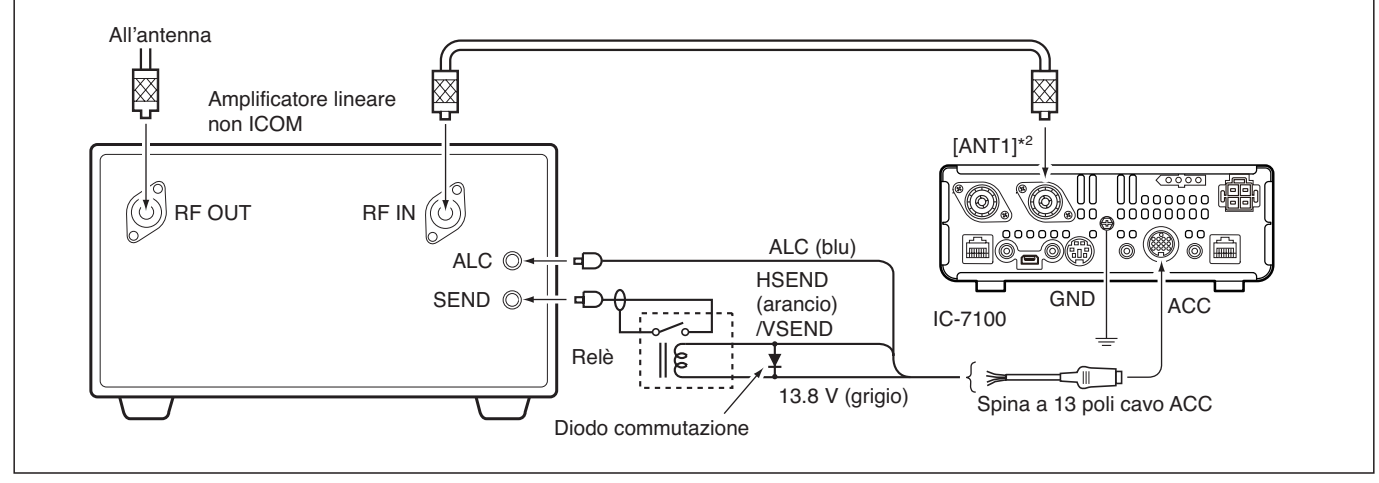

\*2 Collegando un amplificatore lineare 144 o 430 MHz collegare su [ANT2].

| Accensione, ON                                                                                  | 3-2          |
|-------------------------------------------------------------------------------------------------|--------------|
| Prima di dare alimentazione                                                                     | 3-2          |
| Accensione alimentazione, ON                                                                    | 3-2          |
| Selezione menù                                                                                  | 3-3          |
| Selezione modo VFO / Memoria                                                                    | 3-4          |
| Operatività a VFO                                                                               | 3-5          |
| ♦ Selezione VFO A o VFO B                                                                       | 3-5          |
| ♦ Equalizzazione VFO                                                                            | 3-5          |
| Selezione banda di frequenza                                                                    | 3-6          |
| ♦ Usare i registri di banda                                                                     | 3-6          |
| Selezionare la frequenza                                                                        | 3-7          |
| Sintonizzare tramite la manopola di sintonia                                                    | 3-7          |
| ♦ Sintonia rapida                                                                               | 3-8          |
| ♦ Sintonia con passo 'kHz'                                                                      | 3-9          |
| ♦ Sintonia con passo 1 Hz                                                                       | 3-9          |
| ♦ Velocità sintonia ad 1/4                                                                      | 3-10         |
| <ul> <li>Velocita sintonia automatica</li> <li>Intervisione editette for successione</li> </ul> |              |
| <ul> <li>Immissione diretta frequenza</li> <li>Avvise limite di banda</li> </ul>                | 3-11<br>2 12 |
| ◇ Avviso infine di banda                                                                        | 3-13<br>2_1/ |
| Selezione mode operativo                                                                        | 2_ <b>17</b> |
| Pagelezione volume audio                                                                        |              |
|                                                                                                 |              |
| Sensibilità squelch e ricezione (RF)                                                            | 3-19         |
| Operare con il sintetizzatore vocale                                                            | 3-20         |
| Disattivare, OFF l'annuncio S-meter                                                             | 3-21         |
| ♦ Attivare, ON l'annuncio MODE                                                                  | 3-21         |
| Selezione misura strumento                                                                      | 3-22         |
| Operatività base in trasmissione                                                                | 3-23         |
| <ul> <li>Trasmissione</li> </ul>                                                                | 3-23         |
| ♦ Regolazione guadagno microfonico                                                              | 3-24         |

- Sezione 1 DESCRIZIONE PANNELLO
- Sezione 2 INSTALLAZIONE E CONNESSIONI
- Sezione 3 OPERATIVITÀ BASE
- Sezione 4 INTRODUZIONE D-STAR
- Sezione 5 OPERATIVITÀ D-STAR < BASE>
- Sezione 6 MODO IMPOSTAZIONE
- Sezione 7 NOTE INSTALLAZIONE

# Accensione, ON

# Prima di dare alimentazione

Prima d'accendere per la prima volta il vostro ricetrasmettitore, controllate d'avere completato correttamente tutte le connessioni, come spiegato nel cap. 2.

Completate le connessioni, predisponete i comandi [AF] (L) e [RF/SQL] (L) come a destra suggerito.

**NOTA:** quando si spegne il ricetrasmettitore, questo memorizza l'impostazione, che ripresenterà alla successiva accensione.

Comando [RF/SQL] indice ore 12

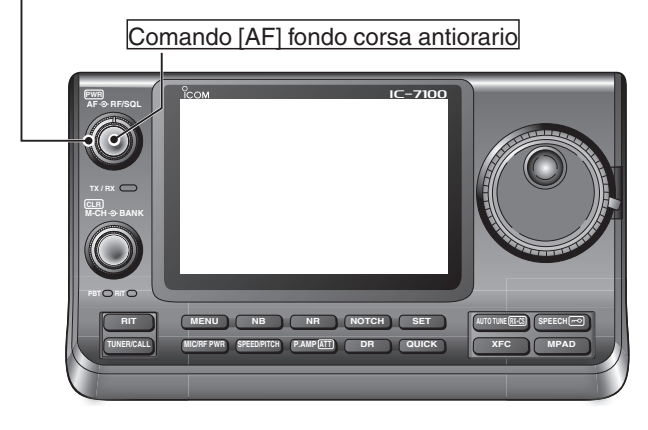

Left Display Right

Right Le lettere L, R, C o D riportate nelle istruzioni indicano la parte dell'unità di controllo.

> L: lato sinistro. R: lato destro. C: centro, in basso. D: schermo tattile.

♦ Accensione alimentazione, ON

## Accensione normale

Per accendere il ricetrasmettitore, premere [PWR] (L).

#### Spegnimento

Per spegnere il ricetrasmettitore tenere premuto per 1" [PWR] (L).

#### Azzeramento parziale

L'azzeramento parziale **CANCELLA** i propri parametri operativi, ripristinando quelli iniziali (frequenza VFO, impostazione VFO, contenuto gruppi menù) senza però cancellare altri dati.

SET(C) > Others > Reset > Partial Reset

• Al riavvio, a schermo ricetrasmettitore appare "PARTIAL RESET," poi le frequenze iniziali VFO, ad azzeramento completato.

Maggiori informazioni sull'azzeramento nel PDF "Advanced Instruction", sezione 19.

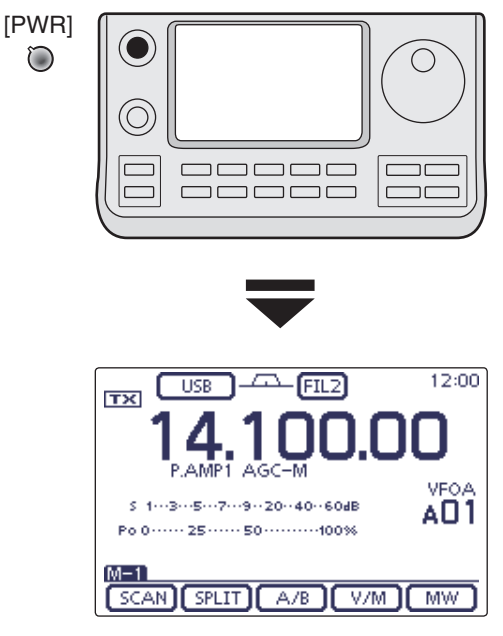

Schermata iniziale VFO

# Selezione menù

Premere MENU(C) una o più volte, a selezionare la schermata "M-1" (menù M-1), "M-2" (menù M-2) o "M-3" (menù M-3).

- In modo DR, premere MENU(C) una o più volte, a selezionare la schermata "D-1" (menù D-1) o "D-2" (menù D-2).
- Le funzionalità variano in funzione del modo operativo (da pag. 1-10 a pag. 1-12).

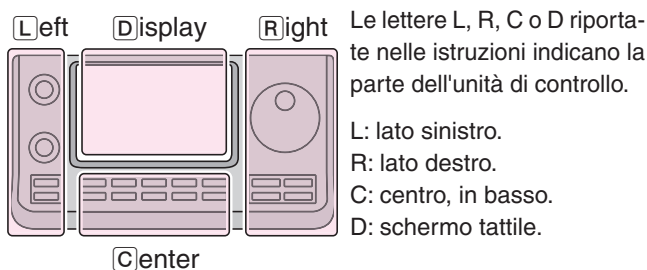

L: lato sinistro. R: lato destro.

- C: centro, in basso.
- D: schermo tattile.

Esempio: selezione menù in modo SSB

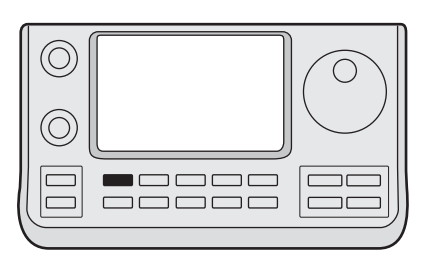

(MENU)

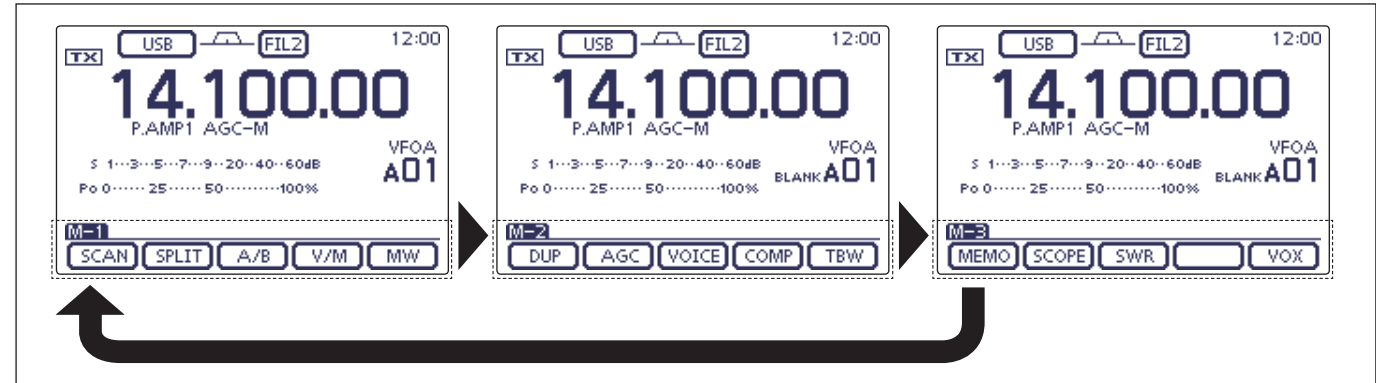

# Selezione modo VFO / Memoria

L'IC-7100 ha modo VFO e memoria.

In modo VFO, sintonizzate la frequenza d'interesse ruotando la manopola sintonia.

In modo memoria, ruotate  $[M-CH] \odot (L)$  per selezionare il canale memoria programmato.

Premete MENU(C) una o più volte, a richiamare la schermata "M-1" (menù M-1).

• Selezionare il modo VFO o memoria toccando [V/M](D).

• Toccate [V/M](D) per 1" per copiare dati canale memoria corrente al modo VFO (maggiori informazioni nel PDF "Advanced Instruction", sezione 11),

Per selezionare il modo VFO / memoria, toccare l'icona modo VFO / memoria o il canale memoria.

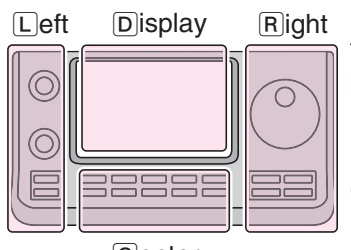

Center

Le lettere L, R, C o D riportate nelle istruzioni indicano la parte dell'unità di controllo.

- L: lato sinistro. R: lato destro.
- C: centro, in basso.
- D: schermo tattile.

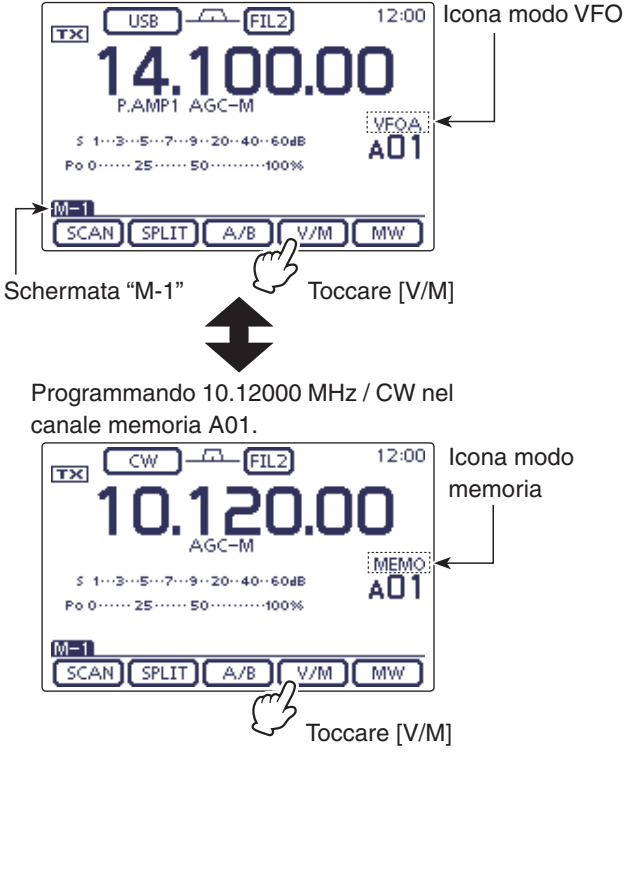

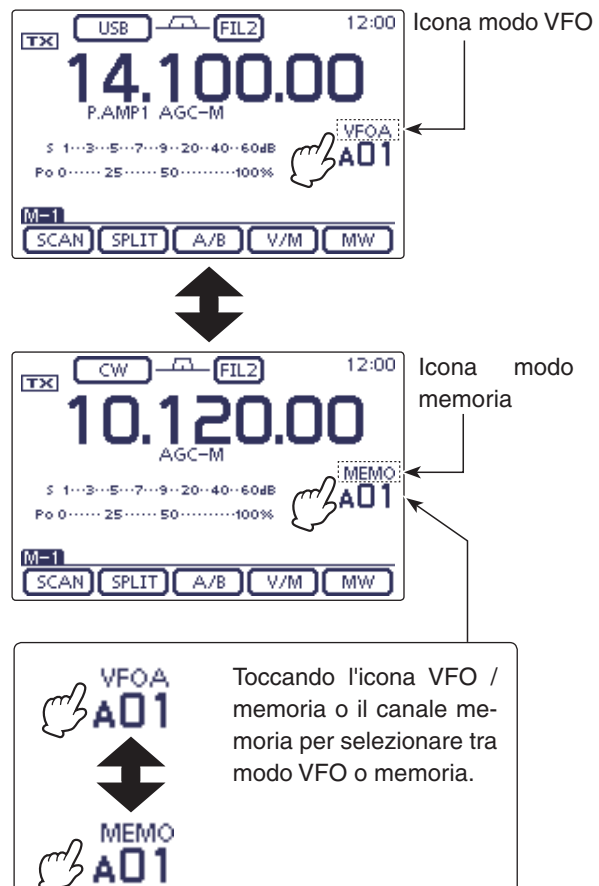
## Operatività a VFO

L'IC-7100 ha due VFO: "A" e "B," utili per selezionare rapidamente due frequenze od operare a frequenze separate. Potete usare ognuno dei due VFO per chiamare su una frequenza VFO o per impostare il modo operativo.

L'acronimo VFO sta per oscillatore a frequenza variabile.

### ♦ Selezione VFO A o VFO B

- Mentre si è in modo VFO, premere MENU(C), una o più volte, a richiamare la schermata "M-1" (menù M-1).
- ② Toccare [A/B](D) per commutare tra VFO A e VFO B.
  - Appare indicazione selezione "VFOA" o "VFOB".

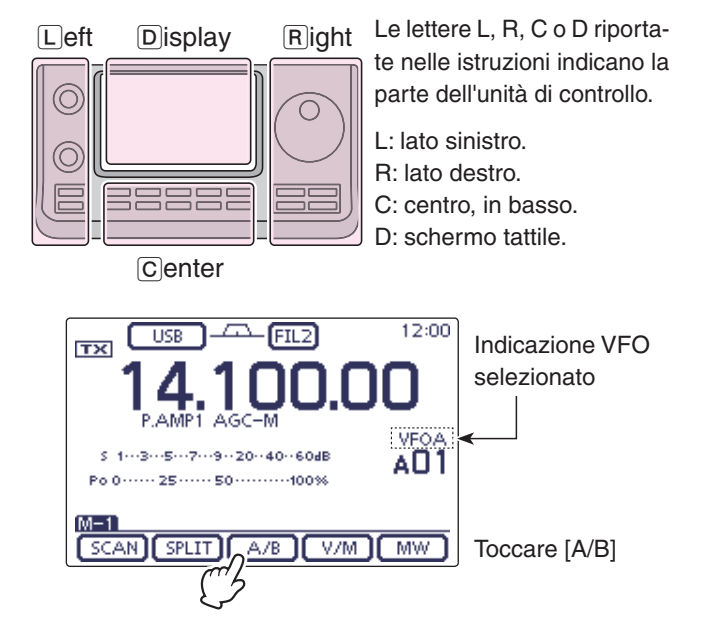

### ♦ Equalizzazione VFO

- Premere <u>MENU</u>(C), una o più volte, a richiamare la schermata "M-1" (menù M-1).
- ② Toccare per 1" [A/B](D) per equalizzare i dati su entrambi i VFO.
  - Ad equalizzazione completata, vengono emesse tre note acustiche.
- ③ Selezionare l'altro VFO premendo [A/B](D).
  - Si seleziona VFO A o VFO B per avere a schermo indicazione frequenza dei VFO.

#### PRATICO!

#### Usate i due VFO come rapida memoria

Quando trovate una nuova stazione, però volete continuare la ricerca, il sistema di doppio VFO può essere usato come rapida memorizzazione.

- ① Toccare per 1" [A/B](D) per registrare sintonia a schermo nel VFO non riportato a schermo.
- Continuare a ricercare altre stazioni.
- ③ Toccare [A/B](D) per riportare a schermo il contenuto memorizzato nel VFO non riportato a schermo.
- ④ Per riprendere la ricerca, tornare sul VFO precedente toccando [A/B](D).

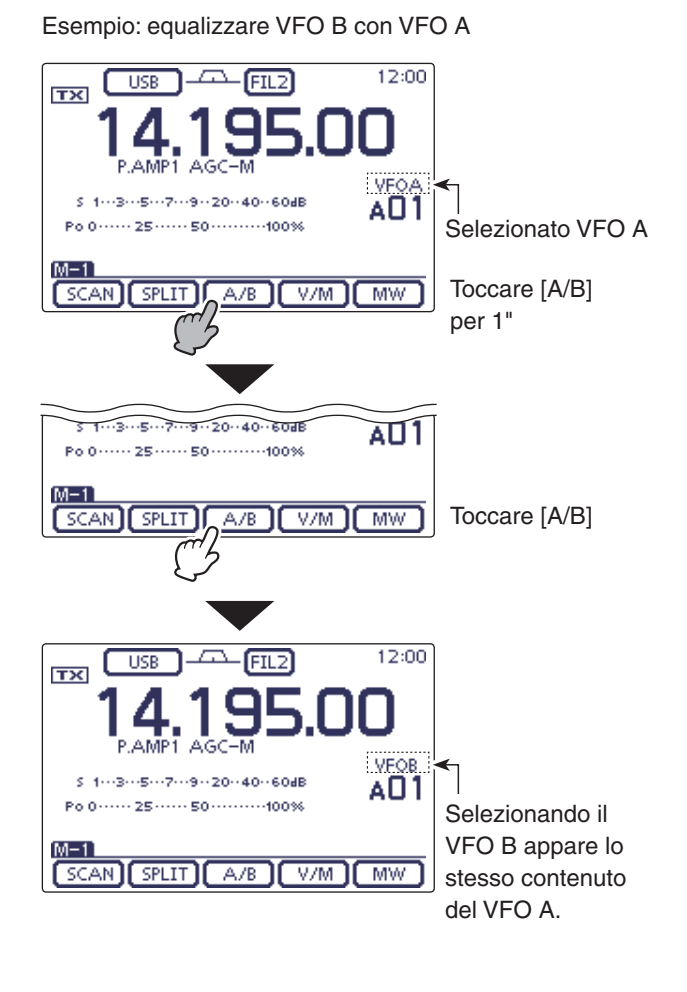

### Selezione banda di frequenza

Selezionate la banda che volete usare.

- ① Per passare a selezione banda, toccare le cifre MHz della indicazione frequenza.
- ② Toccare indicazione banda operativa d'interesse da "1.8" a "430" o "GENE."
  - Dopo aver toccato la banda, la schermata passa su questa, ripresentando indicazione sintonia.
  - Toccando per 1" la banda, si seleziona il registro di questa tra Register 1, Register 2 o Register 3.
  - Passare alla schermata immissione diretta toccando [F-INP] (pag. 3-11).
  - Volendo, toccare [<sup>(</sup>)](D) o premere MENU(C) per uscire dalla schermata.

#### ♦ Usare i registri di banda

Il triplo registro di banda rende tre memoria per ogni tasto di banda, per registrare frequenze e modo operativo.

Questa funzionalità torna utile quando nella stessa banda usate 3 modi operativi.

Ad esempio, un registro può essere usato per la frequenza CW, un'altro per una frequenza SSB, il terzo per una frequenza RTTY.

Se si tocca per 1" una prima volta il tasto di banda o [GENE], si richiama l'ultima frequenza e modo operativo usato. Toccando ancora per 1" si richiama un'altra frequenza e modo operativo.

Nella sottostante tabella, per ogni banda, si riportano le frequenze ed il modo inizialmente memorizzate nei registri di banda.

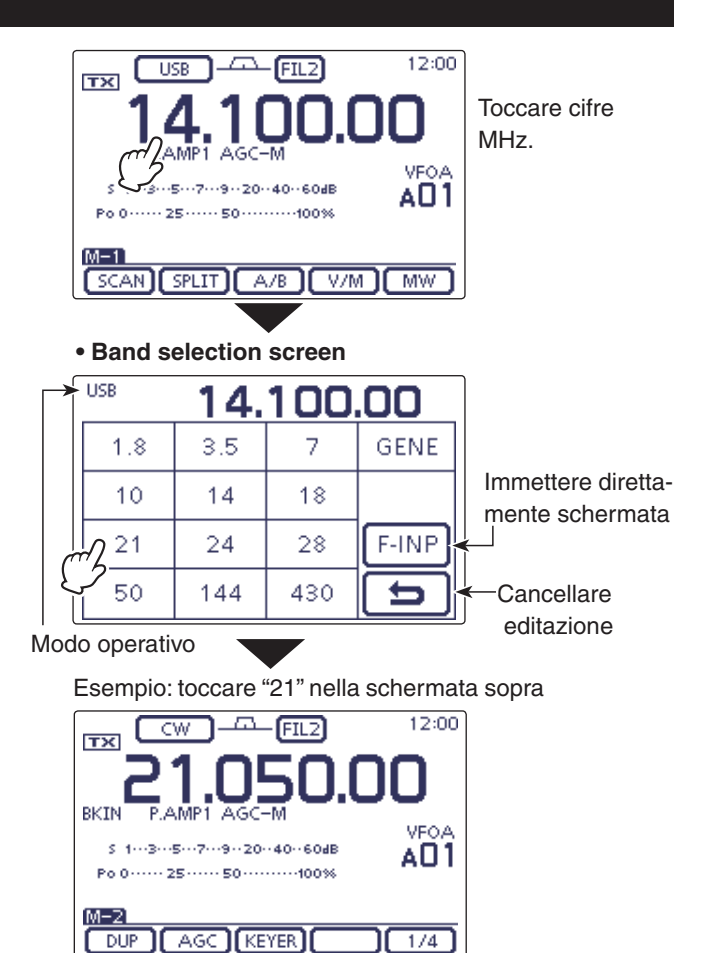

Le lettere L, R, C o D riportate nelle istruzioni indicano la parte dell'unità di controllo.

L: lato sinistro, R: lato destro, C: centro, in basso, D: schermo tattile.

| BANDA                 | REGISTRO 1        | REGISTRO 2        | REGISTRO 3        |
|-----------------------|-------------------|-------------------|-------------------|
| 1.8 MHz* <sup>1</sup> | 1.900000 MHz CW   | 1.910000 MHz CW   | 1.915000 MHz CW   |
| 3.5 MHz* <sup>1</sup> | 3.550000 MHz LSB  | 3.560000 MHz LSB  | 3.580000 MHz LSB  |
| 7 MHz                 | 7.050000 MHz LSB  | 7.060000 MHz LSB  | 7.020000 MHz CW   |
| 10 MHz* <sup>1</sup>  | 10.120000 MHz CW  | 10.130000 MHz CW  | 10.140000 MHz CW  |
| 14 MHz                | 14.100000 MHz USB | 14.200000 MHz USB | 14.050000 MHz CW  |
| 18 MHz                | 18.100000 MHz USB | 18.130000 MHz USB | 18.150000 MHz USB |
| 21 MHz                | 21.200000 MHz USB | 21.300000 MHz USB | 21.050000 MHz CW  |
| 24 MHz                | 24.950000 MHz USB | 24.980000 MHz USB | 24.900000 MHz CW  |
| 28 MHz                | 28.500000 MHz USB | 29.500000 MHz USB | 28.100000 MHz CW  |
| 50 MHz* <sup>1</sup>  | 50.100000 MHz USB | 50.200000 MHz USB | 51.000000 MHz FM  |
| 144 MHz               | 145.000000 MHz FM | 145.100000 MHz FM | 145.200000 MHz FM |
| 430 MHz* <sup>1</sup> | 433.000000 MHz FM | 433.100000 MHz FM | 433.200000 MHz FM |
| General*1, 2          | 15.000000 MHz USB | 15.100000 MHz USB | 15.200000 MHz USB |

\*1 Impostazione iniziale frequenze e modo nei registri di banda dipende dalla versione ricetrasmettitore. Questa lista riporta dati versione USA.

\*2 [GENE] seleziona banda copertura continua.

### Selezionare la frequenza

Potete variare la sintonia agendo sulla manopola, oppure immettere la frequenza direttamente sullo schermo tattile.

#### Sintonizzare tramite la manopola di sintonia

- ① Dalla schermata selezione banda, selezionate quella di vostro interesse (pag. 3-6).
- ② Ruotando la sintonia impostate la frequenza d'interesse.
  - Il passo di sintonia inizialmente impostato varia, in funzione del modo operativo, della banda e della versione.

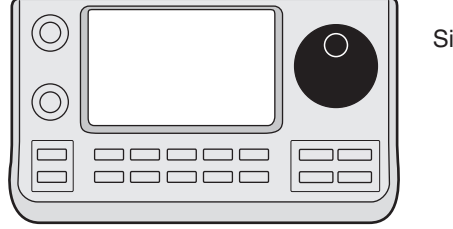

Sintonia ©

#### Se non si può variare la sintonia

Quando si seleziona "LOCK/SPEECH" al passo "[SPEECH/LOCK] Switch" modo impostazione "Function", premendo [SPEECH/LOCK] si disattiva il blocco (pag. 6-6).

SET(C) > Function > [SPEECH/LOCK] switch

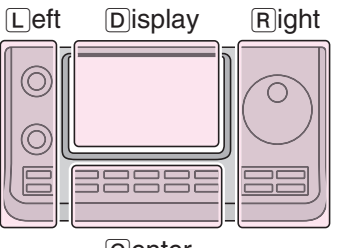

Right Le lettere L, R, C o D riportate nelle istruzioni indicano la parte dell'unità di controllo.

> L: lato sinistro. R: lato destro. C: centro, in basso. D: schermo tattile.

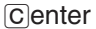

#### ♦ Sintonia rapida

Si può variare rapidamente la sintonia, a passi di 'kHz' o 'MHz'.

Selezionate per ogni banda e modo operativo, il passo di sintonia rapida preferito.

- Toccate le cifre kHz, indicazione di frequenza, a selezionare passo sintonia rapido 'kHz', toccate ancora per disattivarlo. Oppure toccate per 1" le cifre MHz indicazione di frequenza, a selezionare passo sintonia rapido 'MHz', toccate ancora per disattivarlo.
  - Mentre appare l'indicazione "▼" sopra le unità kHz o MHz, la frequenza varia a passi di 'kHz' o 'MHz'.
  - Quando la sintonia rapida è disattivata, la frequenza varia a passi di 10 Hz o 1 Hz.
- 2 Per variare la sintonia ruotate la manopola.

#### • Funzione sintonia rapida 'kHz' 12:00 --- FIL2 USB тх Toccare le cifre P.AMP1 AGC kHz VEOA S 1---3---5---7---9--20--40--60dB AO1 M-1 SCAN SPLIT A/B V/M MW Icona sintonia rapida 12:00 FIL2 USB тх Per disattivare toccate le cifre VEOA kHz. 5 1---3---5---7---9--20--40--60dB AO1 Po 0····· 25····· 50······100% M-1

#### • Funzione sintonia rapida 'MHz'

SCAN SPLIT A/B V/M MW

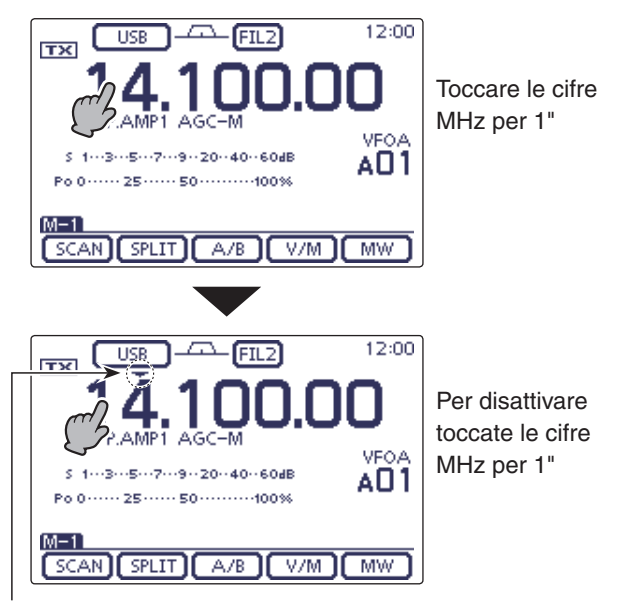

Icona sintonia rapida

#### ♦ Sintonia con passo 'kHz'

Quando è selezionata la sintonia rapida 'kHz', la frequenza varia con passo 'kHz' impostato. Questo può essere memorizzato, specifico per modo operativo.

- 1 Dalla schermata selezione modo operativo, selezionare quello d'interesse (pag. 3-17).
- 2 Passare alla schermata selezione passo sintonia premendo per 1" le cifre kHz.
  - Si attiva la sintonia rapida 'kHz', appare l'icona "▼".

③ Selezionate il passo di sintonia rapida in 'kHz' che preferite.

- Potete scegliere tra 0.1, 1, 5, 6.25, 9, 10, 12.5, 20, 25, 50 e 100 kHz.
- Per far apparire il passo preferito, se non è a schermo, fate scorrere le pagine toccando  $[\blacktriangle]$  o  $[\triangledown](D)$ .
- Dalla schermata selezione passo sintonia rapida, si può selezionare questo anche ruotando la manopola di sintonia.
- · Quando volete tornare alla normale schermata operativa, premete  $[ ] (D) \circ MENU (C).$
- ④ Per impostare il passo sintonia in altri modi, ripetete i passi da ① a ③.

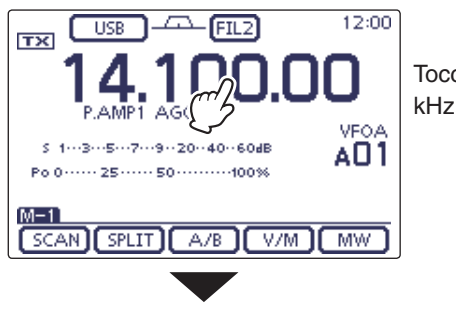

Toccare le cifre kHz per 1"

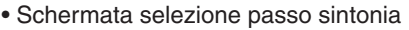

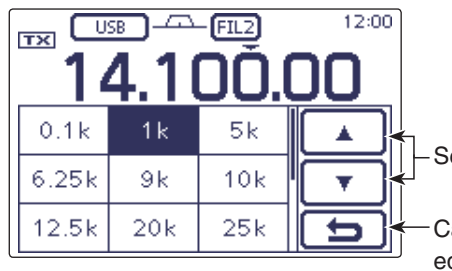

Selezione pagine

Cancellare editazione

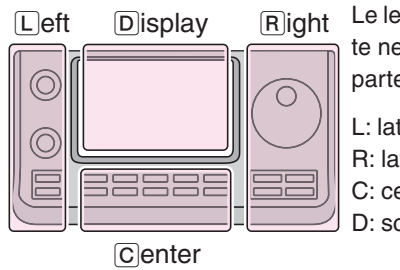

Le lettere L, R, C o D riportate nelle istruzioni indicano la parte dell'unità di controllo.

- L: lato sinistro.
- R: lato destro. C: centro, in basso.
- D: schermo tattile.
- 12:00 FIL2 USB тх Toccare le cifre Hz per 1" VEOA 5---7--9--20--40--60dB AO 1 Po 0 ····· 25 ···· 50 ···· 100% M-1 SCAN SPLIT A/B Indicazione 1 Hz 12:00 FIL2 тх P.AMP1 AGO VEO 4 s 1---3---5---7---9--20--40--60dB AO1 Po 0 ······ 25 ····· 50 ······100% M-1 SCAN SPLIT A/B V/M MW

#### ♦ Sintonia con passo 1 Hz

Potete intervenire in modo fine sulla sintonia, variandola a passi di 1 Hz.

→ Per attivare / disattivare la sintonia a passo di 1 Hz toccate per 1" le cifre indicazione frequenza in Hz.

- Quar a pas Si va agisc riare sinto • Quando si usa il RIT, anche questo varia la sintonia a passi di 1.
- Si varia la freguenza a passi di 50 Hz guando si
- agisce sui tasti [UP] / [DN] del microfono, per variare la frequenza (se non è stata selezionata la

sintonia rapida).

#### ♦ Velocità sintonia ad 1/4 (modi: SSB-D / CW / RTTY)

Attivando questa funzione la velocità sintonia si riduce ad <sup>1</sup>/<sub>4</sub> di quella normale, per avere un controllo più fine. Potete impostare velocità sintonia ad <sup>1</sup>/<sub>4</sub> su ogni banda operativa.

Questa funzionalità è attivabile solo quando la sintonia rapida è disattivata.

- ① Premete MENU (C), una o più volte a richiamare la schermata "M-2" (menù M-2).
- (2) Toccate [1/4](D) per attivare / disattivare la funzione velocità sintonia  $\frac{1}{4}$ .
  - A funzione attiva, appare indicazione "

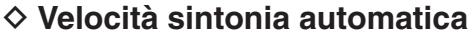

Quando ruotate rapidamente la manopola di sintonia, la velocità di questa può automaticamente accelerare, dipende dalla impostazione "MAIN DIAL Auto TS" in modo impostazione "Function".

- ① Passare in modo impostazione premendo SET(C).
- ② Toccare il passo "MAIN DIAL Auto TS" modo impostazione "Function".
  - Function > MAIN DIAL Auto TS
  - Se non appare questo passo a schermo, toccate [▲] o
     [▼](D) una o più volte, per selezionare le pagine.
- ③ Selezionare tra accelerazione HIGH (alta) o LOW (bassa) velocità sintonia rapida, oppure OFF per disattivarla.
  - HIGH: con passo sintonia 1 kHz o inferiore, la velocità incrementa di circa 5 volte; con passo sintonia 5 kHz o superiore, la velocità
    - incrementa di circa 2 volte. (imp. iniziale)
  - LOW: circa due volte più veloce.
  - OFF: passo sintonia automatico disattivato.
  - Volendo ripristinare l'impostazione iniziale, toccate il passo per 1" per richiamare la finestra impostazione "Default" poi cliccate su questa indicazione.
- ④ Premete SET(C) per uscire dal modo impostazione.

Le lettere L, R, C o D riportate nelle istruzioni indicano la parte dell'unità di controllo.

L: lato sinistro, R: lato destro, C: centro, in basso, D: schermo tattile.

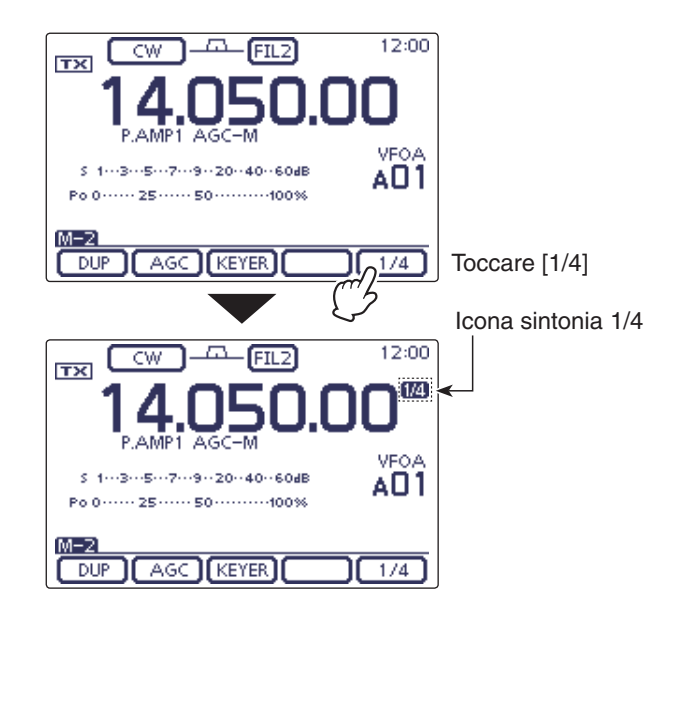

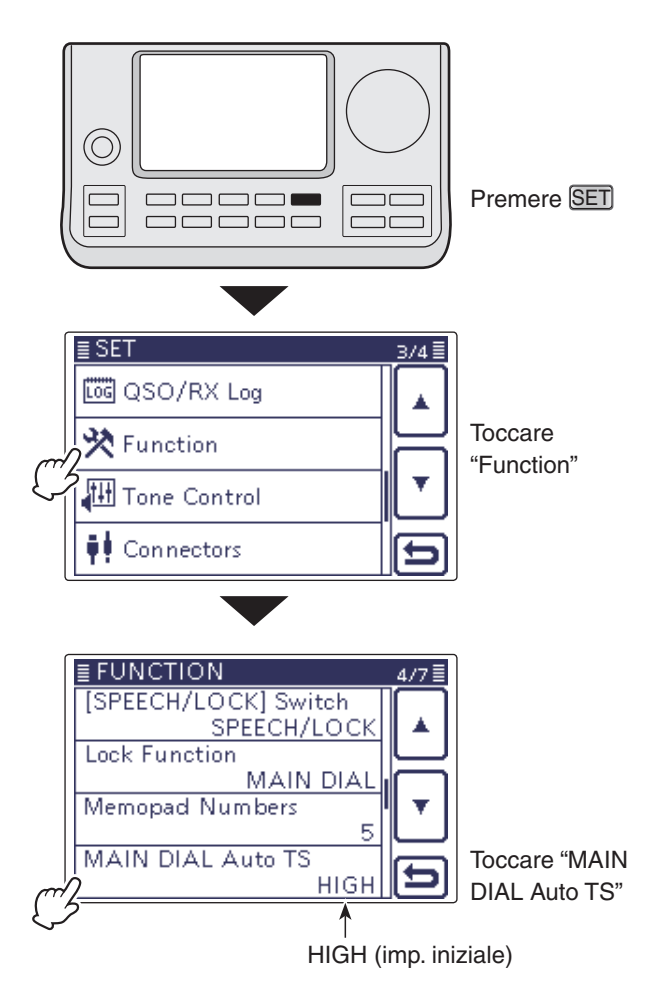

#### ♦ Immissione diretta freguenza

Il ricetrasmettitore consente immissione diretta della frequenza, mediante lo schermo tattile.

#### Immissione frequenza operativa

- (1) Richiamare la schermata selezione banda toccando le cifre MHz indicazione freguenza.
- 2 Toccare [F-INP](D) per passare alla schermata immissione diretta.
- ③ Immettere la frequenza d'interesse toccando i numeri.
  - · Se si immette la cifra più significativa, questa appare nella posizione 10 Hz, immettendo la cifra successiva, passa di una posizione a sinistra e così via via.
  - Immettendo le cifre MHz e poi toccando "." queste passano nella posizione MHz.
- (4) Toccare [ENT](D) per terminare immissione di frequenza.
  - · Se si immette la cifra più significativa, questa appare nella posizione 10 Hz, immettendo la cifra successiva, passa di una posizione a sinistra e così via via.
  - Se non sono state immesse cifre sotto la posizione 100 kHz, toccare [ENT](D) per impostare tutte le cifre non immesse su "0".
  - · Per cancellare l'immissione, toccare "CE".
  - · Per uscire dalla schermata immissione diretta, toccare [ ] (D) o premere MENU(C).

#### [Esempi]

#### Per immettere frequenza 14.025 MHz:

➡ toccare [1], [4], [• (-)], [0], [2], [5] poi [ENT].

#### Per immettere frequenza 18.0725 MHz:

➡ toccare [1], [8], [• (-)], [0], [7], [2], [5] poi [ENT].

#### Per immettere frequenza 706 kHz:

➡ toccare [0], [• (-)], [7], [0], [6] poi [ENT].

#### Per immettere frequenza 5.100 MHz: ➡ toccare [5], [• (-)], [1] poi [ENT].

Per immettere frequenza 7.000 MHz: ➡ toccare [7] poi [ENT].

#### Per immettere frequenze da 21.280 MHz a 21.245 MHz:

➡ toccare [• (-)], [2], [4], [5] poi [ENT].

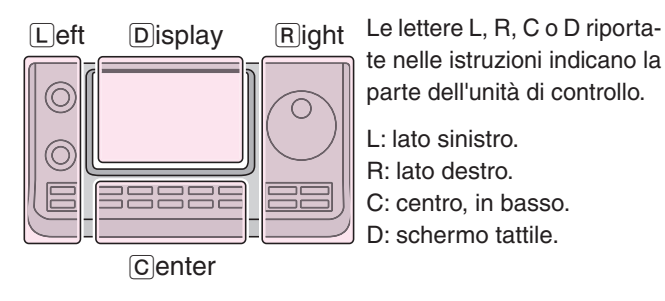

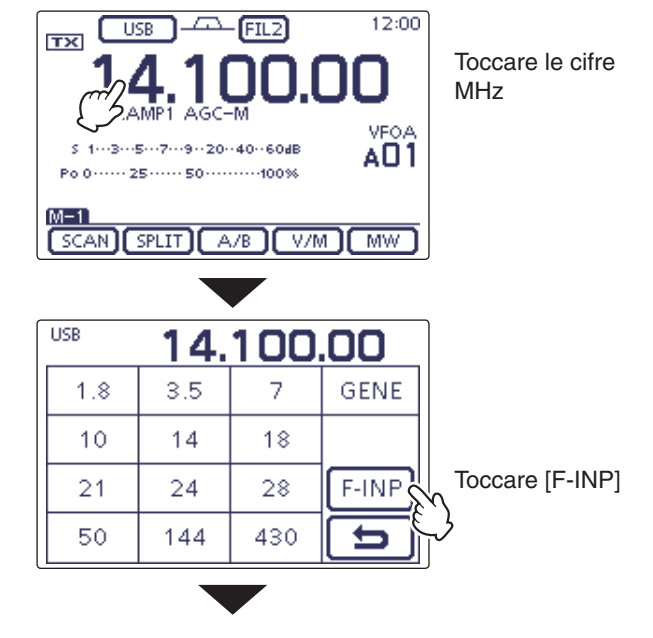

#### Schermata immissione diretta

| 14.100.00 - |   |    |       | _ir     |
|-------------|---|----|-------|---------|
| 1           | 2 | 3  | SPLIT | tı      |
| 4           | 5 | 6  | MEMO  | _lr     |
| 7           | 8 | 9  | ENT   | _Ir     |
| • (-)       | 0 | CE | b,    | q<br>_C |
|             |   |    |       | _ C     |

Riporta la cifra nmessa i passa a spaziaıra "Split"

nmissione canale iemoria

nmissione fre-

uenza

ancellare editazione

ancellare immissione

Immette punto decimale ".", oppure (-) per spaziatura "Split"

Immissione diretta frequenza (segue)

#### • Immissione spaziatura frequenza

- Richiamare la schermata selezione banda toccando le cifre MHz indicazione frequenza.
- ② Toccare [F-INP](D) per passare alla schermata immissione diretta.
- ③ Se la direzione spaziatura è sotto, toccare "• (-)."
  - L'indicazione [SPLIT] cambia su [-SPLIT], a schermo passa la modalità impostazione meno.
- ④ Immettere la spaziatura frequenza toccando le cifre.
   Ammessa da –9.999 a +9.999 MHz con passo 1 kHz.
- ⑤ Per passare la spaziatura immessa sulla frequenza di trasmissione toccare [SPLIT] o [-SPLIT](D), a questo punto "Split" è attivo.

#### [Esempio]

Per trasmettere spostati di frequenza 10 kHz sopra: → toccare [1], [0] poi [SPLIT].

# Per trasmettere spostati di frequenza 1.025 MHz sotto:

➡ toccare [• (-)], [1], [0], [2], [5] poi [-SPLIT].

#### Selezione canale memoria

- ① Richiamare la schermata immissione diretta.
- Toccare il numero canale d'interesse.
  - Sono selezionabili i canali memoria da 1 a 99 nei banchi di memoria da A a E.
     Non si può selezionare un canale memoria appartenente
  - ad un altro banco memoria.
    Si può anche selezionare i canali limite scansione e chiamata (vedere tabella sottostante a destra)

③ Selezionare il canale toccando [MEMO](D).

- Appare il canale memoria selezionato, si esce dalla schermata immissione diretta.
- Per cancellare l'immissione, toccare "CE".
- Per uscire dalla schermata immissione diretta, toccare [つ](D) o premere MENU(C).

#### [Esempio]

Selezionare il canale memoria 24: ➡ toccare [2], [4] poi [ENT].

#### Selezionare il canale memoria 1B:

➡ toccare [1], [0], [1] poi [ENT].

# Selezionare il canale memoria CALL2 in banda 430 MHz:

➡ toccare [1], [0], [9] poi [ENT].

Le lettere L, R, C o D riportate nelle istruzioni indicano la parte dell'unità di controllo.

L: lato sinistro, R: lato destro, C: centro, in basso, D: schermo tattile.

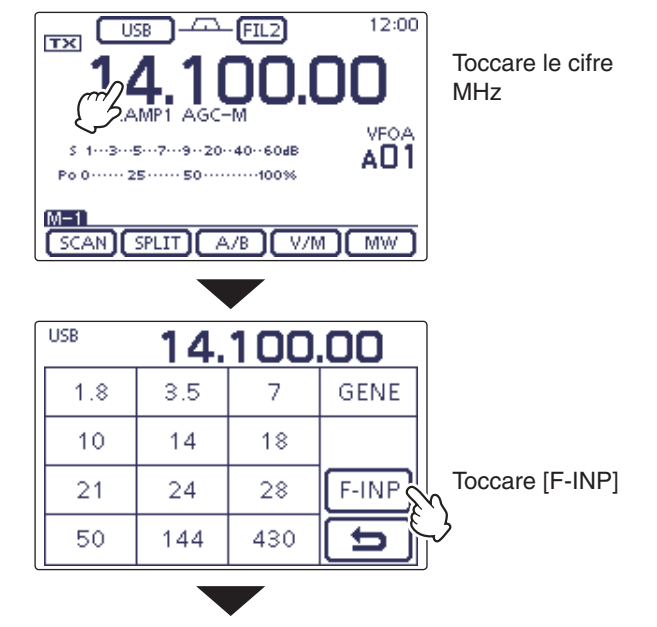

Schermata immissione diretta

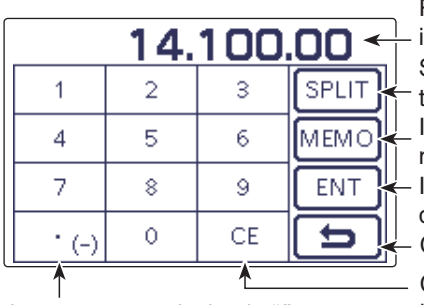

Riporta la cifra immessa Si passa a spaziatura "Split" Immissione canale memoria Immissione frequenza Cancellare editazione Cancellare immissione

Immette punto decimale ".", oppure (–) per spaziatura "Split"

#### Canali limite banda scansione e chiamata

|          | Canale        | lmm. | Canale        | Imm. |
|----------|---------------|------|---------------|------|
| Canali   | 1A            | 100  | 1B            | 101  |
| limite   | 2A            | 102  | 2B            | 103  |
| scans.   | ЗA            | 104  | 3B            | 105  |
| Canali   | 144 MHz CALL1 | 106  | 144 MHz CALL2 | 107  |
| chiamata | 430 MHz CALL1 | 108  | 430 MHz CALL2 | 109  |

#### Avviso limiti di banda

Ogni volta che passate, entrando od uscendo, il limite banda amatoriale, sentirete un avviso acustico. Quando spostate la sintonia entrando nella banda amatoriale il tono è normale, la tonalità è più bassa guando uscite dalla banda.

- 1) Passare in modo impostazione premendo SET(C).
- 2 Toccare il passo "Band Edge Beep" modo impostazione "Function".

Function > Band Edge Beep

- · Se questo passo non appare, selezionate la pagina toccando  $[\blacktriangle]$  o  $[\triangledown](D)$  una o più volte.
- ③ Selezionare l'impostazione preferita avviso limite banda toccandola, oppure disattivarlo, OFF.
  - OFF: avviso acustico limite banda disattivato.
  - ON (Default): guando attraversate il limite banda amatoriale viene emesso un avviso acustico.
  - quando attraversate il limite banda che • ON (User): avete programmato, viene emesso un avviso acustico.
  - ON (User) & TX Limit:
    - quando attraversate il limite banda che avete programmato, viene emesso un avviso acustico. Inoltre la trasmissione è inibita al di fuori del segmento banda programmato.

 Volendo, toccate il passo per 1" per richiamare la finestra impostazione, poi selezionate "Default" per ripristinare l'impostazione iniziale.

(4) Uscire dal modo impostazione premendo SET(C).

Se il passo "Beep Level" viene impostato su "0," l'av-viso acustico limite banda non si sente. Il livello au-dio avviso si regola al passo "Beep Level" modo im-postazione "Function" Set mode (pag. 6-5).

#### Note su frequenze limite banda programmati utente

Quando si seleziona "ON (User)" o "ON (User) & TX Limit" al passo "Band Edge Beep", si possono programmare fino a 30 frequenze, limite di banda, al passo "User Band Edge". Maggiori informazioni a pagina seguente.

Se si seleziona "OFF" o "ON (Default)", il passo "User Band Edge" in modo impostazione "Function", non appare.

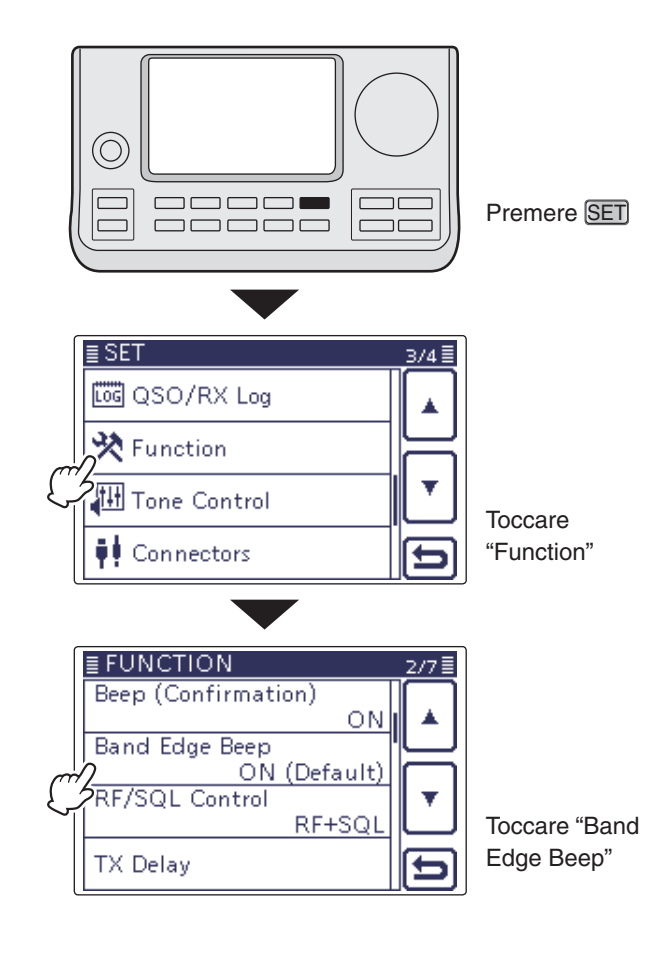

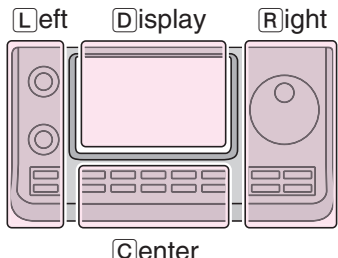

Le lettere L, R, C o D riportate nelle istruzioni indicano la parte dell'unità di controllo.

L: lato sinistro. R: lato destro. C: centro, in basso.

Center

D: schermo tattile.

#### ♦ Programmazione limiti di banda personalizzati

Quando si seleziona "ON (User)" o "ON (User) & TX Limit" al passo "Band Edge Beep", appare il passo "User Band Edge".

Si possono programmare fino a 30 freguenze, limite di banda, al passo "User Band Edge".

- Tutte le gamme di frequenza sono inizialmente
- Tutte impos re qu banda Progr impostate, pertanto potete cancellare o modificare queste, per avere impostata la frequenza limite
- banda personalizzata.
- Programmate ogni canale in ordine da sinistra a
- destra, ogni freguenza immessa dovrà essere su-
- periore della precedente.
- Non è possibile programmare una freguenza du-
- plicata o fuori dal limite trasmissione della banda.
- ① Premere SET(C) per entrare in modo impostazione.
- 2 Toccare il passo "Band Edge Beep" in modo impostazione "Function".

#### Function > Band Edge Beep

- · Se questo passo non appare, selezionate la pagina toccando  $[\blacktriangle]$  o  $[\triangledown](D)$  una o più volte.
- ③ Toccare l'opzione "ON (USER)" o "ON (User) & TX Limit".
- (4) Toccare il passo "User Band Edge" modo impostazione "Function".

#### Function > User Band Edge

- 5 Per cancellare, inserire, modificare o azzerare i limiti di banda, consultare il prossimo paragrafo.
- 6 Finito, premere SET(C) per uscire dal modo impostazione.

#### Cancellare un limite banda

- ① Entrare nella schermata "User Band Edge". SET(C) > Function > User Band Edge
- 2 Toccare per 1" il limite di banda da cancellare.
- · Se il limite banda desiderato non appare, selezionate la pagina toccando  $[\blacktriangle]$  o  $[\triangledown](D)$  una o più volte.
- ③ Toccare "Delete."
- · Viene cancellato il limite di banda selezionato, si ritorna alla schermata "User Band Edge".
- ④ Toccate [℃](D) o premete MENU(C) per tornare alla schermata "Function".

Le lettere L, R, C o D riportate nelle istruzioni indicano la parte dell'unità di controllo.

L: lato sinistro, R: lato destro, C: centro, in basso, D: schermo tattile.

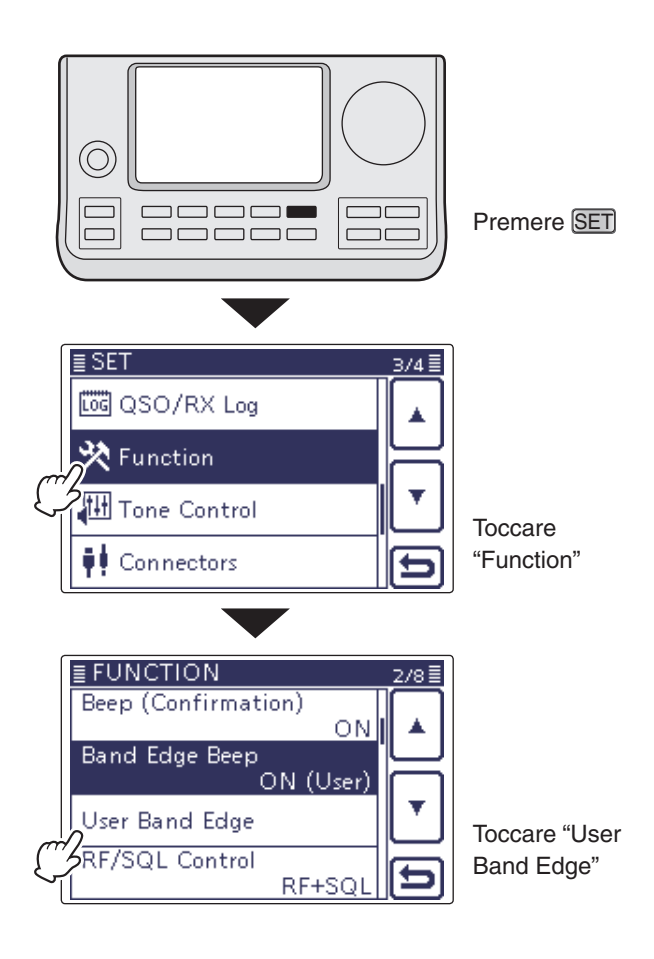

#### Esempio: cancellare gamma 1.800 - 1.999999 MHz

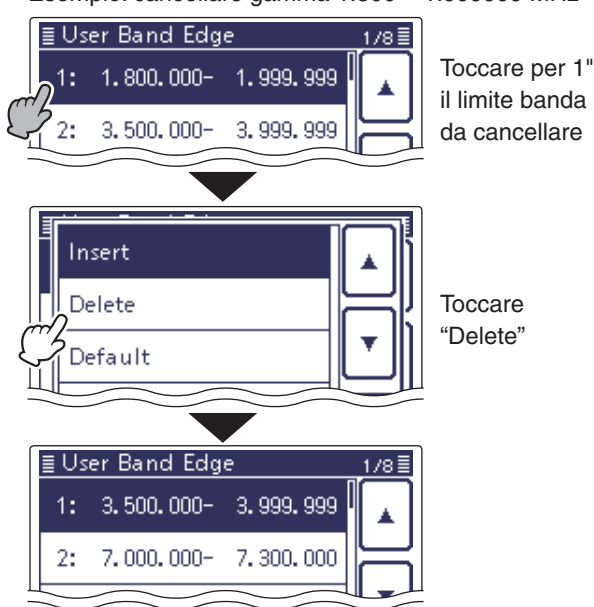

Programmazione limiti di banda personalizzati (segue)

#### Inserire un limite di banda

- ①Entrare nella schermata "User Band Edge". SET(C) > Function > User Band Edge
- 2 Toccare per 1" il limite di banda rispetto al quale si vuole inserire prima, quello nuovo.
  - · Se il limite banda desiderato non appare, selezionate la pagina toccando  $[\blacktriangle]$  o  $[\triangledown](D)$  una o più volte.
- 3 Toccare "Insert."
- Appare la schermata immissione frequenza.
- ④ Editare la frequenza limite inferiore toccando le cifre, poi toccare [ENT](D).
  - Il cursore si porta sulla immissione frequenza superiore, viene automaticamente proposta quella inferiore.
  - Toccare [ < ](D) per commutare frequenza inferiore / superiore.
  - Toccare [←] o [→](D) per portare il cursore a sinistra o destra.
  - Prima d'immettere la frequenza, toccare [℃](D) o premere MENU(C) per vuotare il campo.
- 5 Editare la frequenza limite superiore toccando le cifre, poi toccare [ENT](D).
- 6 Toccare []](D) o premere MENU(C) per tornare alla schermata impostazione "Function".

#### Editare un nuovo limite banda

- ① Entrare nella schermata "User Band Edge". SET(C) > Function > User Band Edge
- 2 Toccare un campo vuoto.
  - · Se il campo vuoto desiderato non appare, selezionate la pagina toccando  $[\blacktriangle]$  o  $[\triangledown](D)$  una o più volte.
  - Appare la schermata immissione freguenza.
- 3 Editare la freguenza limite inferiore toccando le cifre, poi toccare [ENT](D).
  - Il cursore si porta sulla immissione frequenza superiore, viene automaticamente proposta quella inferiore
  - Toccare [◀ ▶](D) per commutare frequenza inferiore / superiore.
  - Toccare  $[\leftarrow]$  o  $[\rightarrow](D)$  per portare il cursore a sinistra o destra.
- (4) Editare la frequenza limite superiore toccando le cifre, poi toccare [ENT](D).
- (5) Toccare [C](D) o premere MENU(C) per tornare alla schermata impostazione "Function".

Le lettere L, R, C o D riportate nelle istruzioni indicano la parte dell'unità di controllo.

L: lato sinistro, R: lato destro, C: centro, in basso, D: schermo tattile.

#### Esempio: inserire gamma 1.800 - 1.999999 MHz

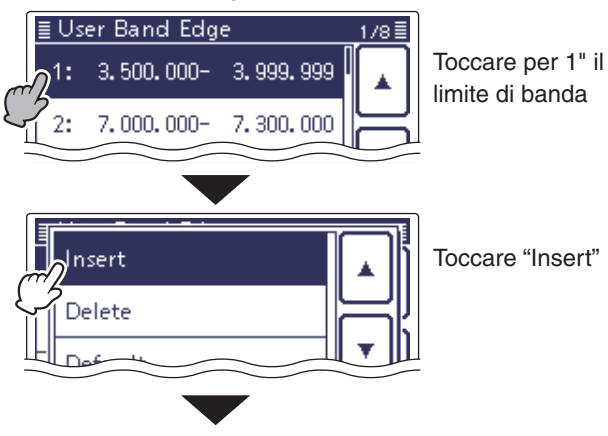

Schermata immissione frequenza

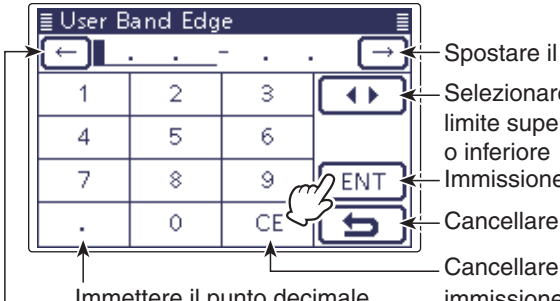

- Spostare il cursore
- Selezionare limite superiore o inferiore Immissione
- Cancellare editazione

Immettere il punto decimale Spostare il cursore

immissione Editare frequenza limite banda inferiore, poi toccare[ENT]

Automaticamente si presenta la stessa frequenza del limite inferiore

| ≣ User Band Edge 💦 🗐 |            |        |                |  |
|----------------------|------------|--------|----------------|--|
| E 1.                 | . 800. 000 | 1.800. | . <u>000</u> → |  |
| 1                    | 2          | 3      |                |  |
| 4                    | 5          | 6      |                |  |
| 7                    | 8          | 9 0    | ENT            |  |
|                      | 0          | CEک    | 1              |  |

Editare frequenza limite banda superiore, poi toccare [ENT]

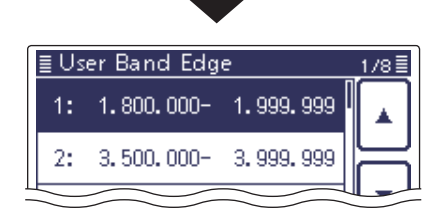

Programmazione limiti di banda personalizzati (segue)

#### • Modificare le frequenze limite di banda

- ① Entrare nella schermata "User Band Edge". SET(C) > Function > User Band Edge
- 2 Toccare il limite di banda che si vuole modificare.
  - Se il limite banda desiderato non appare, selezionate la pagina toccando  $[\blacktriangle]$  o  $[\triangledown](D)$  una o più volte.
  - Appare la schermata immissione frequenza.
- ③ Editare la frequenza limite inferiore toccando le cifre, poi toccare [ENT](D).
  - Il cursore si porta sulla immissione frequenza superiore, viene automaticamente proposta quella inferiore.
  - Toccare [←] o [→](D) per portare il cursore a sinistra o destra
- 4 Editare la frequenza limite superiore toccando le cifre, poi toccare [ENT](D).
- 5 Toccare [C](D) o premere MENU(C) per tornare alla schermata impostazione "Function".

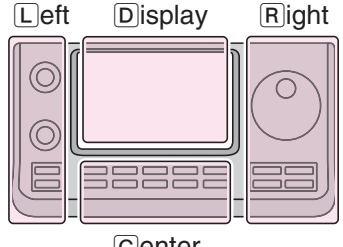

Center

- Right Le lettere L, R, C o D riportate nelle istruzioni indicano la parte dell'unità di controllo.
  - L: lato sinistro.
  - R: lato destro.
  - C: centro, in basso.
  - D: schermo tattile.

#### Esempio: variare gamma 7.000 - 7.300000 MHz

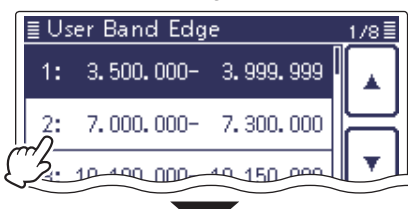

Toccare il limite di banda desiderato

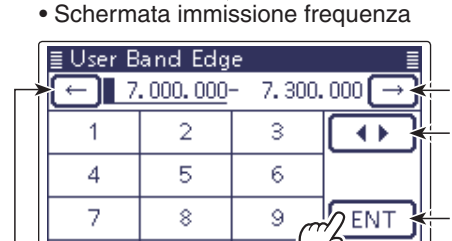

Spostare il cursore Selezionare limite superiore o inferiore Immissione

Cancellare editazione

Immettere il punto decimale Spostare il cursore

Û

CE

←

|                    | •                  |       |               |  |  |
|--------------------|--------------------|-------|---------------|--|--|
| ≣ User Band Edge ≣ |                    |       |               |  |  |
| <b>F</b> 7         | . 100 <b>.</b> 000 | 7.300 | .000 →        |  |  |
| 1                  | 2                  | З     | $( \bullet )$ |  |  |
| 4                  | 5                  | 6     |               |  |  |
| 7                  | 8                  | 9 0   | ENT           |  |  |
|                    | 0                  | CE    | 15            |  |  |
|                    |                    |       |               |  |  |

Cancellare immissione Editare frequenza limite banda inferiore, poi toccare[ENT]

Editare frequenza limite banda superiore, poi toccare [ENT]

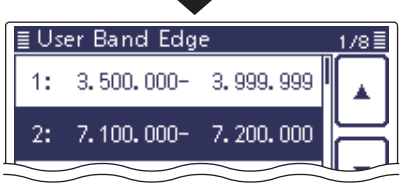

### Azzerare limiti di banda

- 1) Entrare nella schermata "User Band Edge". SET(C) > Function > User Band Edge
- 2 Toccare un qualunque limite di banda per 1".
- 3 Toccare "Default."
- Appare "Initialize Edges?".
- 4 Toccare [YES](D).
  - Si ripristinano i limiti banda inizialmente impostati. • Per abortire la cancellazione, toccare "NO".
- (5) Toccare [℃](D) o premere MENU(C) per tornare alla schermata impostazione "Function".

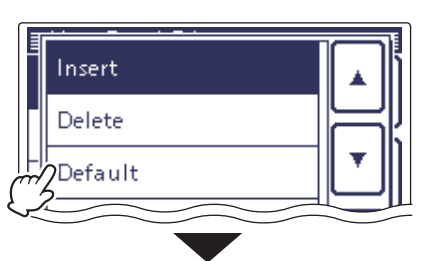

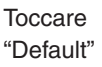

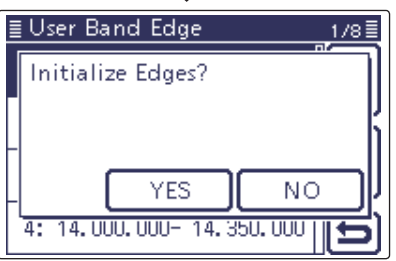

Toccare "YES"

### Selezione modo operativo

Nella tabella in basso a destra sono elencati i modi operativi del IC-7100.

Potete selezionare il modo toccando il tasto virtuale nella schermata selezione modo.

NOTA In mod 50 / 70 \* La tra certe v In modo AM, potete trasmettere solo sulle bande HF, 50 / 70\* MHz.

- \* La trasmissione in banda 70 MHz è disponibile solo in
- certe versioni del ricetrasmettitore.
- 1) Toccare l'icona modo, per passare alla schermata di selezione modo.
- ② Toccare un modo operativo: "SSB," "CW," "RTTY," "AM," "FM," "WFM" o "DV."
  - · Toccare il modo operativo, per selezionarlo, come mostrato nell'elenco.'
  - · Dopo aver toccato, si esce dalla schermata selezione modo e si ritorna a quella precedente.
  - · Mentre si è in modo SSB, AM o FM nella schermata selezione appare "DATA". Toccare "DATA" per selezionare modo dati SSB, dati AM data o dati FM.
  - Per uscire dalla schermata selezione, toccare [ウ](D) o premere MENU (C).

#### Selezionare il modo SSB

- · Quando si opera sopra i 10 MHz, si propone inizialmente USB, invece operando sotto i 10 MHz, LSB si seleziona per primo.
- In modo SSB, toccare ancora "SSB" per commutare tra modo LSB e USB.

#### Selezionare il modo CW / CW-R

- Il modo CW inverso potrebbe ridurre un tono interferente posto vicino al segnale d'interesse.
- In modo CW, toccare ancora "CW" per commutare tra modo CW e CW-R.

#### Selezionare il modo RTTY / RTTY-R

• In modo RTTY, toccare ancora "RTTY" per commutare tra modo RTTY e RTTY-R.

#### Selezionare il modo DV (anche modo DR)\*

- Modo DV (voce digitale + più comunicazione dati a bassa velocità) vi permette di scambiare messaggi di testo e nominativo, o di trasmettere i dati posizione disponendo di un ricevitore GPS.
- · Quando il modo DR è attivo, si seleziona automaticamente DV.

#### Selezionare il modo dati

Quando si seleziona il modo dati, è possibile silenziare il segnale microfonico, dipende dalla impostazione passo "DATA MOD" in modo impostazione "Connectors" (pag. 6-8).

SET(C) > Connectors > DATA MOD

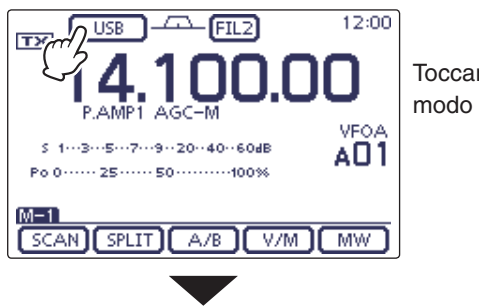

Toccare icona

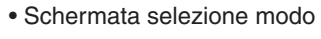

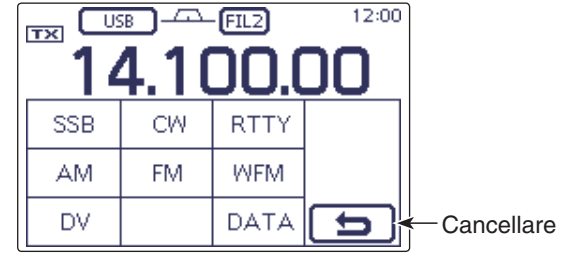

Elenco modi operativi

| Modo selezionato | Modo operativo |          |  |
|------------------|----------------|----------|--|
| SSB              | LSB USB        |          |  |
| CW               | CW             | CW-R     |  |
| RTTY             | RTTY           | RTTY-R   |  |
| AM               | AI             | AM*      |  |
| FM               | FM             |          |  |
| WFM              | WFM (solo RX)  |          |  |
| DV               | DV             |          |  |
|                  | LSB            | dati LSB |  |
| DATA             | USB            | dati USB |  |
|                  | AM             | dati AM  |  |
|                  | FM             | dati FM  |  |

\* Nelle bande 144 MHz o 430 MHz, in modo AM, si può operare solo in RX.

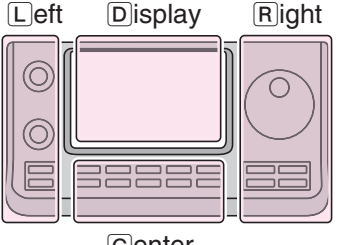

Right Le lettere L, R, C o D riportate nelle istruzioni indicano la parte dell'unità di controllo.

- L: lato sinistro.
- R: lato destro.
- C: centro, in basso. D: schermo tattile.

Center

### 3 OPERATIVITÀ BASE

## Regolazione volume audio

Per aumentare il volume, ruotare in verso orario [AF]
 (L), ruotandolo in verso antiorario diminuisce.

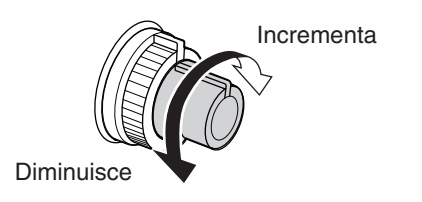

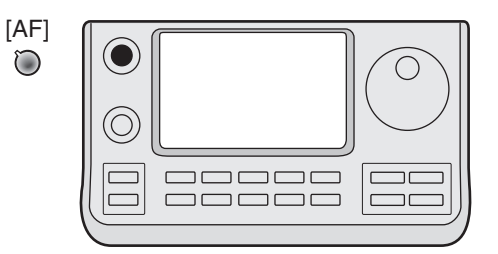

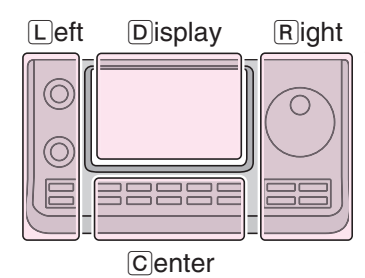

Le lettere L, R, C o D riportate nelle istruzioni indicano la parte dell'unità di controllo.

L: lato sinistro. R: lato destro. C: centro, in basso.

D: schermo tattile.

## Sensibilità squelch e ricezione (RF)

Regolazione del guadagno RF e dello squelch al livello di soglia. Lo squelch impedisce la riproduzione del rumore di fondo in assenza di segnale ricevuto (squelch chiuso).

- Lo squelch è particolarmente efficace per AM e FM, ma lavora anche in altri modi.
- L'indice manopola posto sulle ore 12 13 è la posizione suggerita per il più efficace controllo [RF/SQL] (L).

• Il comando [RF/SQL] (L) lavora solo come regolazione guadagno RF (squelch fisso aperto), o regolazione squelch (RF gain fisso alla massima sensibilità) dipende dalla impostazione passo "RF/SQL Control" in modo impostazione "Function" (pag. 6-5).

| MODO IMPO-<br>STAZIONE    | MODO<br>OPERATIVO     | COMANDO<br>[RF/SQL]                                                                          |  |
|---------------------------|-----------------------|----------------------------------------------------------------------------------------------|--|
| AUTO                      | AM / FM / WFM<br>/ DV | Agisce solo come regola-<br>zione squelch.<br>• RF gain fisso alla massi-<br>ma sensibilità. |  |
|                           | SSB / CW /<br>RTTY    | Agisce solo come regola-<br>zione RF gain.<br>• Squelch fisso aperto.                        |  |
| SQL TUTTI                 |                       | Agisce solo come regola-<br>zione squelch.<br>• RF gain fisso alla massi-<br>ma sensibilità. |  |
| RF + SQL<br>(imp. inizia- | FM / DV               | Agisce come regolazione<br>RF gain e squelch basato<br>sul rumore o S-meter.                 |  |
| le)                       | SSB / CW /<br>RTTY/AM | Agisce come regolazione<br>RF gain e squelch S-meter.                                        |  |

#### O Regolazione RF gain (sensibilità ricevitore)

Normalmente l'indice manopola [RF/SQL] (L) è posto sulla posizione ore 12.

Per portare la sensibilità al massimo ruotate [RF/SQL] O(L), indice posizione ore 11 .

- Ruotando in verso orario dalla posizione di guadagno massimo, si riduce la sensibilità.
- L'S-meter riporta la sensibilità ricevitore.

Mentre si ruota il comando guadagno RF gain, si potrebbe sentire del rumore debole. È generato dalla unità DSP e non segnala un malfunzionamento.

 ○ Regolazione squelch (rimozione del rumore di fondo) In assenza di segnale ricevuto, ruotare in verso orario [RF/SQL]<sup>(C)</sup>(L) finché il rumore scompare.

- II led TX / RX si disattiva.
- Ruotando [RF/SQL]<sup>(1)</sup> (L) oltre il livello di soglia si passa a S-meter squelch — con questo si fissa un livello minimo intensità segnale ricevuto per aprirlo.

Le lettere L, R, C o D riportate nelle istruzioni indicano la parte dell'unità di controllo.

L: lato sinistro, R: lato destro, C: centro, in basso, D: schermo tattile.

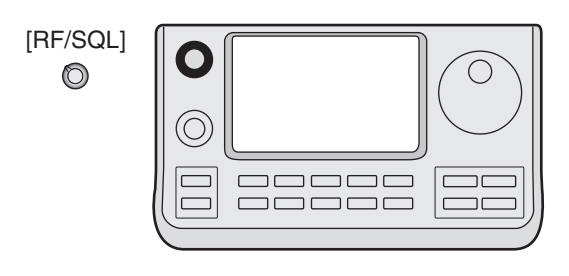

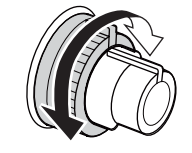

#### • Usandolo come comando RF gain / squelch

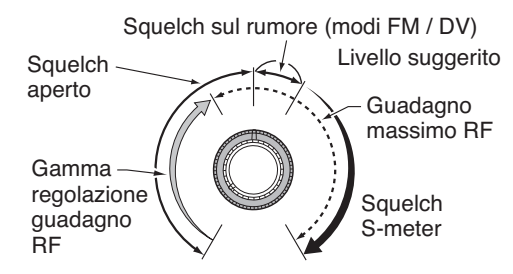

• Usandolo come comando RF gain (squelch fisso aperto; solo SSB, CW e RTTY)

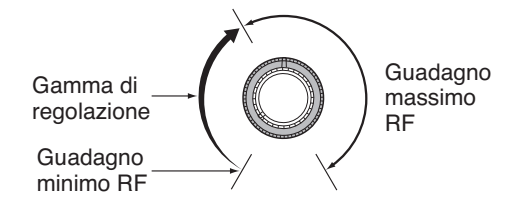

• Usandolo come comando squelch (RF gain fisso al massimo)

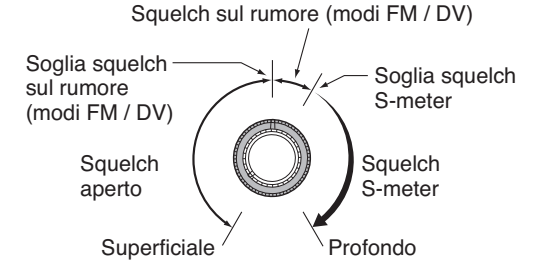

### Operare con il sintetizzatore vocale

L'IC-7100 incorpora un sintetizzatore vocale per annunciare la frequenza operativa, il modo ed il livello Smeter, in un elegante inglese o Giapponese. Per prima cosa, selezionate il parametro da annunciare in modo impostazione "Speech" (pag. 6-4).

#### Valori iniziali parametri sintetizzatore vocale

- RX Call Sign SPEECH: ON (Kerchunk)
- RX>CS SPEECH: ON
- S-Level SPEECH: ON
- MODE SPEECH: OFF
- SPEECH Language: English
- Alphabet:
- SPEECH Speed: Fast
- SPEECH Level: 50%
- [SPEECH/LOCK] Switch: SPEECH/LOCK\* \*Vedere NOTA sotto riportata.
- Premere [SPEECH/LOCK] per avere annuncio frequenza sintonizzata corrente, modo e livello S-meter\*.

\* L'annuncio livello S-meter può essere disattivato, OFF (pag. 6-4).

Normal

**NOTA:** se non si seleziona "SPEECH/LOCK" al passo "[SPEECH/LOCK] Switch" modo impostazione "Function" Set, per attivare il sintetizzatore vocale dovete tenere premuto per 1" [SPEECH...](R).

Premete un comando modo, per avere annuncio di questo, quando al passo "MODE SPEECH" si è impostato "ON" in modo impostazione "SPEECH" (pag. 6-4).

SET(C) > SPEECH > MODE SPEECH

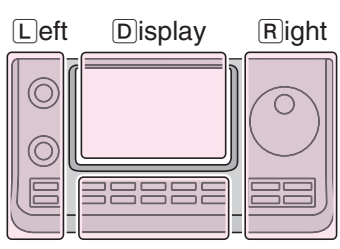

Le lettere L, R, C o D riportate nelle istruzioni indicano la parte dell'unità di controllo.

L: lato sinistro.

- R: lato destro.
- C: centro, in basso. D: schermo tattile.

Center

#### Operare con il sintetizzatore vocale (segue)

#### OISattivare, OFF l'annuncio S-meter

È possibile disattivare l'annuncio livello S-meter.

- ① Premere SET(C) per entrare in modo impostazione.
- ② Toccare il passo "S-Level SPEECH" modo impostazione "SPEECH".

#### SPEECH > S-Level SPEECH

- Se il passo ricercato non appare, selezionate la pagina toccando [▲] o [▼](D) una o più volte.
- ③ Toccare l'impostazione OFF per disattivare la funzionalità.
- ④ Premere SET(C) per uscire da modo impostazione.

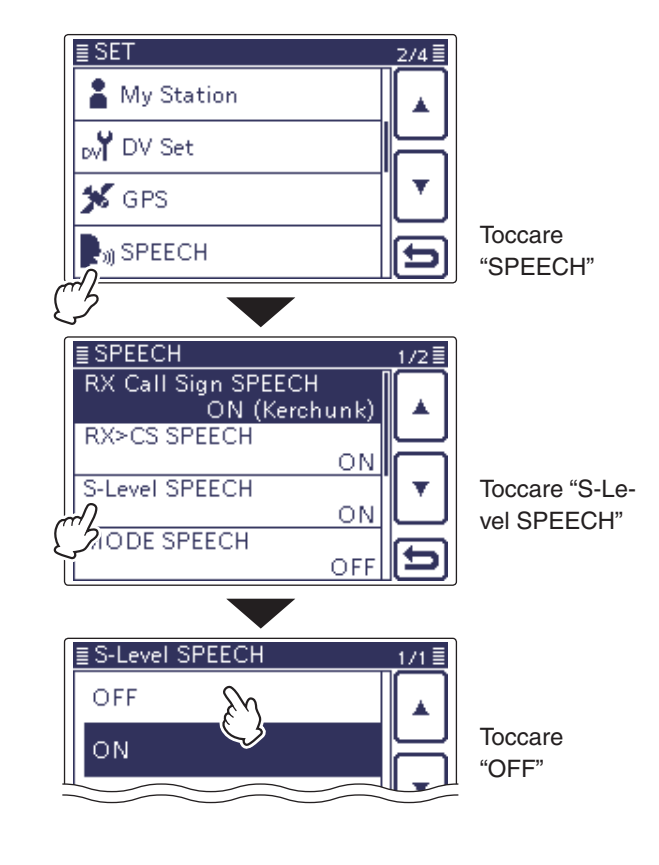

#### ♦ Attivare, ON, l'annuncio MODE

Quando questa funzionalità è attiva, ad ogni variazione modo operativo, si ha annuncio vocale intervento.

- (1) Premere SET(C) per entrare in modo impostazione.
- ② Toccare il passo "MODE SPEECH" modo impostazione "SPEECH".

#### SPEECH > **MODE SPEECH**

- Se il passo desiderato non appare, selezionate la pagina toccando [▲] o [▼](D) una o più volte.
- ③ Toccare l'impostazione ON, per attivare la funzionalità.
- ④ Premere SET(C) per uscire da modo impostazione.

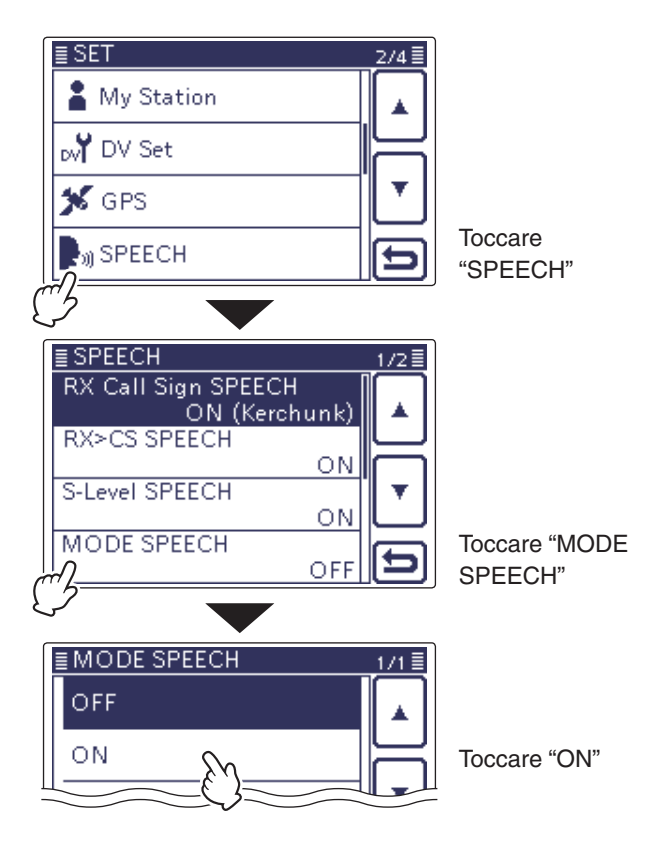

### Selezione misura strumento

Per vostra convenienza, lo strumento in trasmissione può commutare tra quattro letture.

- Toccare lo strumento, una o più volte, per selezionare la misura in TX tra potenza RF meter, SWR, ALC o COMP.
  - Po : riporta la potenza RF relativa.
  - SWR : riporta l'SWR presentato dall'antenna alla frequenza corrente.
  - ALC : riporta il livello ALC, quando il movimento dell'indice segnala che il livello in ingresso è eccessivo rispetto a quanto ammesso, il circuito ALC limita la potenza RF. In questo caso diminuite il livello di guadagno microfonico.
  - COMP : riporta il livello compressione quando il compressore del parlato è attivo.
- Toccare lo strumento per 1" per selezionare nella multifunzionalità.
  - Toccare lo strumento multifunzionale per farlo scomparire.

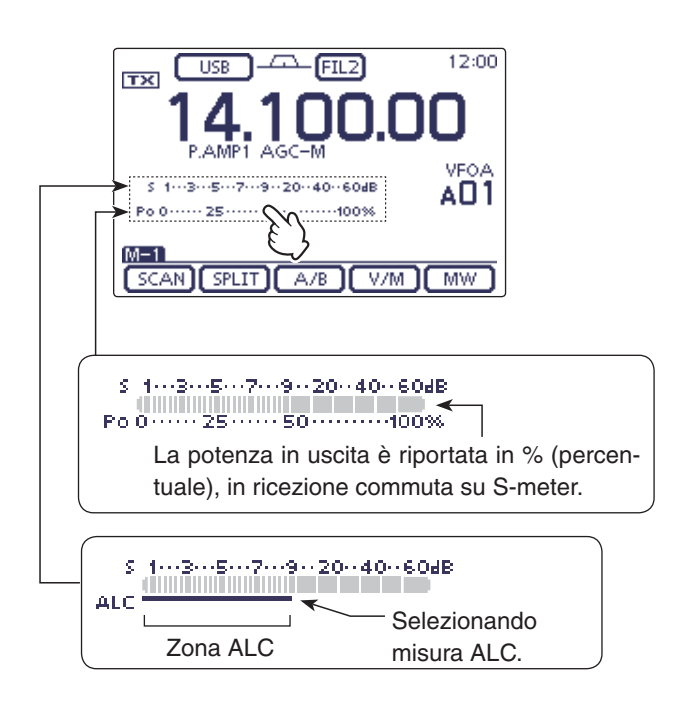

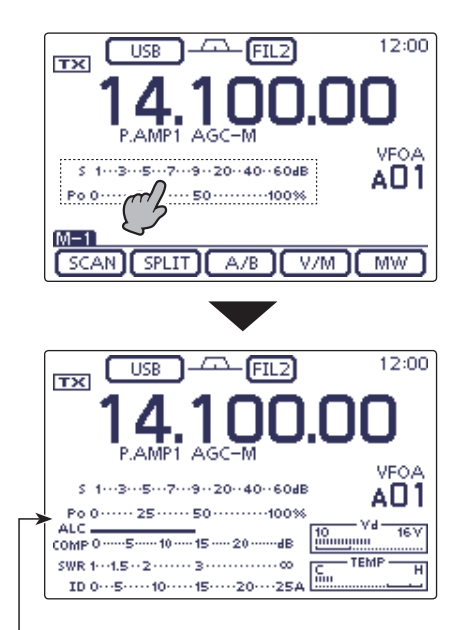

Strumento multifunzionale

## Operatività base in trasmissione

Prima d'iniziare a trasmettere, monitorate la frequenza operativa per accertarvi che la vostra trasmissione non interferisca con altre già in corso sulla stessa vostra frequenza. È una buona pratica operativa amatoriale, per prima cosa ascoltare, poi se sembra libera, domandare una o due volte in TX "questa frequenza è libera?", prima d'iniziare ad operare su questa frequenza.

### ♦ Trasmissione

**ATTENZIONE:** passando in trasmissione senza an-tenna, si danneggia il ricetrasmettitore.

In modo AM potete trasmettere solo sulle bande HF, 50 / 70\* MHz. \* La trasmissione sui 70 MHz è disponibile solo per certe versioni del ricetrasmettitore.

- 1) Per passare in trasmissione premete il tasto [PTT] posto sul microfono (o un comando esterno passaggio in trasmissione).
  - II led TX / RX LED s'attiva in rosso.
- 2 Per passare in ricezione, rilasciate il [PTT] (o un comando esterno passaggio in trasmissione).

#### ✓ Regolazione potenza in uscita in trasmissione

- (1) Premere MIC/RF PWR (C) per richiamare la schermata MIC gain/RF, regolazione potenza.
- 2 Regolare la potenza RF ruotando [BANK]
  (L).
- ③ Premere MENU(C) per chiudere la schermata.

| Banda frequenza | Gamma po     | otenza RF in uscita |
|-----------------|--------------|---------------------|
| HF / 50 MHz     | da 2 a 100 W | (AM: da 1 a 30 W)   |
| 70 MHz*         | da 2 a 50 W  | (AM: da 1 a 15 W)   |
| 144 MHz         | da 2 a 50 W  |                     |
| 430 MHz         | da 2 a 35 W  |                     |

\* 70 MHz è utilizzabile in certe versioni del ricetrasmettitore.

**NOTA:** il livello impostato potenza in uscita RF è in-dipendentemente memorizzato sulle bande HF, 50, 70, 144 e 430 MHz.

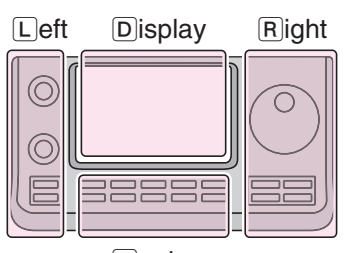

Le lettere L, R, C o D riportate nelle istruzioni indicano la parte dell'unità di controllo.

L: lato sinistro.

R: lato destro. C: centro, in basso.

D: schermo tattile.

Center

TX/RX LED [BANK]  $\bigcirc$ MENU MIC/RF PWR

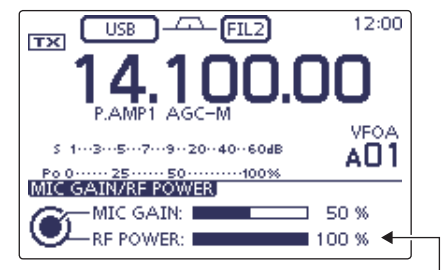

Regolazione potenza in uscita

#### Operatività base in trasmissione (segue)

#### ♦ Regolazione guadagno microfonico (Mode: SSB/AM/FM/DV)

- 1 Premere [MIC/RF PWR](C) per richiamare la schermata MIC gain/RF, regolazione guadagno microfonico.
- 2 Passare in trasmissione premendo il [PTT].
- Parlare rivolti verso il microfono ad un normale livello di voce.
- ③ Regolare il guadagno microfonico ruotando [M-CH] (L).
  - Quando il guadagno microfonico è impostato trop-po elevato, la vostra voce in trasmissione potreb-be essere distorta.
- 4 Passare in ricezione rilasciando il [PTT].
- 5 Chiudere la schermata premendo MENU(C).

#### ○ In modo SSB

Toccare lo strumento TX a selezionare "ALC meter". Poi, mentre parlate nel microfono, ruotate [M-CH] (L) in modo tale che la lettura ALC sia contenuta nella zona ALC.

#### ○ In modo AM, FM e DV

Mentre parlate nel microfono, ruotate [M-CH] (L) pregando un vostro corrispondente di darvi indicazioni sulla fedeltà vocale.

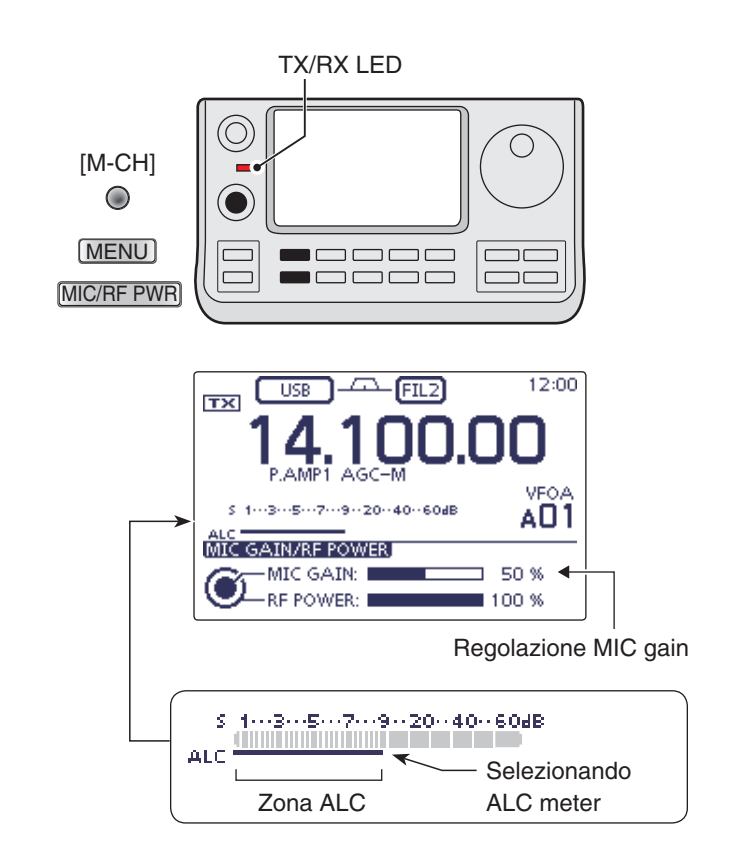

# Sezione 4 INTRODUZIONE D-STAR

| Programmazione "MY" - vostro nominativo di chiamata | <b>4-2</b> |
|-----------------------------------------------------|------------|
| Introduzione D-STAR                                 | 4-5        |
| Informazioni sul modo DR (ripetitore D-STAR)        | 4-5        |
| Modalità di comunicazione in modo DR                | <b>4-6</b> |

### Sezione 1 DESCRIZIONE PANNELLO

- Sezione 2 INSTALLAZIONE E CONNESSIONI
- Sezione 3 OPERATIVITÀ BASE
- Sezione 4 INTRODUZIONE D-STAR
- Sezione 5 OPERATIVITÀ D-STAR < BASE>
- Sezione 6 MODO IMPOSTAZIONE
- Sezione 7 NOTE INSTALLAZIONE

#### **IMPORTANTE!**

- L'elenco ripetitori riportato su questo manuale può differire dal contenuto iniziale caricato sul vostro ricetrasmettitore.
- Sebbene negli esempi sono stati riportati ripetitori giapponesi, le lettere del nodo ripetitore Giapponese (porta), in altre Nazioni sono diverse da queste.

Assicuratevi d'aggiungere la lettera nodo ripetitore come ottava posizione, nel campo nominativo di chiamata (cioè dopo questo), in funzione della banda ripetitore come sotto riportato.

1200 MHz: A (B in Giappone)
430 MHz: B (A in Giappone)
144 MHz: C (su questa banda non ci sono ripetitori D-STAR in Giappone)

"Al" si riferisce al manuale completo "Advanced Instructions." "sec. \* \*" riporta il numero sezione.

Pertanto quando su questo manuale appare l'indicazione "Al sec. \* \* " consultate il manuale completo in PDF, alla sezione riportata.

### Programmazione "MY" - vostro nominativo di chiamata

Prima d'iniziare ad usare D-STAR, dovete eseguire questi passi.

**IMPORTANTE!** PASSO 1 Immettete nel ricetrasmettitore il vostro nominativo di chiamata (MY).  $\rightarrow$  PASSO 2 Registrate il vostro nominativo di chiamata in un ripetitore d'accesso "gateway".  $\rightarrow$  A questo punto avete completato i due passi.

Potete memorizzare fino a 6 nominativi di chiamata "MY".

Esempio: immettete "JA3YUA" come vostro nominativo di chiamata nella memoria dedicata [MY1].

#### 1. Richiamare la schermata editazione "My Call Sign"

- ① Entrare in modo impostazione premendo SET(C).
- ② Toccare il passo "MY Call Sign" modo impostazione "My Station".
  - My Station > MY Call Sign
  - Se questo passo non appare, toccate, una o più volte [▲] o [▼](D), a selezionare la pagina.
- ③ Toccare la locazione memoria nominativo di chiamata d'interesse per 1" (nell'esempio 1:).
- ④ Toccare la voce "Edit" (editazione).
  - Appare la schermata "MY CALL SIGN (MY \*)". Appare la locazione di memoria selezionata al punto ③, nell'esempio: MY1.

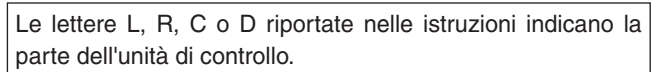

L: lato sinistro, R: lato destro, C: centro, in basso, D: schermo tattile.

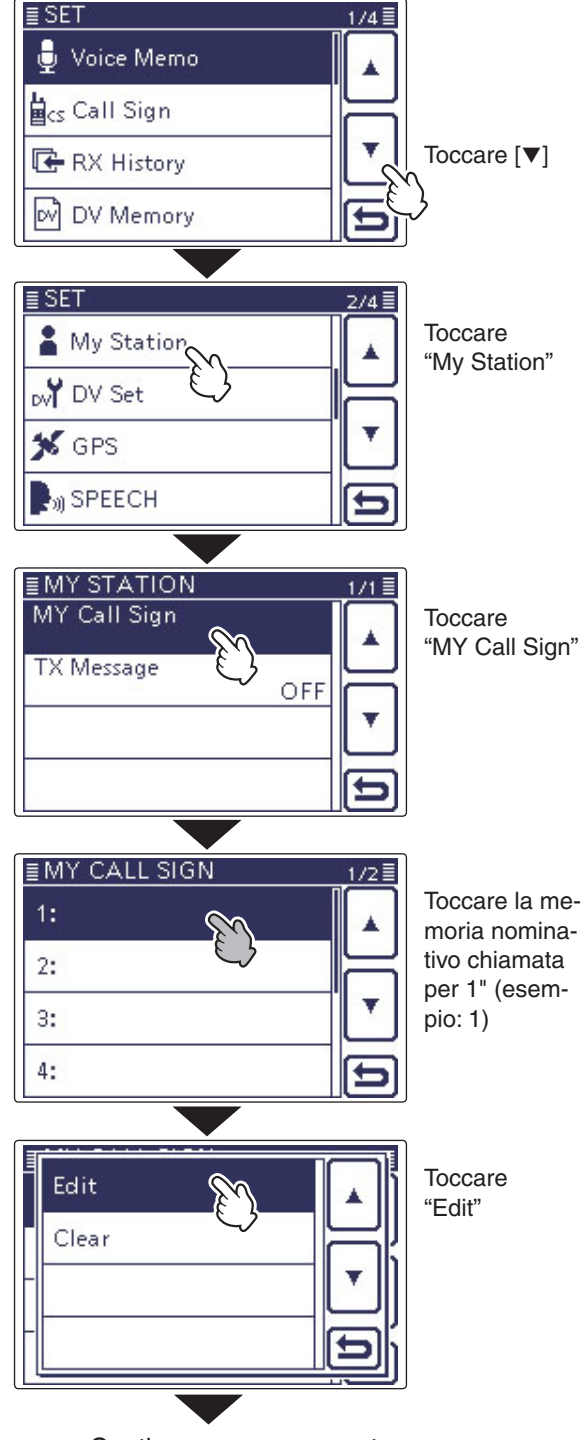

Continua a pag. seguente

#### Programmazione "MY" - vostro nominativo di chiamata (segue)

#### 2. Immettere il nominativo di chiamata

- 5 Selezionare il carattere voluto toccando il blocco pertinente una o più volte, esempio: J.
  - Si può selezionare da A a Z, 0 9 e /.
  - Toccando "AB 12" si commuta tra immissione lettere / cifre.
  - Toccare [CLR](D) per cancellare il carattere, simbolo o numero selezionato.
  - Toccare " \_ " per immettere uno spazio.
- 6 Toccando [ $\leftarrow$ ](D) si porta il cursore indietro, oppure toccando  $[\rightarrow](D)$  lo si sposta in avanti.
- 7 Ripetete i punti 5 e 6, ad immettere il vostro nominativo di chiamata, lungo fino ad 8 caratteri, spazi inclusi, esempio: prima J, poi A, poi 3, poi Y, poi U, a concludere A.
- ⑧Toccando [ENT](D) si torna alla schermata "MY CALL SIGN".

#### Schermata editazione nominativo chiamata

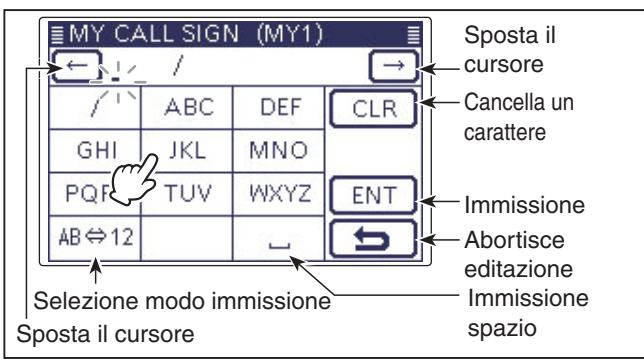

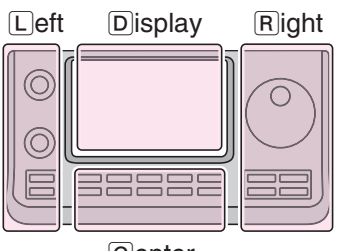

Le lettere L, R, C o D riportate nelle istruzioni indicano la parte dell'unità di controllo.

- L: lato sinistro.
- R: lato destro. C: centro, in basso.

D: schermo tattile.

Center

#### Immissione "JA3YUA" su [MY1].

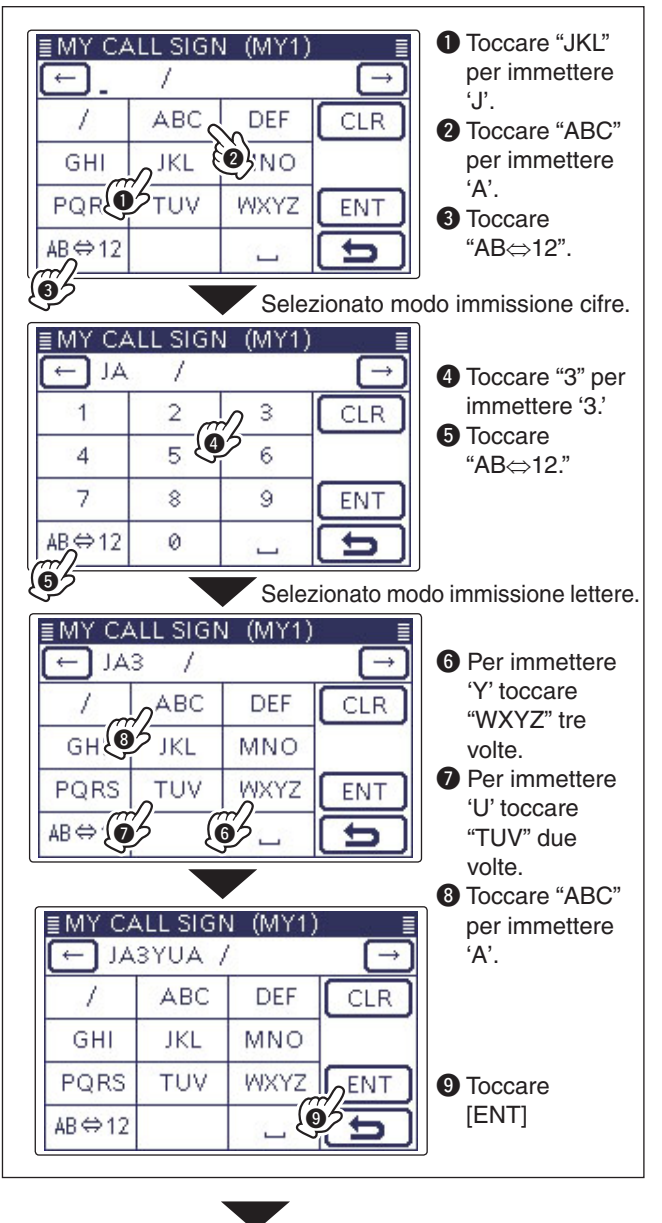

IS Continua a pag. seguente

#### Programmazione "MY" - vostro nominativo di chiamata (segue)

- 2. Immettere il nominativo di chiamata (segue)
- 9 Toccare il nominativo di chiamata immesso per impostarlo come in uso.
- 10 Premere SET(C) per uscire dal modo impostazione.

#### ✓ Pratico!

Volendo, dopo il nominativo, immettere una nota, lunga fino a 4 caratteri come modello ricetrasmettitore, nome, nome area, ....

1) Toccare  $[\rightarrow](D)$  una o più volte per portare il cursore a destra di "/".

| ≣MY CALL SIGN (MY1) 🛛 🛓 |               |      |     |  |  |
|-------------------------|---------------|------|-----|--|--|
| AL 🔁                    | ← JA3YUA /_ → |      |     |  |  |
| 1                       | ABC           | DEF  | CLR |  |  |
| GHI                     | JKL           | MNO  |     |  |  |
| PQRS                    | TUV           | WXYZ | ENT |  |  |
| AB⇔12                   |               |      | Ð   |  |  |

2 Ripetere i punti 5 e 6 a pag. 4-3 per immettere la nota di 4 caratteri desiderata (nell'esempio 7100).

| ≣MY CALL SIGN (MY1) ≣ |                        |   |     |  |
|-----------------------|------------------------|---|-----|--|
| (AL 🔁                 | ← JA3YUA /710 <u>0</u> |   |     |  |
| 1                     | 2                      | 3 | CLR |  |
| 4                     | 5                      | 6 |     |  |
| 7                     | 8                      | 9 | ENT |  |
| AB⇔12                 | 0                      |   | Ð   |  |

#### ✓ Importante!

Per usare un ripetitore d'accesso "gateway", dovete registrare il vostro nominativo su un ripetitore "gateway", solitamente quello vicino alla vostra postazione fissa.

Nel caso, per avere istruzioni sulla registrazione nominativo, rivolgetevi al gestore ripetitori d'acceso.

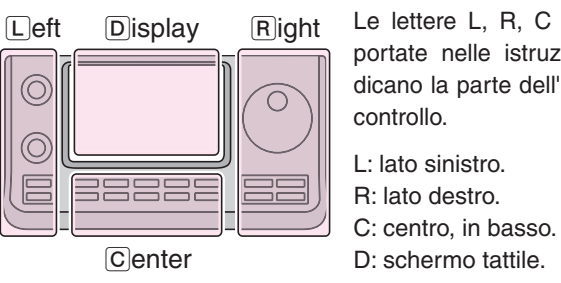

Le lettere L, R, C o D riportate nelle istruzioni indicano la parte dell'unità di controllo.

L: lato sinistro.

R: lato destro.

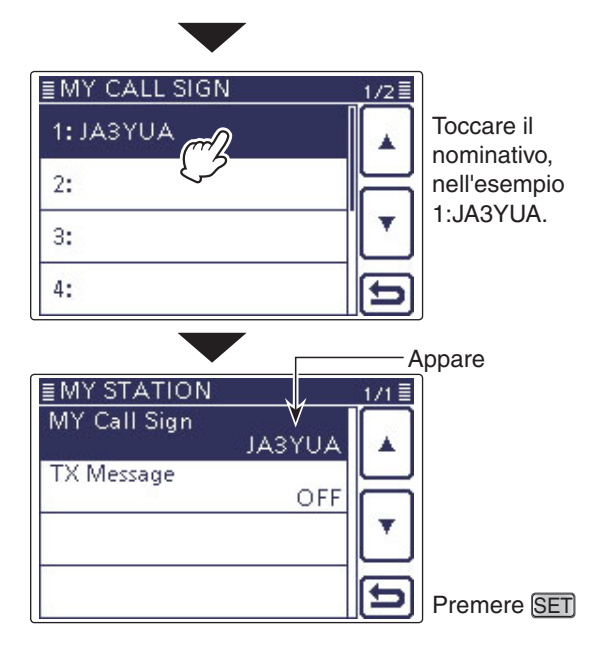

### **Introduzione D-STAR**

- Nel piano originale D-STAR (Digital Smart Technologies for Amateur Radio), JARL immaginò un sistema di ripetitori raggruppati tra loro in zone.
- Il ripetitore D-STAR vi permette di chiamare una stazione amatoriale "HAM" veicolando il segnale su Internet, in un altro ripetitore.
- Il ricetrasmettitore deve operare in modo audio digitale, anche trasmissione dati a bassa velocità, sia in ricezione, sia in trasmissione.

### Informazioni sul modo DR (ripetitore D-STAR)

Il modo DR (D-STAR Repeater) è quello che potete usare per operare via D-STAR ripetitore. In questo modo, potete selezionare un ripetitore o una frequenza programmati su "FROM" (ripetitore accesso o simplex), ed un nominativo di destinazione chiamata su "TO", come mostrato a destra.

**NOTA:** se il ripetitore selezionati come "FROM" (accesso) non ha il nominativo di chiamata "Gateway", non potete fare una chiamata di passaggio "gateway".

| Destinazione          |                                       |
|-----------------------|---------------------------------------|
| (ripetitore/stazione) | DV FIL1 12:00                         |
| $ \rightarrow $       | TO<br>883 JP1YIU                      |
| $\rightarrow$         | FROM HIRANO43                         |
| Ripetitore ac-        | s 13579204060dB P.AMP<br>Po 02550100% |
| cesso o simplex       | D-1<br>SCAN SKIP VOICE CS CD          |

In modo DR

### Modalità di comunicazione in modo DR

senza usare i ripetitori.

In modo DR, il ricetrasmettitore propone tre formati di comunicazione, come sotto riportato.

- Chiamata area locale: per fare chiamate nella vostra area locale via ripetitore accesso.
- per fare chiamate che transi-• Chiamata "Gateway": tano nel ripetitore vostra area locale (accesso), transitano via Internet al ripetitore di destinazione o al ripetitore usato per ultimo della stazione corrispondente, usando la circolazione nominativo di chiamata. • Chiamata in simplex: per chiamare un'altra stazione
  - Ripetitore accesso Chiamata area locale Ripetitore Hamacho Area Hamacho **Chiamata Gateway** Ripetitore Ripetitore Hirano Sapporo ·······INTERNÉT ······ Area Sapporo Area Hirano Chiamata in simplex

- Per operare in modo DR è necessario programmare l'elenco ripetitori (Al sec. 9).
- Per o Prima ripetiti locala Il rice limita emes Prima d'operare in modo DV, assicuratevi di verificare se il ripetitore d'accesso sia impegnato o meno. Nel caso il ripetitore sia impegnato, attendete finché si libera, oppure chiedete un "break" con la formalità abituale operativa locale.
- I ricetrasmettitore, per operare con ripetitori digitali, ha la funzionalità tempo limite "TOT". Questo temporizzatore
- limita la durata massima di un passaggio in trasmissione a circa 10'. Circa 30" pria che il tempo s'esaurisca, viene
- emessa una nota d'avvertimento, ripetuta immediatamente prima del termine.

| <ul> <li>Procedure operative D-STAR</li></ul>               | <b>5-2</b><br>5-2<br>5-3                                            |
|-------------------------------------------------------------|---------------------------------------------------------------------|
| Note sui messaggi d'errore "UR?" e "RPT?"                   | <b>5-5</b><br>5-5<br>5-5<br>5-5                                     |
| Catturare il nominativo di chiamata                         | 5-6                                                                 |
| <ul> <li>Impostazione "FROM" (ripetitore accesso)</li></ul> | <b>5-7</b><br>5-8<br>5-9<br>5-10<br>5-12                            |
| <ul> <li>Impostazione "TO" (destinazione)</li></ul>         | <b>5-13</b><br>5-14<br>5-15<br>5-16<br>5-17<br>5-18<br>5-19<br>5-20 |

- Sezione 1 DESCRIZIONE PANNELLO
- Sezione 2 INSTALLAZIONE E CONNESSIONI
- Sezione 3 OPERATIVITÀ BASE
- Sezione 4 INTRODUZIONE D-STAR
- Sezione 5 OPERATIVITÀ D-STAR < BASE>
- Sezione 6 MODO IMPOSTAZIONE
- Sezione 7 NOTE INSTALLAZIONE

#### **IMPORTANTE!**

- L'elenco ripetitori riportato su questo manuale può differire dal contenuto iniziale caricato sul vostro ricetrasmettitore.
- Sebbene negli esempi sono stati riportati ripetitori giapponesi, le lettere del nodo ripetitore Giapponese (porta), in altre Nazioni sono diverse da queste.

Assicuratevi d'aggiungere la lettera nodo ripetitore come ottava posizione, nel campo nominativo di chiamata (cioè dopo questo), in funzione della banda ripetitore come sotto riportato.

1200 MHz: A (B in Giappone)
430 MHz: B (A in Giappone)
144 MHz: C (su questa banda non ci sono ripetitori D-STAR in Giappone)

"Al" si riferisce al manuale completo "Advanced Instructions." "sec. \* \*" riporta il numero sezione.

Pertanto quando su questo manuale appare l'indicazione "Al sec. \* \* " consultate il manuale completo in PDF, alla sezione riportata.

### Procedure operative D-STAR

In questo paragrafo si descrive la procedura D-Star base.

- Quando operate in D-STAR per la prima volta, verificate se potete accedere o meno al ripetitore d'accesso locale (access repeater) e se il vostro segnale viene inviato al ripetitore destinazione.
- Se il vostro nominativo di chiamata non è ancora stato impostato (MY) o registrato su un ripetitore D-STAR, consultate le pag 4-2 e 4-4.

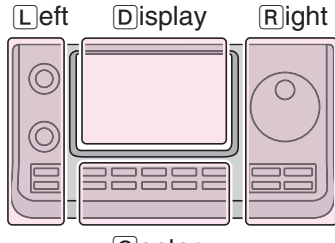

Le lettere L, R, C o D riportate nelle istruzioni indicano la parte dell'unità di controllo.

L: lato sinistro. R: lato destro.

Center

C: centro, in basso. D: schermo tattile.

#### ♦ Fare una chiamata in area locale 1. Impostare "FROM" (ripetitore accesso)

- (1) Premere DR(C) a selezionare modo DR.
- 2 Verificare se è selezionato o meno "FROM".
- Se "FROM" non è selezionato, toccate questo campo.
- 3 Toccare il campo "FROM".
- Appare la schermata "FROM SELECT".
- (4) Toccare "Repeater List".
- Appare la schermata "REPEATER GROUP".
- 5 Toccare il gruppo ripetitori ove compreso quello d'accesso.
  - Esempio "11: Japan".
- 6 Toccare proprio ripetitore accesso.
  - · Esempio: "Hirano"
  - Il ricetrasmettitore ripresenta la schermata modo DR, il ripetitore selezionato è impostato come "FROM".

#### 2. Impostare "TO" (destinazione)

- Verificare se è selezionato o meno "TO".
- Se "TO" non è selezionato, toccate questo campo.
- (8) Toccare il campo "TO".
- Appare la schermata "TO SELECT".
- (9) Toccare "Local CQ."
  - Il ricetrasmettitore ripresenta la schermata modo DR, viene impostato "CQCQCQ" su "TO".

#### 3. Passare in trasmissione premendo il [PTT]

• Tenendo premuto il [PTT], la spia TX/RX è rossa.

#### Per verificare se potete accedere al ripetitore riferirsi a pag. 5-5.

L'elenco ripetitori riportato su questo manuale potrebbe differi-re da quello inizialmente caricato nel vostro ricetrasmettitore.

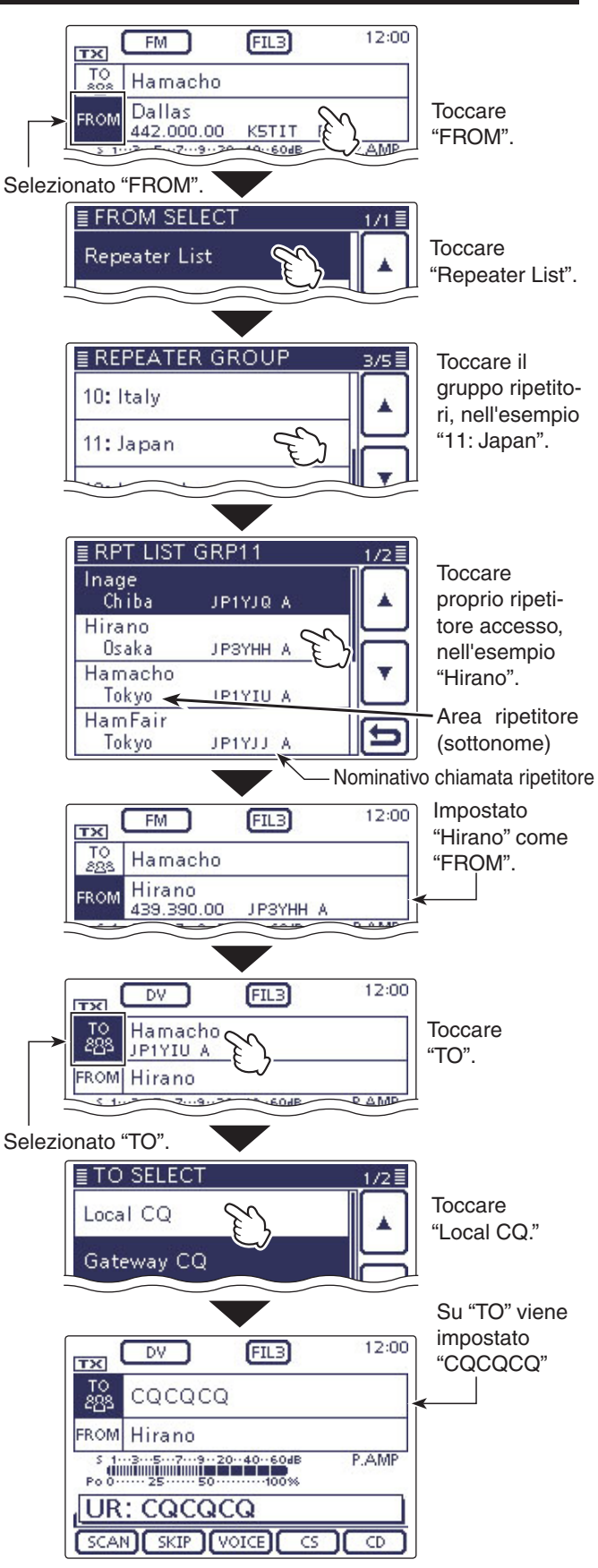

In trasmissione

#### Procedure operative D-STAR (segue)

# ♦ Fare una chiamata via Gateway (porta d'accesso)

#### 1. Impostare "FROM" (ripetitore accesso)

- (1) Premere DR(C) a selezionare modo DR.
- ② Verificare se è selezionato o meno "FROM".
   Se "FROM" non è selezionato, toccate questo campo.
- 3 Toccare il campo "FROM".
- Appare la schermata "FROM SELECT".
- (4) Toccare "Repeater List."
- Appare la schermata "REPEATER GROUP".
- ⑤ Toccare il gruppo ripetitori ove compreso quello d'accesso.
- Esempio "11: Japan"
- 6 Toccare proprio ripetitore accesso.
  - Esempio "Hirano"
  - Il ricetrasmettitore ripresenta la schermata modo DR, il ripetitore selezionato è impostato come "FROM".

#### 2. Impostare "TO" (destinazione)

- (7) Verificare se è selezionato o meno "TO".
- Se "TO" non è selezionato, toccate questo campo.
- (8) Toccare il campo "TO".
- Appare la schermata "TO SELECT".
- 9 Toccare "Gateway CQ."
- Appare la schermata "REPEATER GROUP".
- Toccare il gruppo ripetitori ove compreso quello di destinazione.
- Esempio "11: Japan"
- ① Toccare il ripetitore destinazione.
  - Esempio "Hamacho"
  - Il ricetrasmettitore ripresenta la schermata modo DR, il ripetitore selezionato viene impostato su "TO".

#### 3. Passare in trasmissione premendo il [PTT]

• Tenendo premuto il [PTT], la spia TX/RX è rossa.

#### Per verificare se potete accedere al ripetitore riferirsi a pag. 5-5.

#### ✓ Pratico!

La chiamata Gateway CQ è usata su qualunque ripetitore ma potete chiamare una specifica stazione semplicemente dichiarando il nominativo di chiamata di questa.

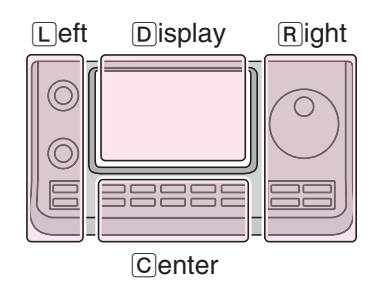

Le lettere L, R, C o D riportate nelle istruzioni indicano la parte dell'unità di controllo.

L: lato sinistro. R: lato destro. C: centro, in basso. D: schermo tattile.

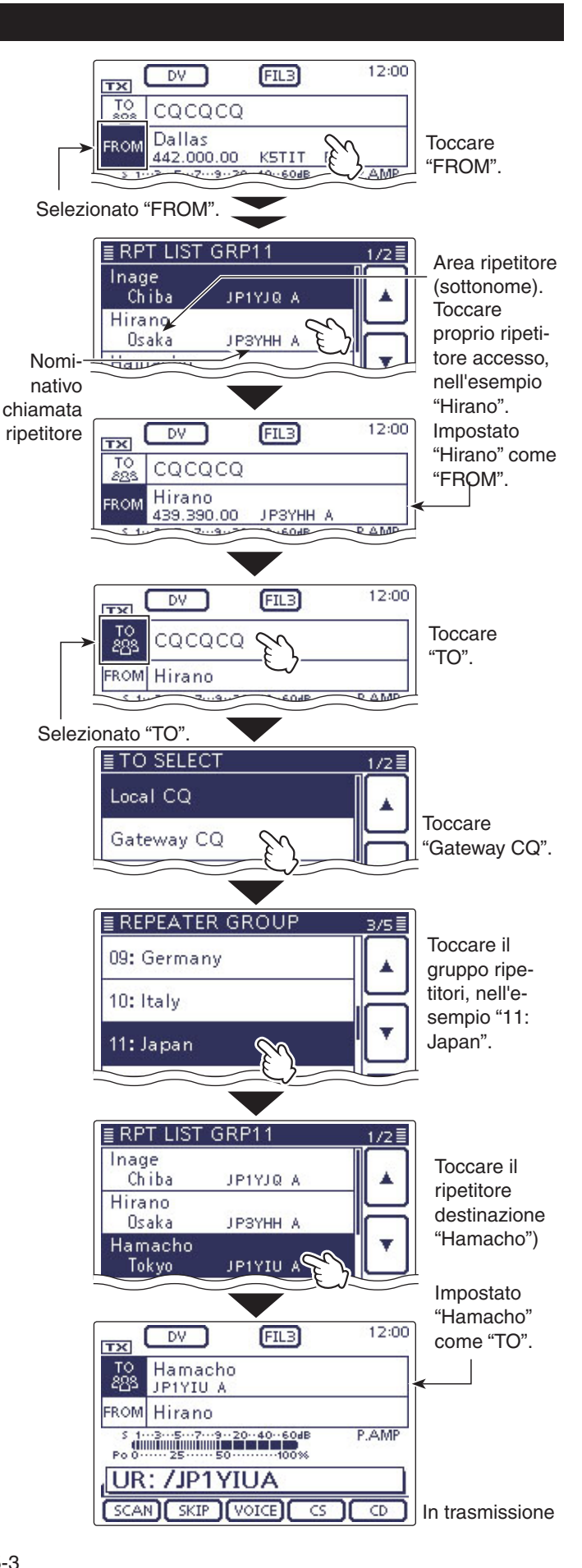

#### Procedure operative D-STAR (segue)

< Esempio comunicazione chiamata Gateway>

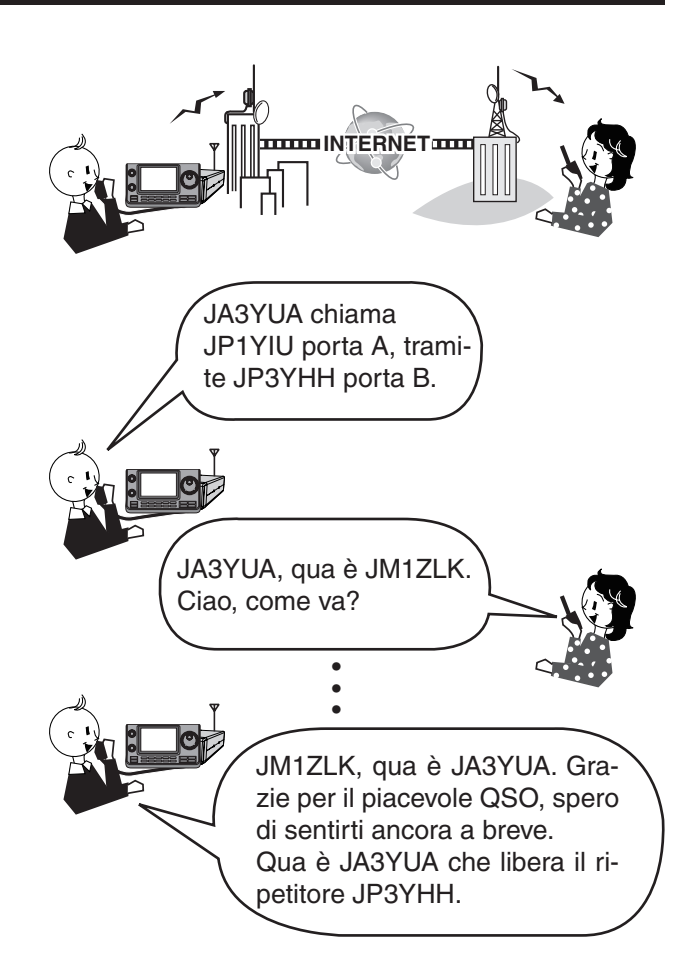

### Note sui messaggi d'errore "UR?" e "RPT?"

Dopo la trasmissione, il ricetrasmettitore presenta messaggio di stato del segnale ricevuto di ritorno dal ripetitore d'accesso.

### ♦ Appare "UR?"

La chiamata è stata inviata con successo, ma entro 3" non si è ricevuto segnale dalla stazione.

La stazione può aver perso la vostra chiamata, riprovate ancora a chiamare, dopo una certa attesa.

### ♦ Appare "RPT?" o "RX"

Non trovato il ripetitore di destinazione, per un errore di programmazione, o perché questo è già impegnato.

Quando appare "RPT?", dopo aver atteso un po', chiamate ancora, perché in una chiamata gateway, il vostro segnale è inviato anche se il ripetitore di destinazione è occupato.

- · La programmazione nominativo di chiamata è in
- Il vostro nominativo di chiamata non è registrato nel
- ripetitore gateway, oppure il contenuto registrazio-
- NOTA: "RPT?" o "RX" appare quando ...
  La programmazione nominativo di chia errore.
  Il vostro nominativo di chiamata non è re ripetitore gateway, oppure il contenuto ne non è abbinato.
  Il nominativo di chiamata destinatario n strato nel ripetitore gateway, oppure il registrazione non è abbinato.
  Il nominativo di chiamata ripetitore di ne non è registrato nel ripetitore gateway.
  Il nominativo di chiamata ripetitore di ne non è registrato nel ripetitore gateway.
  Non si può accedere al ripetitore destinato.
  Si è selezionato una locazione memoria vo di chiamata MY libera, appare "RX". Il nominativo di chiamata destinatario non è registrato nel ripetitore gateway, oppure il contenuto
- Il nominativo di chiamata ripetitore di destinazione non è registrato nel ripetitore gateway, oppure il
- contenuto registrazione non è abbinato.
- Non si può accedere al ripetitore destinazione.
- · Si è selezionato una locazione memoria nominati-

### ♦ Appare "L"

Mentre si comunica via Internet, a voce a dati a bassa velocità, alcuni pacchetti possono perdersi per errore di rete, oppure l'intensità segnale chiamate al ripetitore è debole. In questo caso, per segnalare avvenuta perdita di dati, appare "L".

Quando il ricetrasmettitore riceve dati corrotti e li in-terpreta come perdita di pacchetto, appare "L"anche se la chiamata è in area locale.

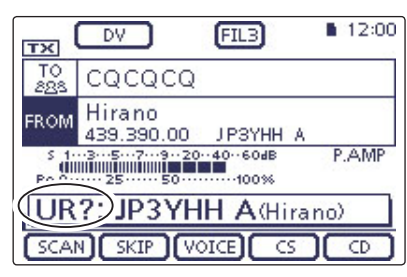

La vostra chiamata in area locale, è stata inviata con successo dal ripetitore "Hirano".

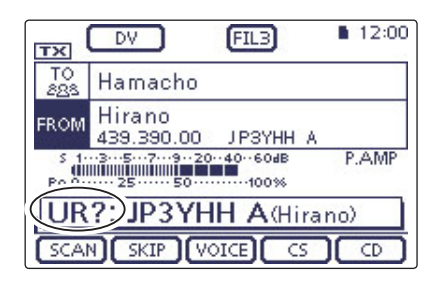

La vostra chiamata gateway, è stata inviata con successo dal ripetitore "Hirano" al ripetitore "Hamacho".

| ТХ                                    | DV                   | FILB     | <b>12:00</b> |
|---------------------------------------|----------------------|----------|--------------|
| TO<br>288                             | Hamacho              |          |              |
| FROM                                  | Hirano<br>439.390.00 | ЈРЗҮНН А |              |
| s 13579204060dB P.AMP<br>Po 02550100% |                      |          |              |
| RPT? JP3YHH A(Hirano)                 |                      |          |              |
| SCAL                                  | SKIP (               | /OICE CS |              |

La vostra chiamata gateway, è stata inviata con successo dal ripetitore "Hirano" al ripetitore "Hamacho", quest'ultimo però al momento era già impegnato.

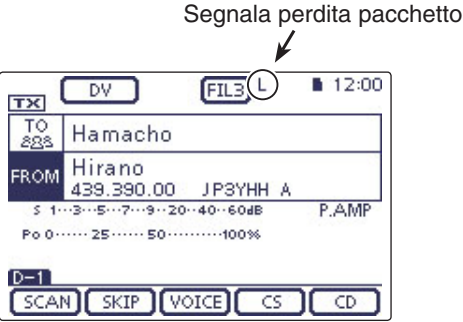

Mentre si verifica una perdita "Packet" appare "L" lampeggiante.

### Catturare il nominativo di chiamata

Dopo aver ricevuto il segnale del ripetitore, potete "catturare" il nominativo del chiamante tenendo premuto il tasto AUTO TUNERX (R). Così poi potrete rapidamente e facilmente rispondere alla chiamata ricevuta.

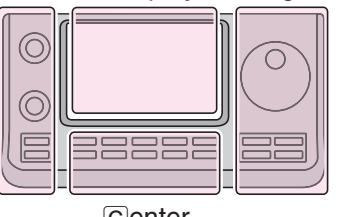

Le lettere L, R, C o D riportate nelle istruzioni indicano la parte dell'unità di controllo.

Center

Display

Left

L: lato sinistro. R: lato destro.

C: centro, in basso. D: schermo tattile.

Right

#### 1. Impostare il nominativo chiamata ricevuto come destinazione

Tenere premuto per 1" AUTO TUNE RX +CS)(R).

• Al rilascio viene emessa una nota, se la funzione RX>CS Speech è attiva un modo impostazione "SPEECH", viene dichiarato dall'annunciatore vocale il nominativo del chiamante.

SET(C) > SPEECH > RX>CS SPEECH

· Se volete selezionare un altro nominativo dallo storico ricezione, ruotate [DIAL] tendendo premuto AUTO TUNE (RX+CS)(R).

**NOTA:** quando il segnale ricevuto è debole, o in scansione modo DR, il nominativo di chiamata potrebbe non essere ricevuto correttamente. In questo caso appare "------", viene emessa nota segnalazione errore, non è possibile rispondere rapidamente alla chiamata.

#### 2. Passare in trasmissione premendo il [PTT]

• Tenendo premuto il [PTT], la spia TX/RX è rossa.

**NOTA:** per terminare il modo cattura nominativo di chiamata, premere (AUTO TUNE (R) o DR)(C), oppure toccare "FROM" in schermata modo DR, si torna alla precedente impostazione nominativo chiamata.

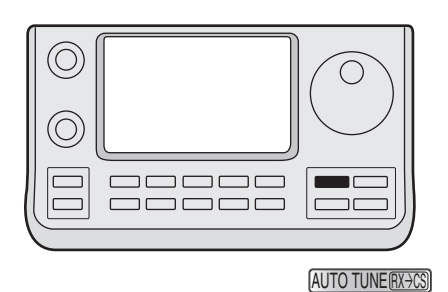

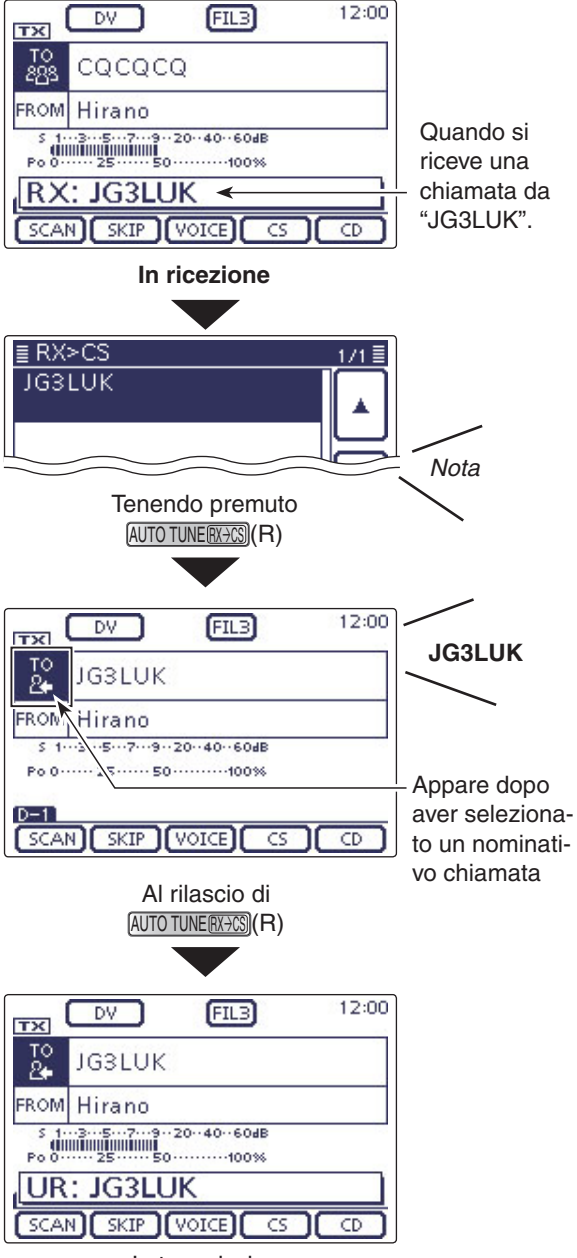

In trasmissione

DV

CQCQCQ

Hirano 439.390.00

Po 0····· 25····· 50······100%

тх

TO

FROM

D-1

/1

## Impostazione "FROM" (ripetitore d'accesso)

Il vostro ripetitore d'accesso deve essere impostato come "FROM" quando inviate una chiamata in modo DR.

Per impostare il ripetitore d'accesso ci sono quattro modalità.

Impostato il ripetitore "Hirano" – come "FROM."

Schermata modo DR

40

SCAN SKIP VOICE CS CD

(FIL3)

JPSYHH A

12:00

AN

#### Impostazione tramite la sintonia

Selezionare tra i ripetitori preimpostati ruotando la sintonia o  $[M-CH] \odot (L)$  in schermata modo DR o ruotando  $[BANK] \odot (L)$  a selezionare il gruppo ripetitori.

#### Conoscendo il ripetitore d'accesso

| Dall'elenco ripetitori (pag. 5-8)                                                                                   | ■ FROM SELECT |
|----------------------------------------------------------------------------------------------------|---------------|
| Quando il ripetitore d'accesso è precaricato nell'elen-<br>co ripetitori ricetrasmettitore, potete selezionarlo per | Repeater List |
| nome o area ripetitore.                                                                                             | Near Repeater |
|                                                                                                    | TX History    |
|                                                                                                    |               |

#### Non conoscendo a quali ripetitori si può accedere

| Ricercare il ripetitore con la scansione<br>modo DR (pag. 5-9)<br>Ricerca segnali DV da una frequenza sim-<br>plex o ripetitore.<br>Lampeggia                                                                                     | DV         FIL3         12:00           TO         CQCQCQ           PROM         Jallas           42:000.00         KSTIT           S         -3:-5:-7:-9:-20:-40:-604B         P.AMP           Po         0                                                                                                    |
|----------------------------------------------------------------------------------------------------|----------------------------------------------------------------------------------------------------|
| <b>Ricercare il ripetitore più vicino (pag. 5-10)</b><br>Ricerca il ripetitore più vicino considerando la vostra<br>posizione e quella del ripetitore.<br>Appare nel ricetrasmettitore l'elenco selezione ripeti-<br>tori vicini. | FROM SELECT   1/1     Repeater List   Image: Constraint of the second second |

#### • Quando sono memorizzati dati su "FROM" nello storico trasmissione

| Impostando da storico TX (pag. 5-12)                                                               | EFROM SELECT  | 1/1≣ |
|----------------------------------------------------------------------------------------------------|---------------|------|
| Selezionate un ripetitore cui avete precedentemente avuto accesso, dalle registrazioni storico TX. | Repeater List |      |
|                                                                                                    | Near Repeater | H    |
|                                                                                                    | TX History    |      |
|                                                                                                    |               | Ð    |

#### Impostazione "FROM" (ripetitore accesso) (segue)

#### Usare l'elenco ripetitori inizialmente caricato

Quando il ripetitore d'accesso è precaricato nell'elenco del ricetrasmettitore, potete selezionarlo da questo. Semplicemente selezionando il ripetitore dall'elenco, il nominativo di chiamata, la frequenza, impostazione duplex e spaziatura frequenza, sono automaticamente impostate, per una operatività facilitata.

**Esempio:** selezionare il ripetitore "Hirano" dal gruppo Japan dell'elenco ripetitori.

- (1) Premere DR(C) a selezionare modo DR.
- 2 Verificare se è selezionato o meno "FROM".
- Se "FROM" non è selezionato, toccate questo campo. (3) Toccare il campo "FROM".
- Appare la schermata "FROM SELECT".
- 4) Toccare "Repeater List".
  - Appare la schermata "REPEATER GROUP".
- ⑤ Toccare il gruppo ripetitori ove compreso quello d'accesso, nell'esempio "11: Japan".
- 6 Toccare proprio ripetitore accesso, a selezionarlo per area o nominativo, nell'esempio "Hirano".
  - Il ricetrasmettitore ripresenta la schermata modo DR, il ripetitore selezionato è impostato come "FROM".

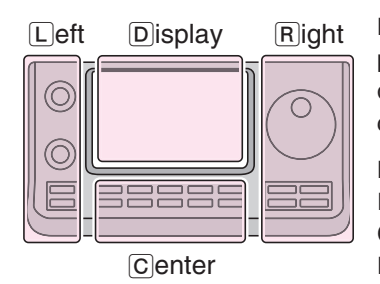

Le lettere L, R, C o D riportate nelle istruzioni indicano la parte dell'unità di controllo.

- L: lato sinistro.
- R: lato destro.
- C: centro, in basso.
- D: schermo tattile.

#### Come commutare gruppo ripetitori ...

Per commutare il gruppo ripetitori, mentre si è in modo DR, premere QUICK)(C), e poi toccare "Group Select".

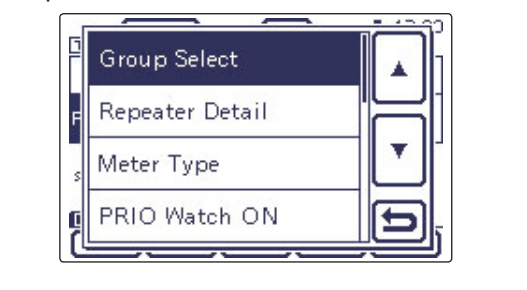

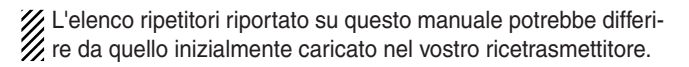

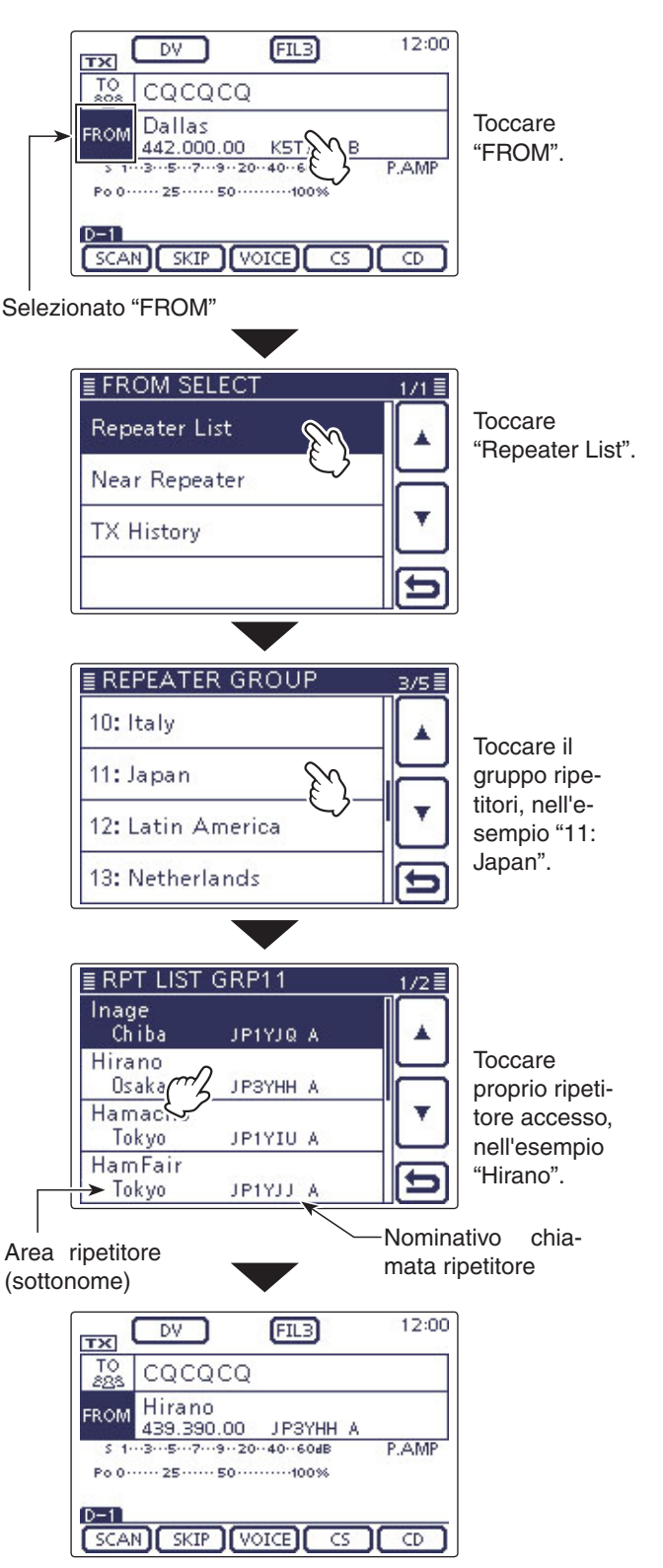

Su "FROM" impostato "Hirano"

#### Impostazione "FROM" (ripetitore accesso) (segue)

#### Usare la scansione in modo DR

La scansione in modo DR è utile per trovare un ripetitore.

Per trovare rapidamente un ripetitore, in modo DR la scansione "salta" quelli che non sono specificati come ripetitori d'accesso. Il passo "USE (FROM)" è impostato su "NO" (esclusione attiva) sull'elenco ripetitori.

Esempio: selezionare il ripetitore "Hirano" tramite la scansione modo DR.

(1) Premere DR(C) a selezionare il modo DR.

- 2 Premere MENU(C) per richiamare la schermata "D-1" (menù D-1).
- ③ Toccare [SCAN](D) per avviare la scansione in modo DR.
  - Durante la scansione il punto decimale indicazione frequenza e "FROM" lampeggia.
  - · Sequenzialmente a schermo appaiono i ripetitori classificati nell'elenco.
  - Quando si riceve un segnale la scansione entra in sosta. Si riavvia con le modalità della normale scansione (Al sec. 12).
- (4) Quando il ricetrasmettitore riceve un segnale da un ripetitore, la scansione entra in sosta, guindi toccare [SCAN](D)
  - Termina la scansione in modo DR.

Potete escludere alcuni ripetitori dalla scansione. Potete anche escludere dalla scansione suite per certi gruppi. Maggiori informazioni su Al sec. 9. tete anche escludere dalla scansione tutti i ripetitori

#### **΄// ΝΟΤΑ**

Anche se il ricetrasmettitore ru petitore, questo potrebbe non ricetrasmettitore, per la mago del secondo rispetto al primo. Anche se il ricetrasmettitore riceve segnale da un ripetitore, questo potrebbe non ricevere il segnale del ricetrasmettitore, per la maggior potenza in uscita

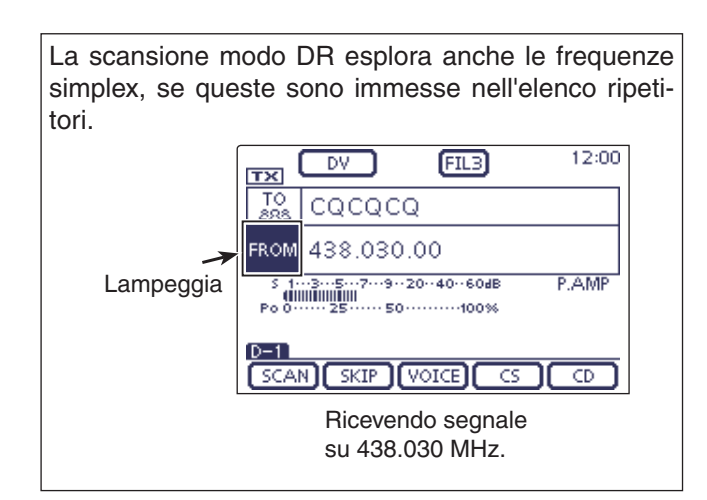

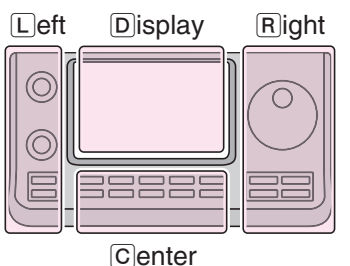

Le lettere L, R, C o D riportate nelle istruzioni indicano la parte dell'unità di controllo.

L: lato sinistro.

- R: lato destro. C: centro, in basso.
- D: schermo tattile.

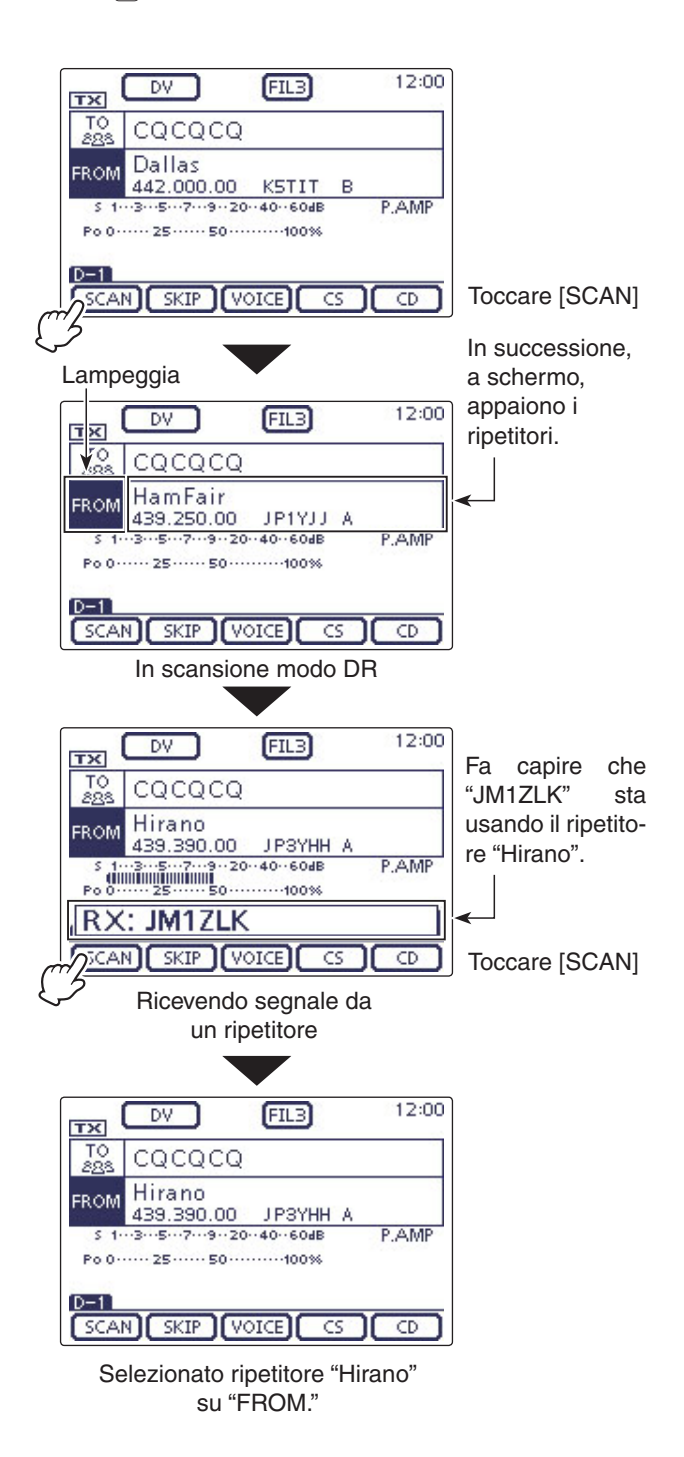

#### Impostazione "FROM" (ripetitore accesso) (segue)

#### ♦ Usare la funzione ricerca ripetitore

Il ricetrasmettitore ricerca il ripetitore più vicino usando la posizione vostra e del ripetitore.

Cove selezionabile appare il ripetitore più vicino nell'elenco ripetitori del ricetrasmettitore.

Per acquisire la vostra posizione, collegate un ricevitore GPS esterno che renda in formato NMEA la posizione, in modo compatibile con il ricetrasmettitore come definito in AI sec. 10 - connessione ricevitore GPS prodotti da altri.

Se impostate il passo "Manual" modo impostazione "GPS Set" e state usando il ricetrasmettitore come apparato fisso di base, potete usare la funzione ricerca ripetitori senza necessariamente acquisire dati posizione, vedere Al sec. 10, immissione manuale posizione.

#### 1. Acquisendo la posizione dal ricevitore GPS

- ① Premere SET(C) per passare in modo impostazione.
- 2 Toccare il passo "GPS Select" modo impostazione
  - "GPS Set".
  - GPS > GPS Set > GPS Select

• Se questo passo non appare, toccate, una o più volte [] o  $[\mathbf{\nabla}](D)$ , a selezionare la pagina.

- (3) Toccare "External GPS."
  - · Conoscendo la vostra posizione, se operate come stazione di base, la funzione ricerca ripetitore si può usare selezionando "Manual".
- ④ Salvare premendo SET(C), si esce dal modo impostazione.
  - L'icona GPS lampeggia quando si ricevono dati.
  - L'icona non appare se era stato selezionato "Manual". Scompare)
  - · Quando si ricevono dati validi posizione, l'icona GPS smette di lampeggiare.

#### ------

• Potrebbero bastare pochi secondi per la ricezione. Però per le condizioni ambientali il tempo si può allungare fino ad alcuni minuti. SE rilevate difficoltà di ricezione, provate nuovamente spostandovi.

Se il passo "DATA 1" modo impostazione "Connec-tors" non è stato impostato su "GPS" (impostazione iniziale), modificate impostando "GPS" (pag. 6-8). Connectors > USB2/DATA1 Function > DATA1 Function

Impostate il passo "GPS Receiver Baud rate" modo impostazione "GPS" conformemente alla imposta-zione ricevitore GPS (imp. iniziale: 4800). GPS > GPS Set > **GPS Receiver Baud rate** 

Le lettere L, R, C o D riportate nelle istruzioni indicano la parte dell'unità di controllo.

L: lato sinistro, R: lato destro, C: centro, in basso, D: schermo tattile.

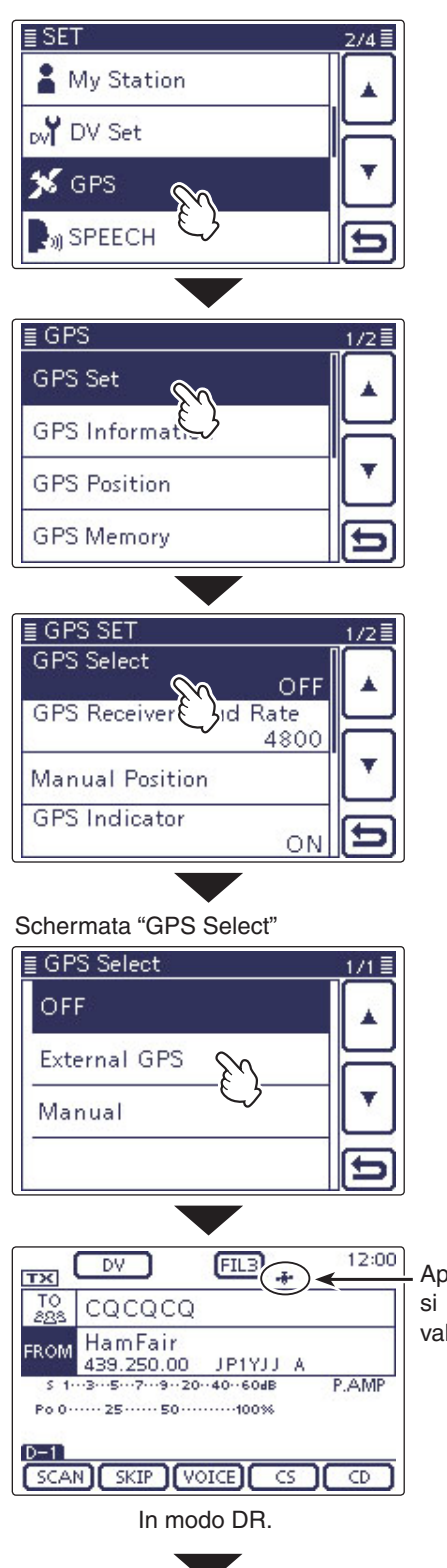

Appare quando si ricevono dati validi posizione.

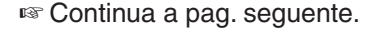
## Impostazione "FROM" (ripetitore accesso) (segue)

- ♦ Usare la funzione ricerca ripetitore (segue)
- 2. Selezionare il ripetitore accesso, dall'elenco ripetitori vicini
- (1) Premere DR(C) a selezionare il modo DR.
- 2 Verificare se è stato selezionato o meno "FROM"
  - Se non è stato selezionato "FROM", toccare il campo "FROM".
- 3 Toccare il campo "FROM".
- Appare la schermata "FROM SELECT".
- (4) Toccare "Near Repeater".
  - Appare la schermata "NEAR REPEATER".
  - Possono essere elencati fino a 20 ripetitori vicini.
- 5 Toccate il ripetitore cui volete accedere, in ragione dalla distanza tra questo e la vostra posizione.
  - Esempio: "Hirano".
  - · Sul ricetrasmettitore si ripresenta la schermata DR, quello selezionato è impostato come "FROM".

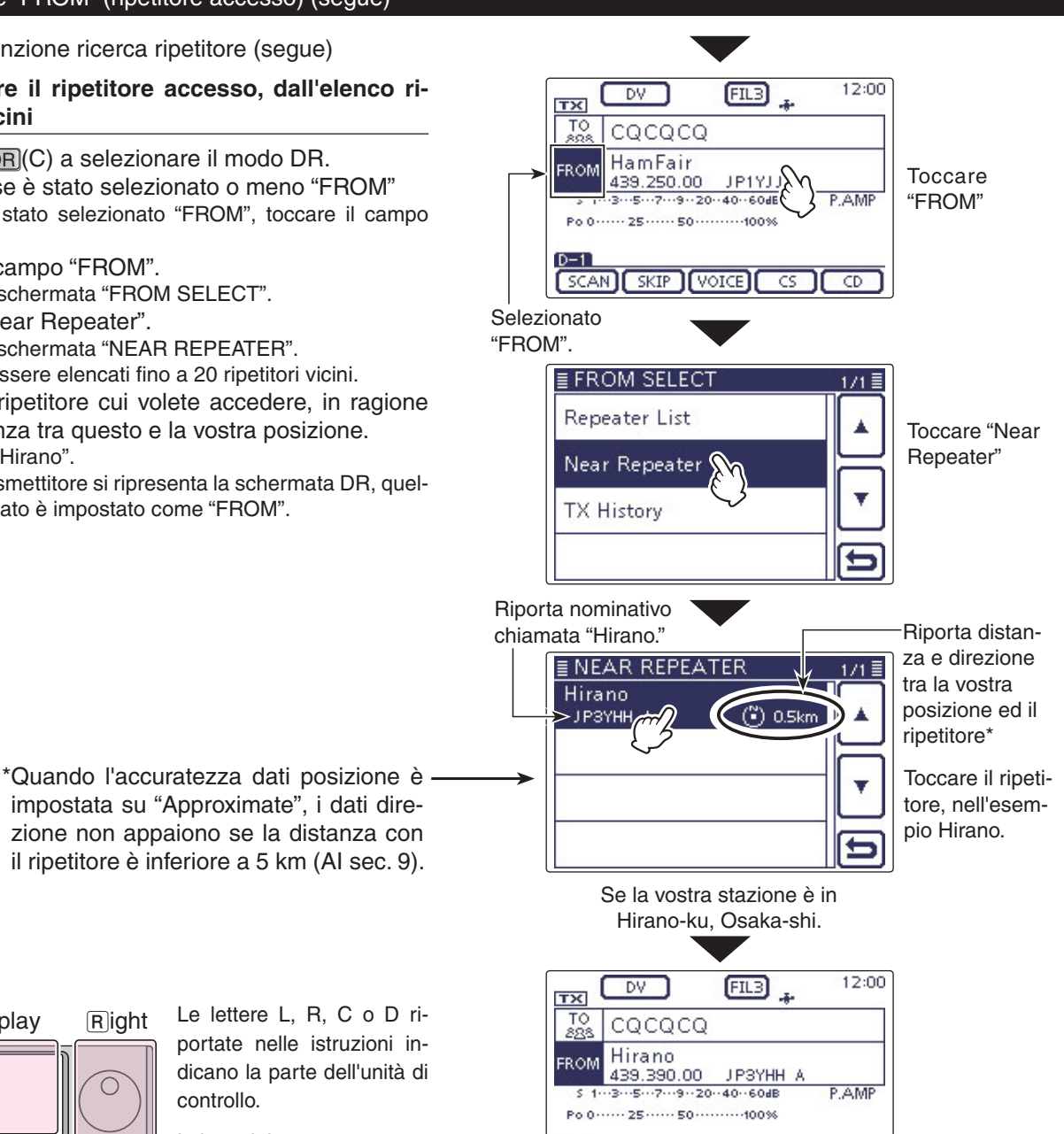

controllo. L: lato sinistro. R: lato destro. C: centro, in basso.

D: schermo tattile.

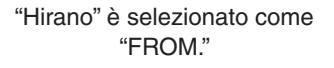

SCAN SKIP (VOICE) CS CD

## NOTA

Left

Display

Center

Quando si usa la funzione ricerca ripetitore, come prima cosa assicuratevi di ricevere dati vostra posizione.

Right

- Se entro 160 km non si trova alcun ripetitore, appare la schermata 1, riportata a destra.
- Se si possono usare i dati posizione ricevuti per ultimi, appare la schermata 2, riportata a destra.

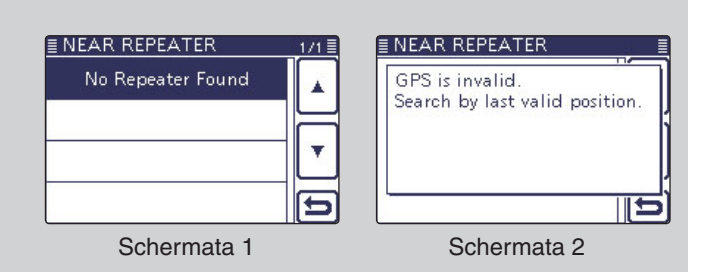

## Impostazione "FROM" (ripetitore accesso) (segue)

## ♦ Usare lo storico TX

I ripetitori che avete impegnato in modo DR sono registrati nello storico TX, da questo potete selezionarne uno come ripetitore d'accesso.

Lo storico TX registra fino a 10 ripetitori accesso impostati come "FROM".

- (1) Premere DR(C) per selezionare il modo DR.
- ② Verificare se è stato selezionato o meno "FROM".
   Se non è stato selezionato "FROM", toccare il campo "FROM".
- (3) Toccare il campo "FROM".
- Appare la schermata "FROM SELECT".
- ④ Toccare "TX History".
- Appare la schermata "TX HISTORY".
- ⑤ Toccare il ripetitore che volete impostare come ripetitore accesso.
  - Esempio: "Hirano".
  - Sul ricetrasmettitore si ripresenta la schermata DR, quello selezionato è impostato come "FROM".

Quando premete QUICK (C) al punto (4), potete portare a schermo informazioni dettagliare del ripetitore sulla schermata TX HISTORY, oppure da qui cancellarle.

| 111 |  |
|-----|--|
| /// |  |
| //. |  |
| 11. |  |
| 11. |  |
| 11  |  |
| '// |  |
| 11  |  |
| 111 |  |
| 111 |  |
| /// |  |
| //, |  |
| 11. |  |
| 11. |  |
| 11. |  |
| 11. |  |
| 11  |  |
| 11  |  |
| 11  |  |
| 11  |  |
| 111 |  |
| 11  |  |
| /// |  |
| //, |  |
| //. |  |
| 11. |  |
| 11. |  |
| 11. |  |
| 11  |  |
| 11  |  |
| 11  |  |

| Detail     |   |
|------------|---|
| Delete     |   |
| Delete All |   |
| -          | Ð |

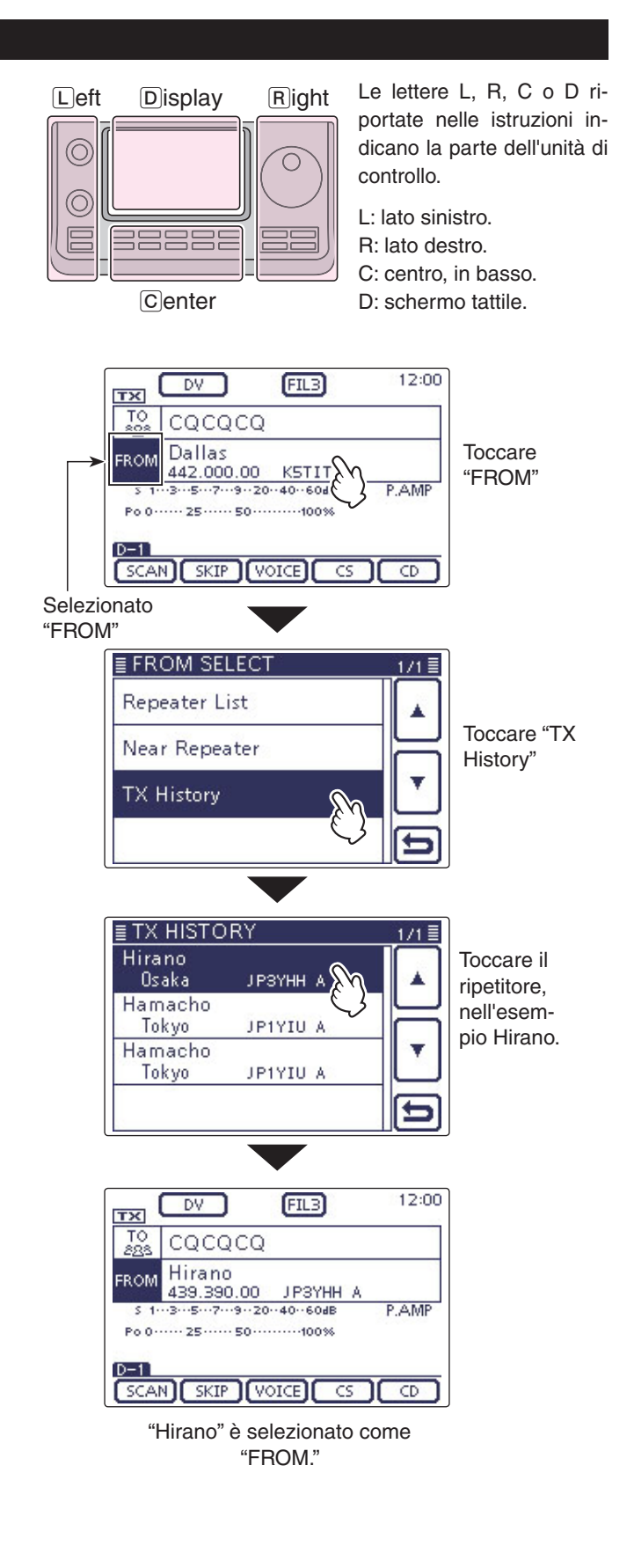

(FIL3)

12:00

то 283

Hamacho

JP1YIU A

Il ripetitore

"Hamacho"

## Impostazione "TO" (destinazione)

Quando trasmettete una chiamata in modo DV, il ripetitore o stazione destinazione deve essere impostato come "TO".

Ci sono otto modi per impostare la destinazione.

destinazione.

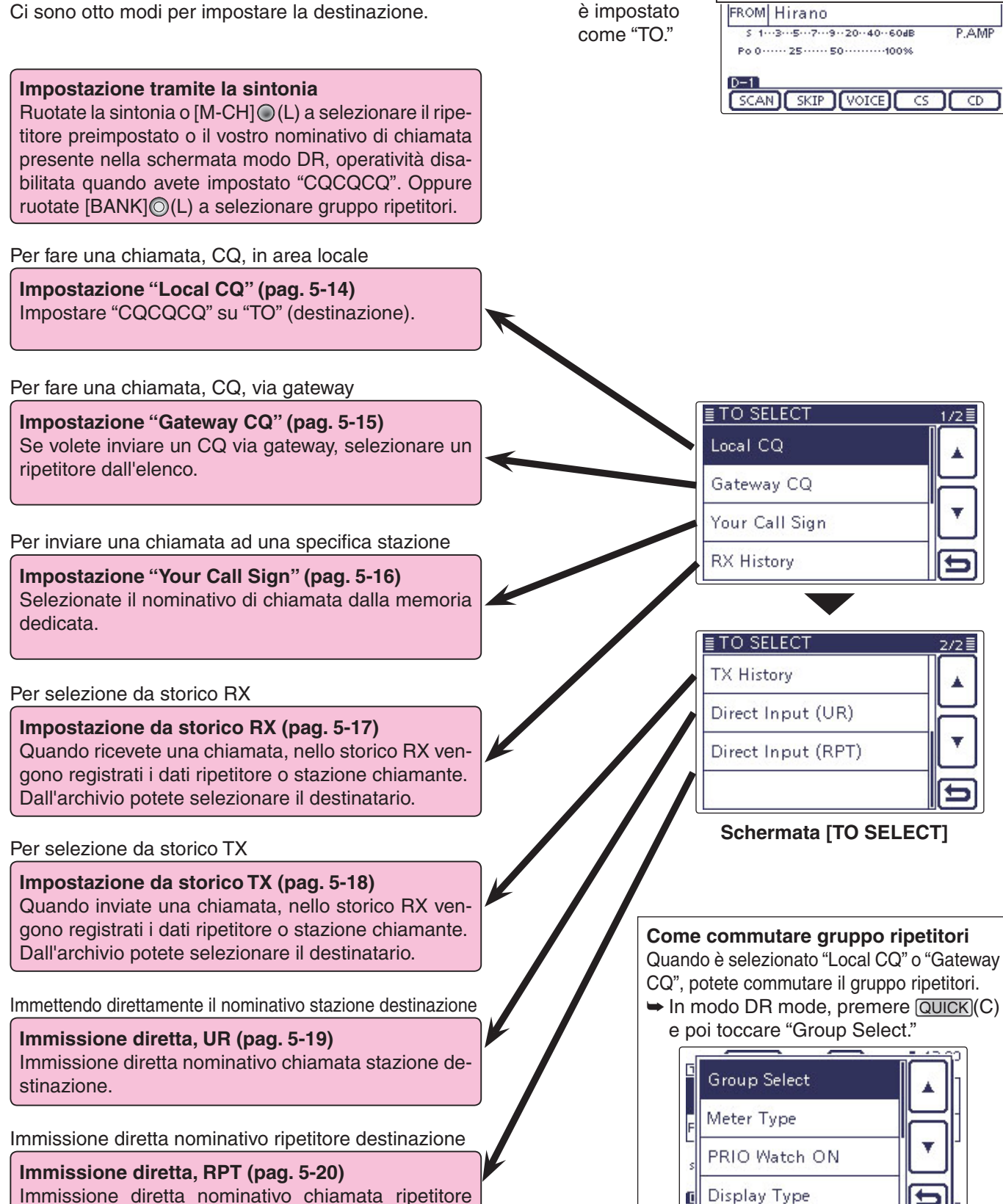

Usare "Local CQ" (chiamata area locale) Quando è selezionato "Local CQ" nella schermata "TO SELECT", "CQCQCQ" è impostato su "TO."

- **Esempio:** fare una chiamata area locale accedendo al ripetitore "Hirano".
- ① Premere DR(C) per passare in modo DR.
- Verificare se è stato selezionato o meno "TO".
- Se non è stato selezionato "TO", toccare il campo "TO". ③ Toccare il campo "TO".
- Appare la schermata "TO SELECT".
- ④ Toccare "Local CQ."
  - Il ricetrasmettitore torna in schermata modo DR, "CQCQCQ" appare su "TO."

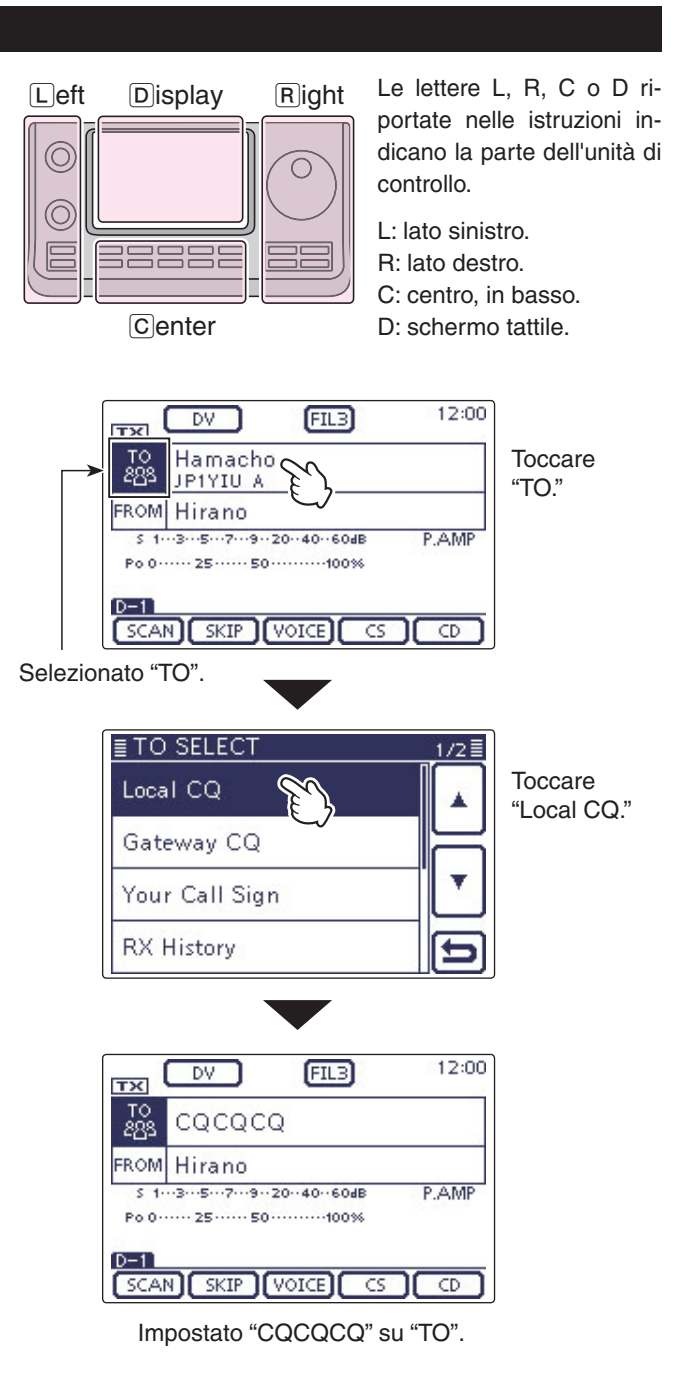

## Usare "Gateway CQ" (chiamata via Gateway)

Quando è stato selezionato "Gateway CQ" nella schermata "TO SELECT", dall'elenco ripetitori si può selezionare quello per inviare una chiamata gateway CQ.

**Esempio:** fare una chiamata gateway CQ in Giappone, Hamacho, usando il ripetitore "Hirano".

- (1) Premere DR(C) per passare in modo DR.
- ② Verificare se è stato selezionato o meno "TO".
- Se non è stato selezionato "TO", toccare il campo "TO". 3) Toccare il campo "TO".
- Appare la schermata "TO SELECT".
- ④ Toccare "Gateway CQ."
- Appare la schermata "REPEATER GROUP".
- (5) Toccare il gruppo ripetitori ove è incluso quello di destinazione.
  - Esempio "11: Japan".
- 6 Toccare il ripetitore di destinazione.
  - Esempio "Hamacho".
  - Il ricetrasmettitore torna in schermata modo DR, su "TO" è riportato "Hamacho".

| Dopo aver selezionato un ripetitore, ne potete sele-     |
|----------------------------------------------------------|
| zionare un altro precaricato nel vostro ricetrasmettito- |
| re ruotando [DIAL] o [M-CH] (L).                         |

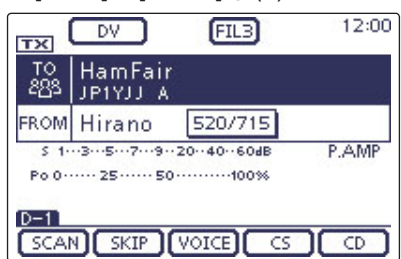

Oppure potete selezionare un altro gruppo ripetitori ruotando [BANK] (L).

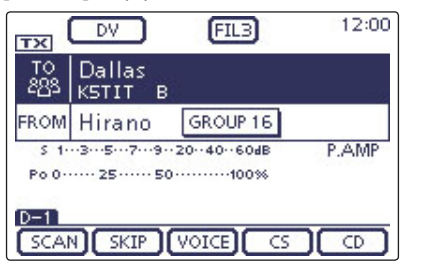

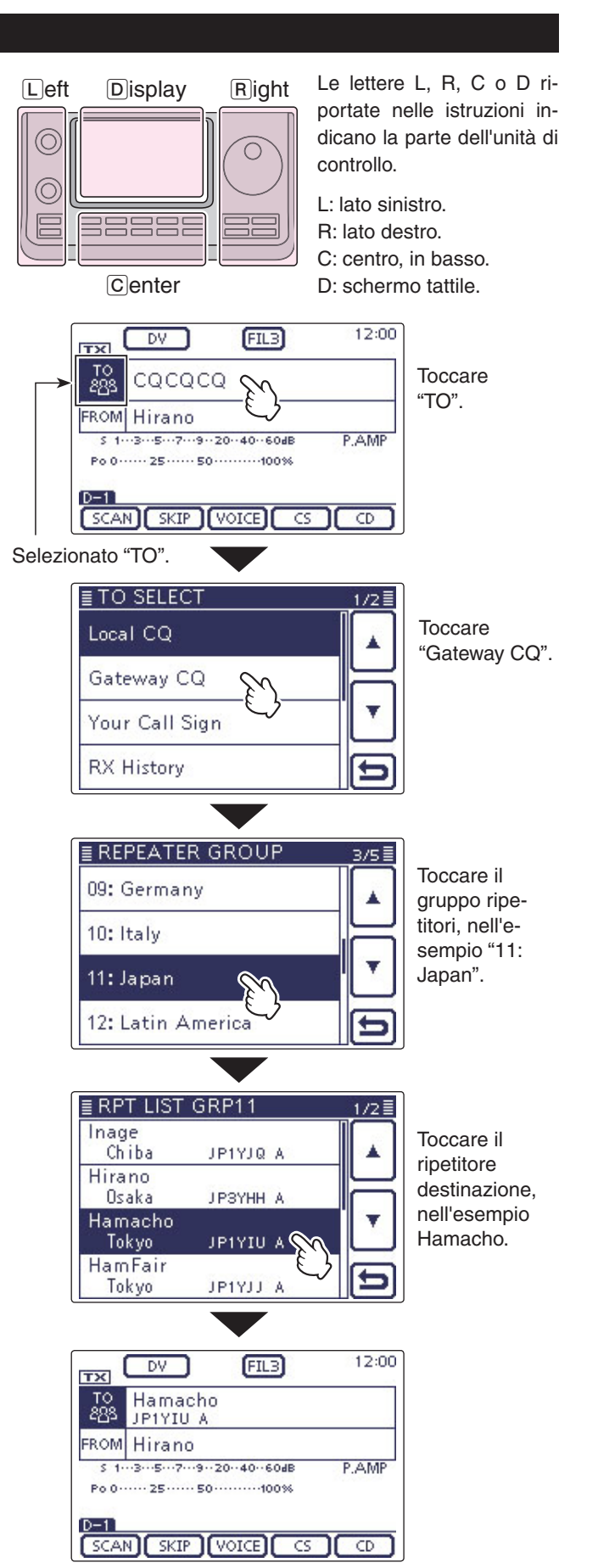

Impostato "Hamacho" su "TO".

## ♦ Usare "Your Call Sign" (vostro nominativo

La memoria "Your Call Sign" registra i nominativi chiamata delle destinazioni "UR" programmate.

Quando sulla impostazione di "TO" (destinazione)selezionate una stazione individuale usando "Your Call Sign", si può fare una chiamata via gateway.

Chiamando la destinazione via gateway, il segnale è automaticamente inviato all'ultimo ripetitore impegnato dalla destinazione.

Così potrete chiamarla pur non conoscendo la sua posizione.

**NOTA:** se il ripetitore impostato come "FROM" (ripe-titore accesso) non ha il nominativo chiamata Gate-way, non potete inviare una chiamata di questo tipo.

Esempio: selezionare "TOM" da "Your Call Sign."

- (1) Premere DR(C) per passare in modo DR.
- 2) Verificare se è stato selezionato o meno "TO". • Se non è stato selezionato "TO", toccare il campo "TO".
- 3 Toccare il campo "TO".
- Appare la schermata "TO SELECT".
- 4 Toccare "Your Call Sign".
- Appare la schermata "YOUR CALL SIGN".
- 5 Toccare il nome o il nominativo chiamata destinazione.
  - Esempio: "TOM".
  - Il ricetrasmettitore torna in schermata modo DR, su "TO" è riportato "TOM".

Dopo aver selezionato una destinazione, potete selezionare un'altra stazione preimpostata nel vostro ricetrasmettitore ruotando la sintonia o [M-CH]@(L).

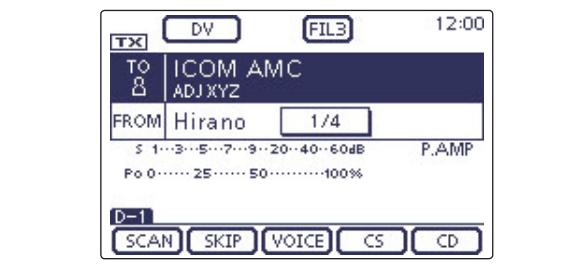

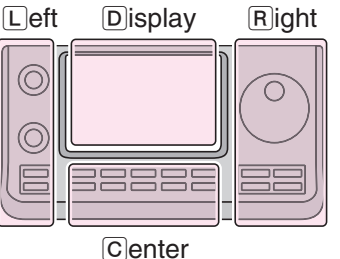

Le lettere L, R, C o D riportate nelle istruzioni indicano la parte dell'unità di controllo.

L: lato sinistro.

- R: lato destro.
- C: centro, in basso.

D: schermo tattile.

12:00 DV FIL3 TX Toccare TO 288 CQCQCQ "TO". FROM Hirano P.AMP \$ 1---3---5---7---9--20--40--60dE Po 0 ······ 25 ····· 50 ······100% D-1 SCAN SKIP VOICE CS CD Selezionato "TO". ≣ TO SELECT Local CQ Gateway CQ Toccare Your Call Sign "Your Call Sign". **RX** History ≣ YOUR CALL SIGN 171 ICOM AMC Toccare la ADTXYZ destinazione. TOM nell'esempio JM1ZLK "TOM". ICOM 01 J G3L UK

A schermo appare nome e nominativo

stazione selezionata.

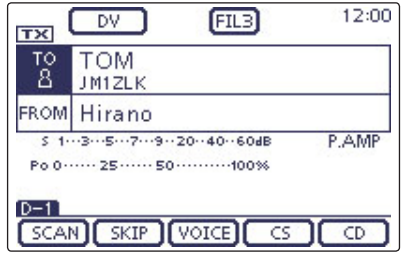

Impostato "TOM" su "TO".

## ♦ Usare lo storico RX

Quando si riceve una chiamata in modo DV, i dati di questa sono memorizzati nello storico RX.

Si possono memorizzare fino a 50 chiamate, trattenendo via via le più recenti.

Esempio: selezionare "TOM" dallo storico RX.

- (1) Premere DR(C) per passare in modo DR.
- Verificare se è stato selezionato o meno "TO".

• Se non è stato selezionato "TO", toccare il campo "TO". ③ Toccare il campo "TO".

- Appare la schermata "TO SELECT".
- (4) Toccare "RX History."
- Appare la schermata "RX HISTORY".
- ⑤ Toccare il nome od il nominativo chiamata destinazione.
  - Esempio: "TOM".
  - Il ricetrasmettitore torna in schermata modo DR, su "TO" appare "TOM".

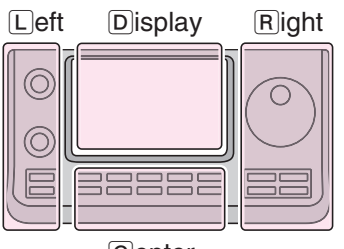

Le lettere L, R, C o D riportate nelle istruzioni indicano la parte dell'unità di controllo.

- L: lato sinistro.
- R: lato destro.
- C: centro, in basso. D: schermo tattile.

Center

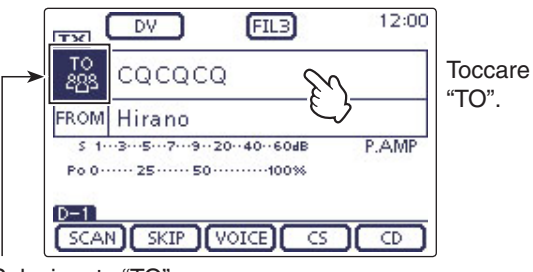

Selezionato "TO".

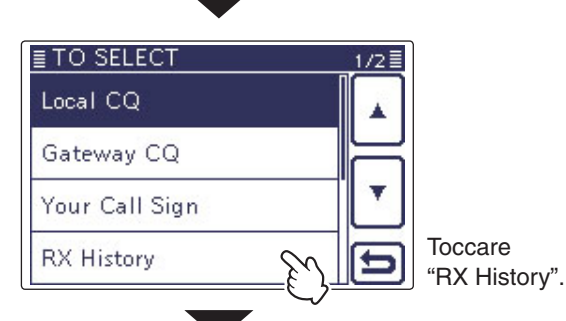

Per aggiungere i dati storico RX alla memoria, premere QUICK)(C) sulla schermata RX HISTORY, poi toccare "Add To your Memory".

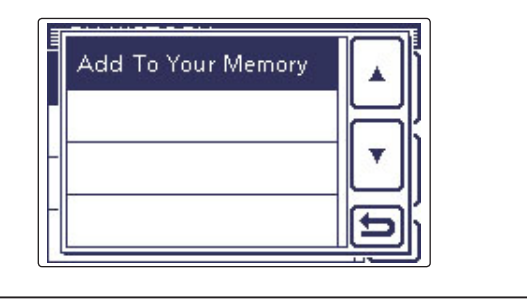

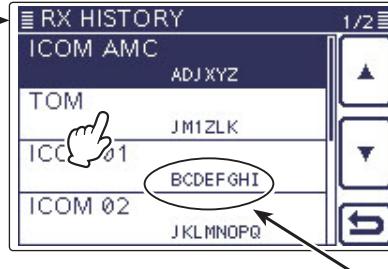

Toccare la destinazione, nell'esempio "TOM".

Appare il nome ed il nominativo della stazione selezionata.

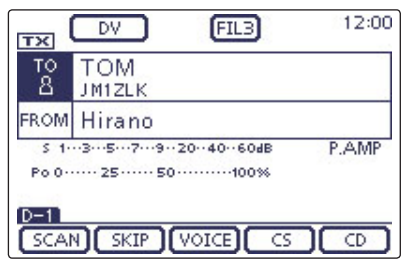

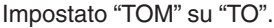

### ♦ Usare lo storico TX

Lo storico TX registra il nome e/o nominativo chiamata fino a 20 impostazioni "TO" (destinazione) usate da voi per chiamare.

**NOTA:** se non avete mai inviato una chiamata in modo DV, non potet ne) dallo storico TX. modo DV, non potete selezionare "TO" (destinazio-

Esempio: selezionare il ripetitore "Dallas" dallo storico TX.

- (1) Premere DR(C) per passare in modo DR.
- 2 Verificare se è stato selezionato o meno "TO".
- Se non è stato selezionato "TO", toccare il campo "TO". 3 Toccare il campo "TO".
- Appare la schermata "TO SELECT".
- (4) Toccare  $[\mathbf{\nabla}]$  per passare alla pagina seguente.
- (5) Toccare "TX History."
  - Appare la schermata "TX HISTORY".

oppure da questo punto, cancellarli.

Delete

Delete All

Add To RPT List

- 6 Toccare il nome o nominativo chiamata destinazione.
  - · Esempio: "Dallas".
  - Il ricetrasmettitore torna in schermata modo DR, su "TO" appare "Dallas".

Le lettere L, R, C o D riportate nelle istruzioni indicano la parte dell'unità di controllo.

L: lato sinistro, R: lato destro, C: centro, in basso, D: schermo tattile.

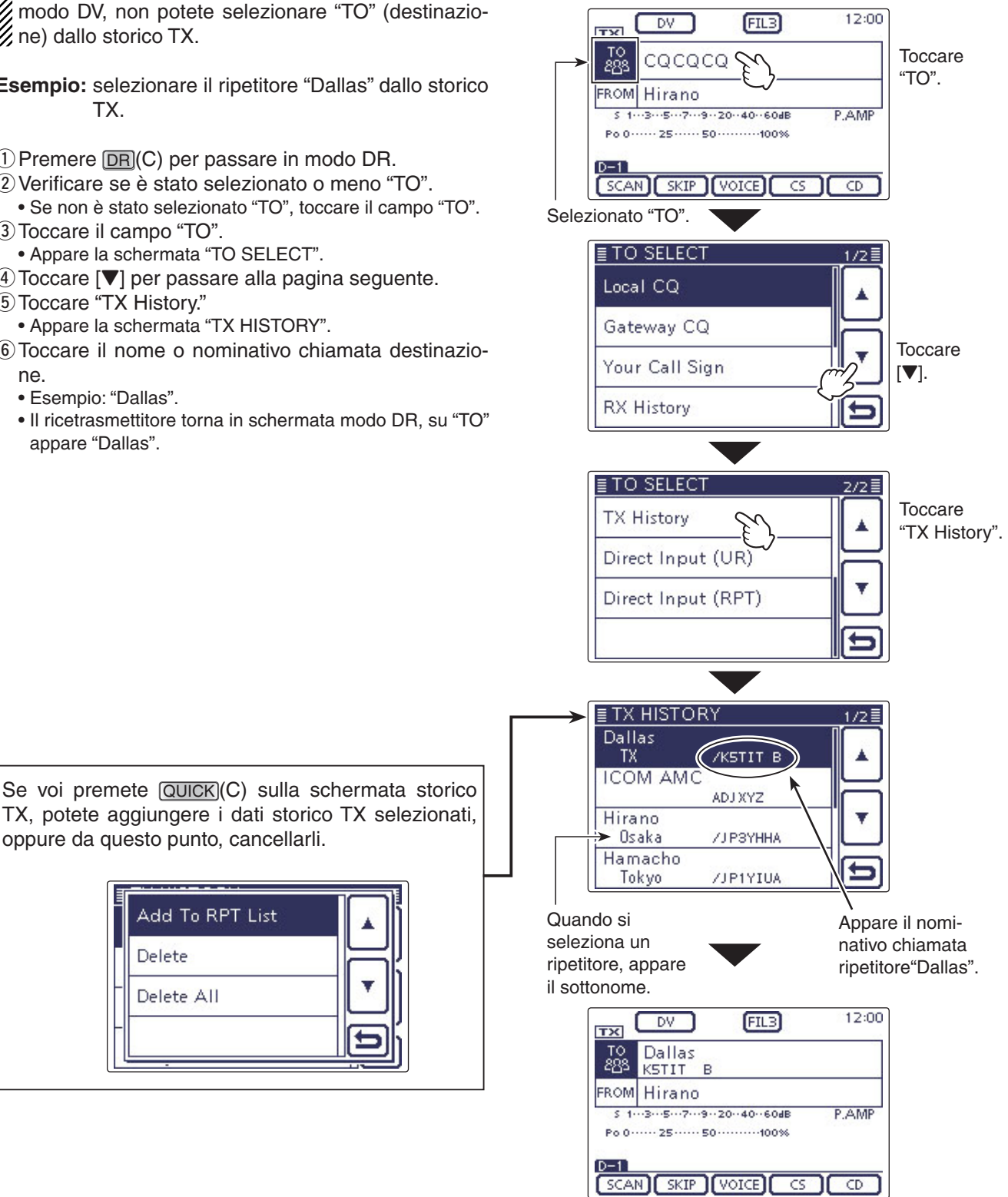

Impostato "Dallas" su "TO".

## ♦ Immissione diretta (UR)

Si può immettere direttamente il nominativo chiamata stazione destinataria.

- Esempio: immettere direttamente il nominativo chiamata "JM1ZLK."
- (1) Premere DR(C) per passare in modo DR.
- Verificare se è stato selezionato o meno "TO".
- Se non è stato selezionato "TO", toccare il campo "TO". ③ Toccare il campo "TO".
- Appare la schermata "TO SELECT".
- (4) Toccare  $[\mathbf{\nabla}]$  per passare alla pagina seguente.
- 5 Toccare "Direct Input (UR)".
- Appare la schermata "DIRECT INPUT (UR)".
- (6) Toccare il blocco desiderato, una o più volte, per selezionare il carattere o simbolo d'interesse, nell'esempio J.
  - Si può selezionare da A a Z, 0 9 e /.
  - Toccare "AB⇔12" per commutare tra immissione lettere / cifre.
  - Toccare [CLR](D) per cancellare il carattere selezionato.
    Toccare " \_ " per immettere uno spazio.
- ⑦ Per portare indietro il cursore toccare [←](D), oppure
   [→](D) per portarlo avanti.
- (8) Ripetere i punti (6) e (7) fino a programmare il nominativo di chiamata, lungo fino a 8 caratteri, incluso gli spazi, poi toccare [ENT](D).

Esempio: prima, J, poi M, poi 1, poi Z, poi L, infine K. • Il ricetrasmettitore torna in schermata modo DR, su "TO"

- appare "JM1ZLK". • Una volta programmato, potete correggere il nominativo
- Ona voita programmato, potete correggere il nominativo chiamata dalla schermata immissione diretta (UR).
- Il nominativo di chiamata programmato resta nella schermata immissione diretta (UR), finché se ne immette uno nuovo.

Se il nominativo programmato è duplicato nella memoria "Your Call Sign", appare il nome, purché questo sia stato programmato.

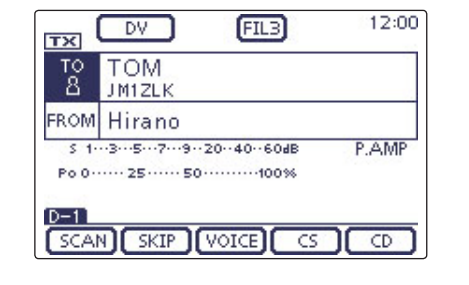

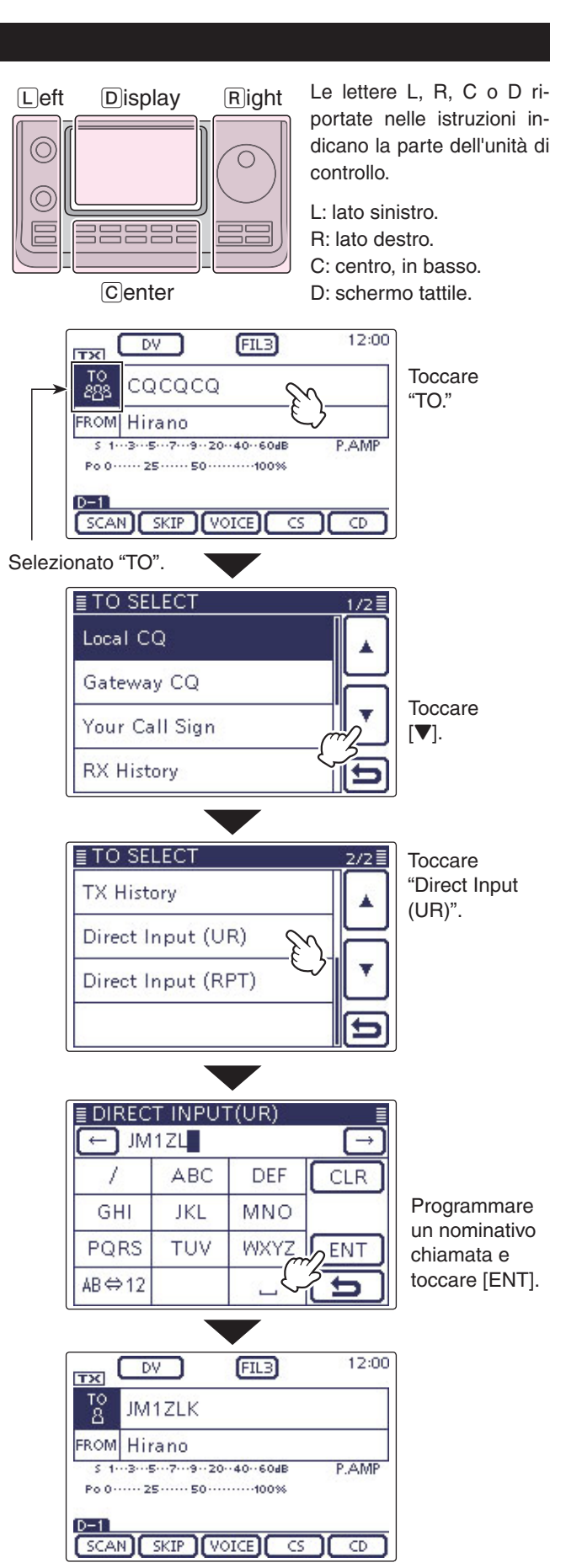

## ♦ Immissione diretta (RPT)

Si può immettere direttamente il nominativo chiamata ripetitore destinazione.

Esempio: immissione diretta "JP3YDH".

- 1) Premere DR(C) per passare in modo DR.
- 2 Verificare se è stato selezionato o meno "TO".
- Se non è stato selezionato "TO", toccare il campo "TO".
- 3 Toccare il campo "TO".
  - Appare la schermata "TO SELECT".
- (4) Toccare  $[\mathbf{\nabla}]$  per passare alla pagina seguente.
- 5 Toccare "Direct Input (RPT)".
  - Appare la schermata "DIRECT INPUT (RPT)".
- ⑥ Toccare il blocco desiderato, una o più volte, per selezionare il carattere o simbolo d'interesse, nell'esempio J.
  - Si può selezionare da A a Z, 0 9 e /.
  - Toccare "AB⇔12" per commutare tra immissione lettere / cifre.
  - Toccare [CLR](D) per cancellare il carattere selezionato.
  - Toccare " \_ " per immettere uno spazio.
- ⑦ Per portare indietro il cursore toccare [←](D), oppure
   [→](D) per portarlo avanti.
- (8) Ripetere i punti (6) e (7) fino a programmare il nominativo di chiamata, lungo fino a 8 caratteri, incluso gli spazi, poi toccare [ENT](D).

Esempio: prima, J, poi P, poi 3, poi Y, poi D, infine H.

- Il ricetrasmettitore torna in schermata modo DR, su "TO" appare "JP3YDH".
- Una volta programmato, potete correggere il nominativo chiamata dalla schermata immissione diretta (UR).
- Il nominativo di chiamata programmato resta nella schermata immissione diretta (UR), finché se ne immette uno nuovo.

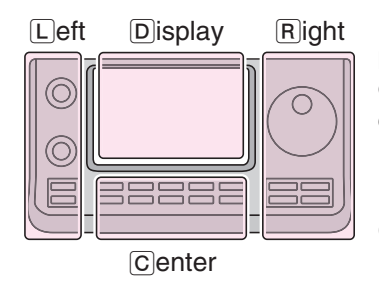

Le lettere L, R, C o D riportate nelle istruzioni indicano la parte dell'unità di controllo.

L: lato sinistro.

R: lato destro.

C: centro, in basso.

D: schermo tattile.

Se il nominativo programmato è duplicato nella memoria "Your Call Sign", appare il nome, purché questo sia stato programmato.

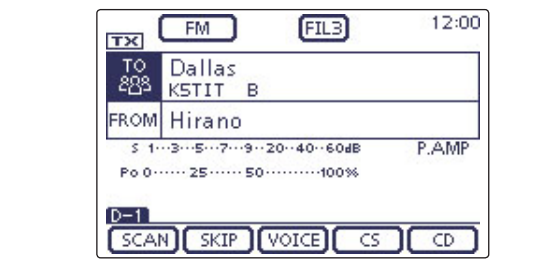

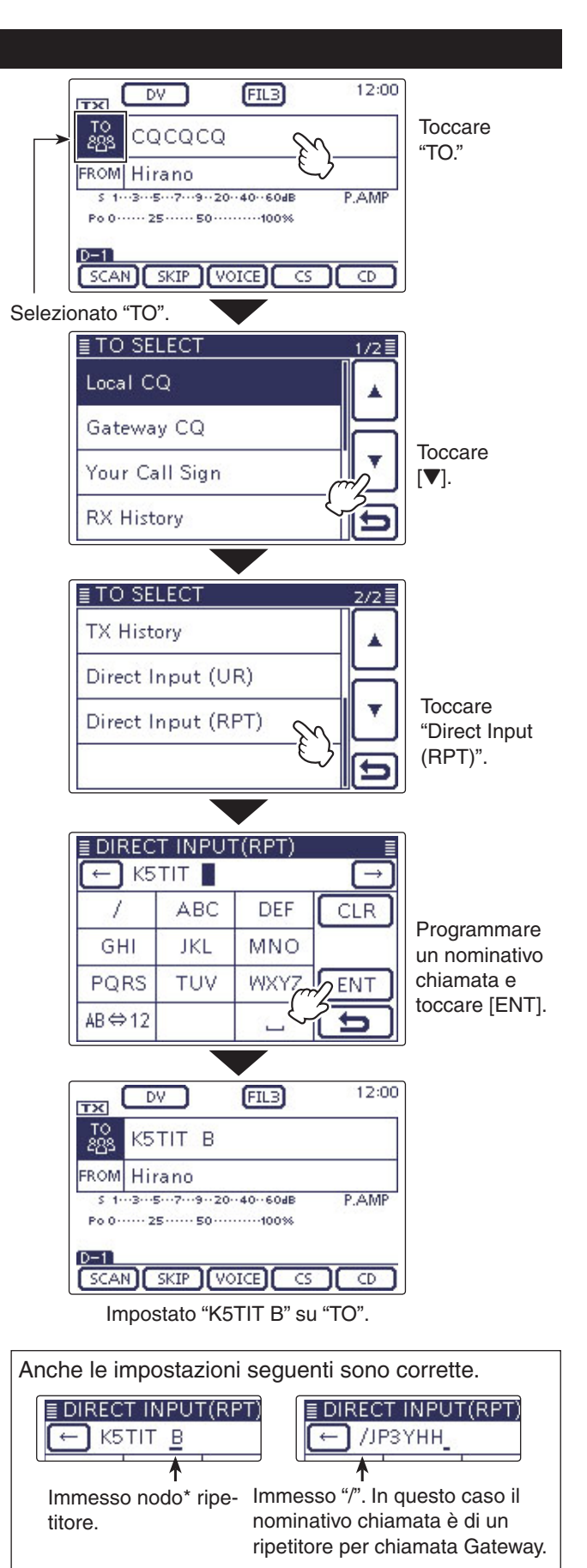

\*Sebbene la lettera per nodo ripetitore sia 'B' per la banda 430 MHz, in Giappone si usa 'A'. Dettagli a pag. 5-1.

| Descrizione modo impostazione                | 6-2 |
|----------------------------------------------|-----|
| ♦ intervenire sulle impostazioni             | 6-2 |
| Dessi impostazione e configurazione iniziale | 6.0 |

Passi impostazione e configurazione iniziale......6-3

- Sezione 1 DESCRIZIONE PANNELLO
- Sezione 2 INSTALLAZIONE E CONNESSIONI
- Sezione 3 OPERATIVITÀ BASE
- Sezione 4 INTRODUZIONE D-STAR
- Sezione 5 OPERATIVITÀ D-STAR < BASE>
- Sezione 6 MODO IMPOSTAZIONE
- Sezione 7 NOTE INSTALLAZIONE

"Al" si riferisce al manuale completo "Advanced Instructions." "sec. \* \*" riporta il numero sezione.

Pertanto quando su questo manuale appare l'indicazione "Al sec. \* \* " consultate il manuale completo in PDF, alla sezione riportata.

## Descrizione modo impostazione

Il modo impostazione si usa perprogrammare parametri o impostazioni funzioni non variati di frequente.

**NOTA:** il modo impostazione è strutturato ad albero. Potete passare al livello seguente op recedente, dipedende dal passo selezionato.

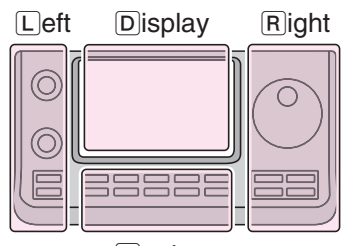

Le lettere L, R, C o D riportate nelle istruzioni indicano la parte dell'unità di controllo.

Center

controllo. L: lato sinistro.

R: lato destro.

C: centro, in basso. D: schermo tattile.

## Esempio: variare l'opzione passo "Memopad Numbers" portandola su "10".

## ♦ Intervenire sulle impostazioni

- ① Premere SET(C) per passare in modo impostazione.
- ② Se la voce d'interesse non è a schermo, premere
   [▲] o [▼](D), una o più volte, a selezionare la pagina.
  - Tenendo premuto [▲](D) o [▼](D) le pagine scorrono rapidamente.
  - Anche ruotando la sintonia si selezonano le pagine.
- ③ Per passare al livello seguente, toccare una voce.
- ④ Ripetere i punti ② e ③ a richiamare la schermata impostazione delle voci d'interesse.
  - Per tornare al livello precedente, toccare [つ](D) o MENU (C).
- (5) Toccare l'impostazione voluta tra quelle presentate a schermo, oppure [+] / [–](D) per regolare un livello.
  - Quando toccate una impostaione, viene automaticamente salvata, si ripresenta la schermata precedennte.
  - Anche ruotando la sintonia si regola il livello.
  - Vollendo riprostinare l'impostazione iniziale, premere QUICK)(C), poi tocccare "Default".
  - Per impostare altri passi, toccare [c](D), o MENU(C) per tornare al livello precedente.
- 6 Per uscire dal modo impostaione premere SET(C).

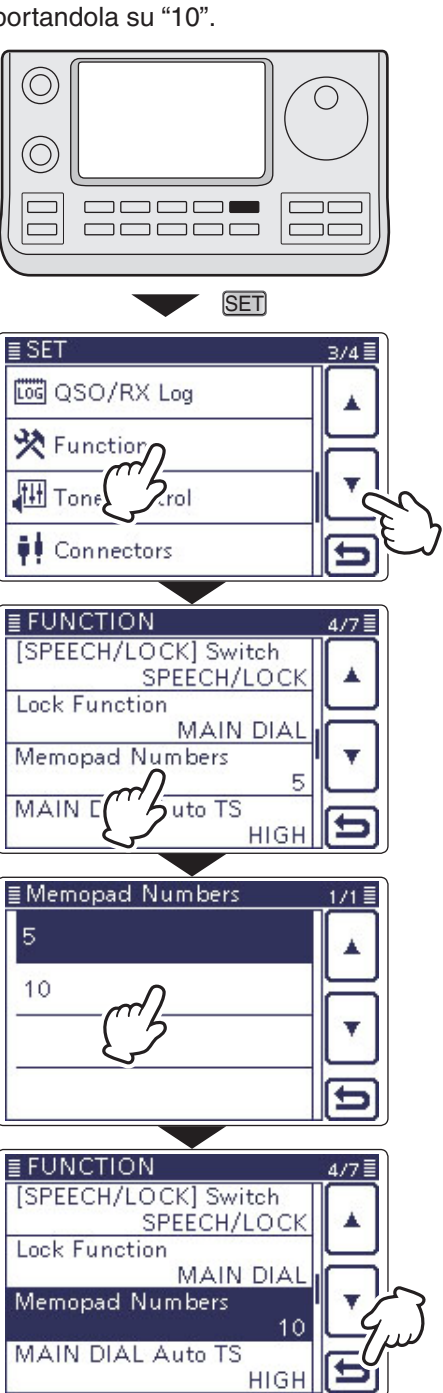

- - ➡ GPS (Al sec. 10)
- Storico RX (Al sec. 9)
- ➡ Scheda SD (Al sec. 13)
- MY Station (Section 4)

**NOTA:** le impostazioni iniziali segnalate in grassetto sono relative alla versione USA. L'impostazione iniziale del vostro ricetrasmettitore dipende dalla versione.

#### Voice Memo Questo passo imposta opzioni registrazione TX / RX. QSO Recorder <<REC Start>>\* Avvia registrazione audio TX / RX. Play Files\* Selezione tra riproduzione o cancellazione audio registrato. Recorder Set **REC Mode** TX&RX o RX Only Selezione tra registrare o meno audio TX. **RX REC Condition** Always o Squelch Auto Selezione azione stato squelch su registrazione audio RX. File Split OFF o ON Selezione tra creare automaticamente un nuovo file dopo ogni trasmissione, ricezione o commutazione stato squelch. Anche se questo è chiuso viene creato un nuovo file se il passo "RX REC Condition" è impostato su "Squelch Auto". PTT Auto REC OFF 0 ON Attiva / disattiva funzionalità registrazione automatica PTT. Player Set Skip Time 3sec, 5sec, 10sec o 30sec Impostazione tempo salto riavvolgimento o avanzamento audio registrato quando premete riavvolgi o avanza veloce durante la riproduzione. DV Auto Reply\* Registra audio da usare in replica automatica, modo DV. \* Prima di selezionare questi passi, assicuratevi di avere inserito la scheda SD **DV Set** Questo gruppo imposta parametri o valori o funzionalità poco frequentemente variati in modo DV. Standby Beep OFF, **ON** o ON (verso me: High Tone) Attiva / disattiva riproduzione nota alla scomparsa segnale ricevuto. Auto Reply OFF, ON o Voice Attiva / disattiva replica automatica a chiamata indirizzata al vostro nominativo. DV Data TX PTT o Auto Selezione tra trasmissione automatica o manuale dati a bassa velocità. **Digital Monitor** Auto, Digital o Analog Selezione, in modo DV, monitoraggio RX tenendo premuto [XFC]. **Digital Repeater Set** OFF o ON Attiva / disattiva funzione impostazione ripetitore digitale. Si può usare in ogni modo DV salvo DR. **RX Call Sign Write OFF** o Auto Attiva / disattiva scrittura automatica nominativo chiamata RX. Si può usare in ogni modo DV salvo DR. **RX Repeater Write** OFF o Auto Attiva / disattiva scrittura automatica nominativo chiamata ripetitore. Si può usare in ogni modo DV salvo DR. **DV** Auto Detect OFF 0 ON Attiva / disattiva funzione rilevazione automatica modo DV. RX Record (RPT) ALL o Latest Only Selezione tra registrazione tutte le chiamate o solo l'ultima, quando il segnale ricevuto include un messaggio di stato ("UR?" o "RPT?") inviato di ritorno dal ripetitore d'accesso. BK OFF 0 ON Attiva / disattiva funzione BK (Break-in). Questa funzione vi permette di entrare in una conversazione tra due stazioni con squelch nominativo aperto. EMR OFF o ON Attiva / disattiva modo comunicazione EMR (richiesta monitor evoluta). EMR AF Level 0% ~ **50%** ~ 100% Imposta livello uscita audio ricevendo segnale modo EMR.

**NOTA:** le impostazioni iniziali segnalate in grassetto sono relative alla versione USA. L'impostazione iniziale del vostro ricetrasmettitore dipende dalla versione.

| SI | PEECH                                | Questo gruppo imposta l'annuncio voca         | ıle.                                               |
|----|--------------------------------------|-----------------------------------------------|----------------------------------------------------|
|    | RX Call Sign SPEECH                  | OFF, ON (Kerchunk) o ON (All)                 | Seleziona la funzione annuncio vocale nomina-      |
|    |                                      |                                               | tivo di chiamata RX, attivandolo o disattivandolo. |
|    | RX>CS SPEECH                         | OFF o ON                                      | Attiva o disattiva l'annuncio RX>CS.               |
|    | S-Level SPEECH                       | OFF o <b>ON</b>                               | Attiva / disattiva l'annuncio vocale intensità se- |
|    |                                      |                                               | gnale ricevuto.                                    |
|    | MODE SPEECH                          | OFF o ON                                      | Attiva / disattiva l'annuncio vocale modo opera-   |
|    |                                      |                                               | tivo.                                              |
|    | SPEECH Language                      | English o Japanese                            | Seleziona lingua annuncio vocale tra inglese e     |
|    |                                      |                                               | giapponese.                                        |
|    | Alphabet                             | Normal o Phonetic Code                        | Seleziona il modo annuncio vocale caratteri al-    |
|    |                                      |                                               | fabetici.                                          |
|    | SPEECH Speed                         | Slow o Fast                                   | Seleziona velocità annuncio vocale tra lenta e     |
|    |                                      |                                               | veloce.                                            |
|    | SPEECH Level                         | 0% ~ <b>50%</b> ~ 100%                        | Sets the volume level for the voice synthesizer.   |
| 0  | SO/RX Log                            | Questo gruppo imposto opzioni registro        | storica OSO / PX                                   |
| G  | OSO L og*1                           |                                               | Selezione tra tenere o meno registro comunica-     |
|    | QUO LUG                              |                                               | zioni su schede SD                                 |
|    | BX History Log*1                     |                                               | Seleziona tra tenere o meno registro comunica-     |
|    | Hixt History Log                     |                                               | zioni modo DV sulla scheda SD                      |
|    | CSV Format                           | ·                                             |                                                    |
|    | Separator/Decimal                    | Sen [] Dec []*2 Sen [] Dec [] o Sen           | Selezione separatore e carattere indice decimale   |
|    | e oparator, 2001 mar                 | [] Dec []                                     | formato CSV                                        |
|    | Date                                 | yyyy/mm/dd <b>mm/dd/yyyyy*</b> <sup>2</sup> o | Selezione formato data                             |
|    | Duit                                 | dd/mm/www                                     |                                                    |
|    | *1 Prima di selezionare questi nassi | assicuratevi di avere inserito la scheda      | SD                                                 |

\*2 L'impostazione iniziale può variare, dipende dalla versione del ricetrasmettitore.

| Function                    | Questo gruppo imposta opzioni funzion                                                                                                    | alità.                                                                                                    |
|-----------------------------|----------------------------------------------------------------------------------------------------|----------------------------------------------------------------------------------------------------|
| Monitor                     | OFF o ON                                                                                                    | Seleziona se monitorare il vostro segnale in tra-<br>smissione oltre che in CW.                                                                                                    |
| Monitor Level               | 0% ~ <b>50%</b> ~ 100%                                                                                                    | Imposta livello monitor.                                                                                                    |
| Beep Level                  | 0% ~ <b>50%</b> ~ 100%                                                                                                    | Imposta livello nota avviso.                                                                                                    |
| Beep Level Limit            | OFF o <b>ON</b>                                                                                                    | Seleziona se limitare o meno il livello audio ad<br>uno specifico, ulteriore rotazione della manopola                                                                                                    |
| Been (conforma)             |                                                                                                    | Ari non avra enello.                                                                                                    |
| Band Edge Been              | OFF ON (Default) ON (User) o ON                                                                                                    | Seleziona se emettere una nota o meno quando                                                                                                    |
|                             | (User) & TX Limit                                                                                                    | regolate la sintonia fuori (o rientrate) in banda<br>amatoriale.                                                                                                    |
| User Band Edge              | 1: 1.800.000 - 1.999.999<br>2: 3.500.000 - 3.999.999<br>3: 5.255.000 - 5.405.000<br>4: 7.000.000 - 7.300.000<br>5: 10.100.000 - 10.150.000<br>6: 14.000.000 - 14.350.000<br>7: 18.068.000 - 18.168.000<br>8: 21.000.000 - 21.450.000<br>0: 04.000 000 000 | Seleziona il segmento banda di frequenza uten-<br>te, a riprodurre nota avvertimento o meno se re-<br>golate la sintonia fuori (o rientrate) nel segmento<br>programmato quando la funzione "Band Edge<br>Beep" è impostata su "ON (user)" o "ON (user)<br>& TX Limit". |
|                             | 9: 24.890.000- 24.990.000<br>10: 28.000.000 - 29.700.000<br>11: 50.000.000 - 54.000.000<br>12: 144.000.000 - 148.000.000<br>13: 430.000.000 - 450.000.000<br>14~30: (vuoto)                                                                               |                                                                                                    |
| RF/SQL Control              | Auto, SQL o <b>RF+SQL</b>                                                                                                    | Selezione funzionalità comando [RF/SQL].                                                                                                    |
| HF                          | <b>OFF</b> , 10ms, 15ms, 20ms, 25ms o 30ms                                                                                                    | Imposta ritardo trasmissione del IC-7100 a pre-<br>venire possibili danni apparecchiature esterne<br>da BE trasmessa                                                                                                    |
| 50M                         | <b>OFF</b> , 10ms, 15ms, 20ms, 25ms o 30ms                                                                                                    | Come passo HF.                                                                                                    |
| 144M                        | OFF, 10ms, 15ms, 20ms, 25ms o<br>30ms                                                                                                    | Come passo HF.                                                                                                    |
| 430M                        | OFF, 10ms, 15ms, 20ms, 25ms o 30ms                                                                                                    | Come passo HF.                                                                                                    |
| Time-Out Timer              | <b>OFF</b> , 3min, 5min, 10min, 20min o 30min                                                                                                    | Selezione temporizzatore a limitare durata mas-<br>sima messaggio in trasmissione.                                                                                                    |
| PTT Lock                    | OFF o ON                                                                                                    | Abilita / disabilita blocco trasmissione.                                                                                                    |
| SPLIT/DUP                   |                                                                                                    |                                                                                                    |
| Quick SPLIT<br>SPLIT Offset | <u>OFF o ON</u><br>–9.999 MHz ~ <b>0.000 MHz</b> ~ +9.999<br>MHz                                                                                                    | Attiva / disattiva SPLIT rapido.<br>Imposta spaziatura frequenza della funzione<br>Split.                                                                                                    |
| SPLIT LOCK                  | OFF o ON                                                                                                    | Attiva / disattiva blocco unzione "Split".                                                                                                    |
| DUP Offset                  | 0.0000 MHz ~ 9.9999 MHz<br>L'impostazione iniziale dipende dalla<br>versione del ricetrasmettitore.                                                                                                    | Impostazione spaziatura ripetitori.                                                                                                    |
| One Touch Repeater          | DUP- o DUP+                                                                                                    | Impostazione direzione spaziatura duplex per<br>funzione "One Touch Repeater".                                                                                                    |
| Auto Repeater               | OFF, ON (DUP) o ON (DUP, TONE)                                                                                                    | Attiva / disattiva "Auto Repeater".                                                                                                    |
| Tuner                       |                                                                                                    |                                                                                                    |
| Auto Start                  | OFF o ON                                                                                                    | Attiva / disattiva accordatore automatico anten-<br>na.                                                                                                    |
| PTT Start                   | OFF o ON                                                                                                    | Attiva funzione avvio accordatore con PTT .                                                                                                    |
| [TUNER] Switch              | Manual o <b>Auto</b>                                                                                                    | Seleziona se registrare o meno stato AT-180 per<br>ogni banda.                                                                                                    |

| [SPEECH/LOCK] Switch           | SPEECH/LOCK, LOCK/SPEECH                                                                                                    | Selezione funzionalità alla pressione o tenendo premuto (SPEECHIERO).                                                                                                    |
|--------------------------------|----------------------------------------------------------------------------------------------------|----------------------------------------------------------------------------------------------------|
| Lock Function                  | MAIN DIAL o PANEL                                                                                                    | Selezione obiettivo blocco attivando guesto.                                                                                                    |
| Memopad Numbers                | <b>5</b> o 10                                                                                                    | Impostazione numero canali usabili memoria ta-<br>stiera                                                                                                    |
| MAIN DIAL Auto TS              | OFF, LOW o <b>HIGH</b>                                                                                                    | Selezione opzione passo sintonia automatico.<br>Ruotando rapidamente la sintonia principale, il<br>passo commuta automaticamente su quello im-<br>postato.                                           |
| MIC Up/Down Speed              | Slow o Fast                                                                                                    | Imposta velocità tasti [▲] / [▼] microfono                                                                                                    |
| [NOTCH] Switch (SSB)           | Auto, Manual o <b>Auto/Manual</b>                                                                                                    | Selezione funzionalità filtro a soppressione in modo SSB.                                                                                                    |
| [NOTCH] Switch (AM)            | Auto, Manual o Auto/Manual                                                                                                    | Selezione funzionalità filtro a soppressione in modo AM.                                                                                                    |
| SSB/CW Sync Tuning             | OFF o ON                                                                                                    | Attiva / disattiva sintonia sincrona, per spostare<br>la frequenza operativa per l'entità spaziatura, a<br>mantenere la ricezione di un segnale quando si<br>commuta il modo operativo tra SSB e CW. |
| CW Normal Side                 | LSB o USB                                                                                                    | Impostazione punto iniezione portante CW modo normale su lato LSB o USB.                                                                                                    |
| VOICE 1st Menu                 | VOICE-Root o VOICE-TX                                                                                                    | Imposta se selezionare o meno direttamente la schermata "VOICE TX", saltando la schermata "VOICE".                                                                                                   |
| KEYER 1st Menu                 | KEYER-Root o KEYER-SEND                                                                                                    | Imposta se selezionare o meno direttamente la schermata "KEYER SEND", saltando la scher-<br>mata "KEYER".                                                                                            |
| Speaker Out                    | OFF o ON                                                                                                    | Impostazione silenziamento uscita altoparlante.                                                                                                    |
| MIC AF Out                     | OFF o ON                                                                                                    | Seleziona uscita audio ricevuto al connettore [MIC].                                                                                                    |
| RC MIC                         |                                                                                                    |                                                                                                    |
| [F-1]                          | , P.AMP/ATT, AGC, NB, NR, NOTCH,<br>RIT, AUTOTUNE/RX>CS, TS, MPAD,<br>M-CLR, BANK, <b>SPLIT</b> , A/B, DUP,<br>TONE/DSQL, COMP, TBW, METER,<br>DR, FROM/TO (DR), SCAN, Voice TX<br>(T1) | Le funzioni elencate a sinistra possono essere<br>assegnate a [F-1] del microfono opzionale HM-<br>151 REMOTE CONTROL MIC.                                                                           |
| [F-2]                          | , P.AMP/ATT, AGC, NB, NR, NOTCH,<br>RIT, AUTOTUNE/RX>CS, TS, MPAD,<br>M-CLR, BANK, SPLIT, <b>A/B</b> , DUP,<br>TONE/DSQL, COMP, TBW, METER,<br>DR, FROM/TO (DR), SCAN, Voice TX<br>(T1) | Le funzioni elencate a sinistra possono essere<br>assegnate a [F-2] del microfono opzionale RE-<br>MOTE CONTROL MIC.                                                                                 |
| Mode Select                    | □ SSB, □ CW, □ RTTY, □ AM, □ FM,<br>□ WFM, □ DV<br>(tutti i riquadri sono contrassegnati.)                                                                                              | Disabilita selezione modo da microfono opziona-<br>le HM-151 REMOTE CONTROL MIC, a semplificare<br>l'operatività.                                                                                    |
| Power OFF (With No Controller) | OFF o ON                                                                                                    | Selezione se spegnere o memo il ricetrasmettito-<br>re quando l'unità di controllo viene sconnessa da<br>quella principale.                                                                          |
| REF Adjust                     | 0 % ~ 100 %                                                                                                    | Impostazione numero regolazione battimen-<br>to zero con segnali riferimento come WWV o<br>WWVH, per calibrazione di frequenza.                                                                      |

| o <u>ne Contr</u> | ol          | Questo gruppo imposta opzioni control            | lo toni RX / TX.                                              |
|-------------------|-------------|--------------------------------------------------|---------------------------------------------------------------|
| RX                |             |                                                  |                                                               |
| SSB               |             |                                                  |                                                               |
|                   | RX HPF/LPF  | , 100~2000 – 500 ~ 2400                          | Imposta filtro passa alto o passa basso audio ri-<br>cezione. |
|                   | RX Bass     | -5 ~ <b>0</b> ~ +5                               | Impostazione livello bassi audio ricevuto.                    |
|                   | RX Treble   | -5 ~ <b>0</b> ~ +5                               | Impostazione livello acuti audio ricevuto.                    |
| AM                |             |                                                  |                                                               |
|                   | RX HPF/LPF  | , 100 ~ 2000 – 500 ~ 2400                        | Imposta filtro passa alto o passa basso audio ri-<br>cezione. |
|                   | RX Bass     | -5 ~ <b>0</b> ~ +5                               | Impostazione livello bassi audio ricevuto.                    |
|                   | RX Treble   | -5 ~ <b>0</b> ~ +5                               | Impostazione livello acuti audio ricevuto.                    |
| FM                |             |                                                  |                                                               |
|                   | RX HPF/LPF  | , 100~2000 – 500 ~ 2400                          | Imposta filtro passa alto o passa basso audio ri-<br>cezione. |
|                   | RX Bass     | -5 ~ <b>0</b> ~ +5                               | Impostazione livello bassi audio ricevuto.                    |
|                   | RX Treble   | -5 ~ <b>0</b> ~ +5                               | Impostazione livello acuti audio ricevuto.                    |
| DV                |             |                                                  |                                                               |
|                   | RX HPF/LPF  | , 100~2000 – 500 ~ 2400                          | Imposta filtro passa alto o passa basso audio ri-<br>cezione. |
|                   | RX Bass     | -5 ~ <b>0</b> ~ +5                               | Impostazione livello bassi audio ricevuto.                    |
|                   | RX Treble   | -5 ~ <b>0</b> ~ +5                               | Impostazione livello acuti audio ricevuto.                    |
| WFM               |             |                                                  | ·                                                             |
|                   | RX Bass     | -5 ~ <b>0</b> ~ +5                               | Impostazione livello bassi audio ricevuto.                    |
|                   | RX Treble   | -5 ~ <b>0</b> ~ +5                               | Impostazione livello acuti audio ricevuto.                    |
| CW                |             |                                                  | •                                                             |
|                   | RX HPF/LPF  | , 100~2000 – 500 ~ 2400                          | Imposta filtro passa alto o passa basso audio ri-<br>cezione. |
| RTTY              |             |                                                  |                                                               |
|                   | RX HPF/LPF  | , 100~2000 – 500 ~ 2400                          | Imposta filtro passa alto o passa basso audio ri-<br>cezione. |
| ТХ                |             |                                                  |                                                               |
| SSB               |             |                                                  |                                                               |
|                   | TX Bass     | -5 ~ <b>0</b> ~ +5                               | Impostazione livello bassi audio ricevuto.                    |
|                   | TX Treble   | -5 ~ <b>0</b> ~ +5                               | Impostazione livello acuti audio ricevuto.                    |
|                   | TBW (WIDE)  | <b>100</b> , 200, 300, 500 – 2500, 2700,         | Imposta taglio freguenze basse e alte, a variare              |
|                   | · · · · · · | 2800, <b>2900</b>                                | larghezza banda trasmissione, a impostazione                  |
|                   |             |                                                  | larga.                                                        |
|                   | TBW (MID)   | 100, 200, <b>300</b> , 500 - 2500, <b>2700</b> , | Imposta taglio frequenze basse e alte, a variare              |
|                   |             | 2800, 2900                                       | larghezza banda trasmissione, a impostazione                  |
|                   |             |                                                  | media.                                                        |
|                   | TBW (NAR)   | 100, 200, 300, <b>500</b> – <b>2500</b> , 2700,  | Imposta taglio freguenze basse e alte, a variare              |
|                   | ( )         | 2800, 2900                                       | larghezza banda trasmissione, a impostazione                  |
|                   |             |                                                  | stretta.                                                      |
| AM                |             |                                                  |                                                               |
|                   | TX Bass     | -5 ~ <b>0</b> ~ +5                               | Impostazione livello bassi audio trasmesso.                   |
|                   | TX Treble   | -5 ~ 0 ~+5                                       | Impostazione livello acuti audio trasmesso.                   |
| FM                |             |                                                  |                                                               |
|                   | TX Bass     | -5 ~ <b>0</b> ~ +5                               | Impostazione livello bassi audio trasmesso                    |
|                   | TX Treble   | -5 ~ <b>0</b> ~ +5                               | Impostazione livello acuti audio trasmesso.                   |
| DV                | -           |                                                  | · · · · · · · · · · · · · · · · · · ·                         |
|                   | TX Bass     | -5 ~ <b>0</b> ~ +5                               | Impostazione livello bassi audio trasmesso.                   |
|                   | TX Treble   | -5 ~ <b>0</b> ~ +5                               | Impostazione livello acuti audio trasmesso.                   |

| Connectors            | Questo gruppo imposta opzioni connet | tore esterno.                                       |
|-----------------------|--------------------------------------|-----------------------------------------------------|
| USB Audio SQL         | OFF (OPEN) o ON                      | Seleziona se presentare audio in uscita dal con-    |
|                       |                                      | nettore [USB] in funzione dello stato squelch       |
|                       |                                      | (aperto o chiuso).                                  |
| ACC/USB Output Select | AF o IF                              | Imposta modo uso connettore [USB] e presa           |
| I I                   |                                      | uscita [ACC] audio ricevuto o MF per DRM.           |
| ACC/USB AF Level      | 0 % ~ <b>50 %</b> ~ 100 %            | Imposta livello audio uscita su [ACC] e [USB].      |
| ACC/USB IF Level      | 0 % ~ <b>50 %</b> ~ 100 %            | Imposta livello MF uscita su [ACC] e [USB].         |
| ACC MOD Level         | 0 % ~ <b>50 %</b> ~ 100 %            | Imposta livello ingrasso modulazione su [ACC].      |
| DATA MOD Level        | 0 % ~ <b>50 %</b> ~ 100 %            | Imposta livello ingrasso modulazione su [DATA].     |
| USB MOD Level         | 0 % ~ <b>50 %</b> ~ 100 %            | Imposta livello ingrasso modulazione su [USB].      |
| DATA OFF MOD          | MIC, ACC, MIC, ACC o USB             | Seleziona connettori per ingresso modulazione       |
|                       |                                      | d'interesse quando non si è in modo dati            |
| DATA MOD              | MIC, ACC, MIC, ACC o USB             | Seleziona connettori per ingresso modulazione       |
|                       |                                      | d'interesse quando non si è in modo dati            |
| External Keypad       |                                      | ·                                                   |
| VOICE                 | OFF o ON                             | Seleziona se trasmettere o meno contenuto me-       |
|                       |                                      | moria audio usando la tastiera esterna.             |
| KEYER                 | OFF o ON                             | Seleziona se trasmettere o meno contenuto me-       |
|                       |                                      | moria manipolatore trasmissione usando la ta-       |
|                       |                                      | stiera esterna.                                     |
| RTTY                  | OFF o ON                             | Seleziona se trasmettere o meno contenuto me-       |
|                       |                                      | moria RTTY usando la tastiera esterna.              |
| CI-V                  |                                      |                                                     |
| CI-V Baud Rate        | 300, 1200, 4800, 9600, 19200 o Auto  | Impostazione velocità trasferimento codici CI-V.    |
| CI-V Address          | 01h ~ <b>88h</b> ~ DFh               | Impostazione codice indirizzo univoco esadeci-      |
|                       |                                      | male CI-V                                           |
| CI-V Transceive       | ΟΕΕ ο <b>ΟΝ</b>                      | Attiva / disattiva funzionalità CI-V ricetrasmetti- |
|                       |                                      | tore.                                               |
| USB2/DATA1 Function   |                                      |                                                     |
| USB2 Function         | OFF. RTTY Decode o DV Data           | Selezione uso porta COM (USB2).                     |
| DATA1 Function        | OFF. RTTY Decode. DV Data o GPS      | Selezione uso presa [DATA1].                        |
| GPS Out               | OFF o DATA1 → USB2                   | Selezione se inviare o meno alla porta COM          |
|                       |                                      | (USB2) i dati, guando si ricevono informazioni da   |
|                       |                                      | un ricevitore GPS attraverso la presa [DATA1].      |
| DV Data/GPS Out Baud  | <b>4800</b> o 9600                   | Impostazione velocità trasferimento dati DV o       |
|                       |                                      | GPS.                                                |
| BTTY Decode Baud      | 300, 1200, 4800, <b>9600</b> o 19200 | Selezione velocità decodifica monitor BTTY.         |
| VSEND Select          | OFF. UHF o VHF/UHF                   | Selezione banda da usare per il contatto 7 presa    |
|                       |                                      | [ACC] (uso VSEND).                                  |
| 9600bps Mode          | OFF o ON                             | Selezione se permettere o meno trasmissione         |
|                       |                                      | dati a 9600 bps                                     |

| Display                | Questo gruppo imposta opzioni scheri      | mo ricetrasmettitore.                                 |
|------------------------|-------------------------------------------|-------------------------------------------------------|
| LCD Contrast           | 0% ~ <b>50%</b> ~ 100%                    | Regolazione livello contrasto LCD.                    |
| LCD Backlight          | 0% ~ <b>50%</b> ~ 100%                    | Regolazione livello retroilluminazione LCD.           |
| Key Backlight          | 0% ~ <b>50%</b> ~ 100%                    | Regolazione livello retroilluminazione tasti.         |
| Meter Peak Hold        | OFF o <b>ON</b>                           | Attiva / disattiva trattenuta misura livello di picco |
| BW Popup (PBT)         | OFF o <b>ON</b>                           | Seleziona se indicare o meno a schermo il valore      |
|                        |                                           | PBT e la manda passante mentre si ruota il co-        |
|                        |                                           | mando TWIN-PBT.                                       |
| BW Popup (FIL)         | OFF o <b>ON</b>                           | Seleziona se indicare o meno a schermo lar-           |
|                        |                                           | ghezza filtro MF e spostamento quando si sele-        |
|                        |                                           | ziona un'altro filtro                                 |
| RX Call Sign Display   | OFF, Auto o Auto (RX Hold)                | Seleziona se indicare o meno a schermo nomi-          |
|                        |                                           | nativo di chiamata stazione ricevuta.                 |
| RX Message Display     | OFF o Auto                                | Seleziona se far apparire e scorrere un messag-       |
|                        |                                           | gio ricevuto.                                         |
| Reply Position Display | OFF o <b>ON</b>                           | Seleziona se indicare o meno a schermo dati           |
|                        |                                           | posizione chiamante quando questi sono inclusi        |
|                        |                                           | nella risposta automatica.                            |
| TX Call Sign Display   | OFF, <b>Your Call Sign</b> o My Call Sign | Seleziona se far apparire o meno nominativo           |
|                        |                                           | chiamata proprio o corrispondente, mentre si è        |
|                        |                                           | in trasmissione.                                      |
| Scroll Speed           | Slow o Fast                               | Impostazione velocità scorrimento messaggio,          |
|                        |                                           | nominativo o altro testo rappresento sullo scher-     |
|                        | 0.55 0.1                                  | mo LCD del ricetrasmettitore.                         |
| VOICE IX Name Display  | OFF 0 ON                                  | Selezione se riportare o meno nome memoria            |
|                        |                                           | IX in schermata "VOICE IX".                           |
| KEYER Memory Display   | OFF 0 UN                                  | Selezione se riportare o meno contenuto memo-         |
| Opening Meanage        |                                           | Selezione se for apperire o mono monoargio ini        |
| Opening Message        | OFF 0 ON                                  |                                                       |
| Power ON Check         |                                           | Seleziona se far annarire o meno all'accensione       |
|                        |                                           | potenza BE BIT condizioni Auto Power OEE              |
| Display Language       | English o Japanese                        | Selezione lingua schermo in modo DB o Menu            |
| Diopidy Language       |                                           | Selezionando "English" questo passo scompare          |
| System Language        | English o Japanese                        | Impostazione lingua ricetrasmettitore.                |
|                        |                                           |                                                       |
| Time Set               | Questo gruppo imposta opzioni orolog      | lio                                                   |
| Date/Time              |                                           |                                                       |
| DATE                   | 2000/01/01 ~ 2099/12/31                   | Impostazione data.                                    |
| TIME                   | <b>0:00</b> ~ 23:59                       | Impostazione ora.                                     |
| GPS Time Correct       | OFF o Auto                                | Seleziona se regolare o meno ora/data ricetra-        |
|                        |                                           | smettitore in base alla sentenza GPS ricevuta.        |
| UTC Offset             | -14:00 ~ <b>±0:00</b> ~ +14:00            | Impostazione differenza ora locale con UTC            |
|                        |                                           | (Universal Time Coordinated).                         |
| Clock Display          | Local o UTC                               | Impostazione modo indicazione orologio.               |
| Auto Power OFF         | <b>OFF</b> , 30min, 60min, 90min o 120min | Spegne automaticamente il ricetrasmettitore           |
|                        |                                           | quando rimane inattivo per l'intervallo qui impo-     |
|                        |                                           | stato.                                                |

| Others                   | Questo gruppo imposta altre opzioni. |                                                    |
|--------------------------|--------------------------------------|----------------------------------------------------|
| Information              | · · · · · ·                          |                                                    |
| Version                  |                                      | Riporta numero versione firmware ricetrasmetti-    |
|                          |                                      | tore.                                              |
| Clone                    |                                      |                                                    |
| Clone Mode               |                                      | Legge o scrive i dati CS-7100 al o da il PC, e/o   |
|                          |                                      | riceve i dati da un ricetrasmettitore "master".    |
| Clone Master Mode        |                                      | Trasferisce i dati del vostro IC-7100 (master) su  |
|                          |                                      | un altro IC-7100 (sub).                            |
| Touch Screen Calibration |                                      | Calibrazione schermo tattile.                      |
| Reset                    |                                      |                                                    |
| Partial Reset            |                                      | Riporta tutte le impostazioni a quelle iniziali di |
|                          |                                      | fabbrica, senza cancellare contenuto memoria,      |
|                          |                                      | memoria nominativi chiamata o elenco ripetitori.   |
| All Reset                |                                      | Riporta tutta la programmazione e le memoria       |
|                          |                                      | alla stato iniziale di fabbrica                    |

## Sezione 7 NOTE INSTALLAZIONE

| Note installazione | .7-2 |
|--------------------|------|
|                    |      |

- Sezione 1 DESCRIZIONE PANNELLO
- Sezione 2 INSTALLAZIONE E CONNESSIONI
- Sezione 3 OPERATIVITÀ BASE
- Sezione 4 INTRODUZIONE D-STAR
- Sezione 5 OPERATIVITÀ D-STAR < BASE>
- Sezione 6 MODO IMPOSTAZIONE
- Sezione 7 NOTE INSTALLAZIONE

## Note installazione

Si raccomanda che nelle installazioni di base di una stazione radioamatoriale, l'area libera in fronte antenna sia calcolata in base ad EIRP (effettiva potenza irradiata isotropica). L'altezza libera sottostante il sistema d'antenne può essere determinata, nella maggior parte dei casi, in base in base alla potenza RF applicata all'antenna.

Si raccomandano specifici limiti d'esposizione, in funzione della frequenza, una tabella può riportare linee guida per l'installazione.

Sotto i 30 MHz, i limiti raccomandati sono espressi in termini di campo V/m o A/m perché essi probabilmente cadono nella regione adiacente. Analogamente le antenne sono classificate fisicamente in base alla lunghezza elettrica e l'installazione può richiedere alcuni dispositivi d'adattamento che possono creare localmente intensi campi elettromagnetici. Analogamente per queste installazioni è meglio valutare l'insieme in associazione al bollettino tecnico FCC OET 65 edizione 97-01 e suoi allegati, relativi ad installazione di trasmettitori amatoriali.

I limiti EC raccomandati sono circa coincidenti con i limiti non controllati FCC, ci sono delle tabelle che riportano distanze di sicurezza precalcolate in base al tipo d'antenna e la banda di frequenza. Si possono trovare altre informazioni in http://www.arrl.org/.

## • Tipica installazione radio amatoriale

La distanza all'esposizione assume che il campo irradiato sia frontale e che la radiazione verticale sia con guadagno unitario (soppressione lobi laterali pari al guadagno lobo principale). Questo è praticamente vero per quasi tutte le antenne che presentano un guadagno oggi offerte sul mercato. Si suppone che le persone sotto alle antenne abbiano una altezza di 1.8 m.

Queste cifre rappresentano il caso peggiore con portante continua.

Per le bande dei 10 MHz e superiori si raccomandano queste densità limite:

| 10–400 MHz | 2 W/m <sup>2</sup>   |
|------------|----------------------|
| 435 MHz    | 2.2 W/m <sup>2</sup> |

## Distanza verticale dalla uscita EIRP

| Watt | 10–2 m | 70 cm  | 23 cm | 13 cm e oltre |
|------|--------|--------|-------|---------------|
| 1    | 2.1 m  | 2 m    | 2 m   | 2 m           |
| 10   | 2.8 m  | 2.7 m  | 2.5 m | 2.3 m         |
| 25   | 3.4 m  | 3.3 m  | 2.7 m | 2.5 m         |
| 100  | 5 m    | 4.7 m  | 3.6 m | 3.2 m         |
| 1000 | 12 m   | 11.5 m | 7.3 m | 6.3 m         |

### Distanza frontale della uscita EIRP

| Watt    | 10–2 m | 70 cm | 23 cm | 13 cm e oltre |
|---------|--------|-------|-------|---------------|
| 100     | 2 m    | 2 m   | 1.1 m | 0.7 m         |
| 1,000   | 6.5 m  | 6 m   | 3.5 m | 3 m           |
| 10,000  | 20 m   | 18 m  | 11 m  | 7 m           |
| 100,000 | 65 m   | 60 m  | 35 m  | 29 m          |

In tutti i casi ogni possibile rischio dipende dalla durata della trasmissione (si consiglia di limitarsi ad una media su 6'). Normalmente il trasmettitore non è attivo più a lungo. Alcuni tipi di licenza prevedono di terminare la trasmissione dopo pochi minuti.

Analogamente alcuni modi d'emissione: SSB, CW, AM ecc. comportano una potenza media inferiore, quindi il rischio assunto è minore

### CONFORMITÀ - GARANZIA

|                                                                       |                                                 |                                 | CONDIZIONI DI GABANZIA                                                                                                    |
|-----------------------------------------------------------------------|-------------------------------------------------|---------------------------------|----------------------------------------------------------------------------------------------------|
| marcucci<br>Service Card                                              | Inserire numero seriale/Please insert serial nu | nber L'a<br>nber vis            | apparecchiatura, che è stata acquistata da un distributore<br>torizzato dalla Marcucci S.p.a è coperta dalla garanzia pre-<br>ta dalla legge e prevista in particolare dal D.L. 2.2. 2002<br>24.                                                                          |
|                                                                       |                                                 | Con<br>rec<br>nel<br>fan<br>chi | nseguentemente il cliente ha diritto a verificare che l'appa-<br>chiatura sia conforme alle caratteristiche tecniche indicate<br>l manuale che accompagna l'apparecchiatura stessa e che<br>ino stato per ciò che concerne le prestazioni dell'apparec-<br>iatura stessa. |
|                                                                       |                                                 | L'a                             | acquirente, qualora riscontri dei vizi di funzionamento o                                                                                                    |
| Cognome                                                               |                                                 | leq                             | ge, comunicarli al rivenditore presso cui ha acquistato                                                                                                    |
| Surname                                                               |                                                 | l'aj                            | pparecchiatura e permetterne l'immediata verifica.                                                                                                    |
| Nome                                                                  |                                                 | La                              | garanzia sulla conformità è limitata ai sensi di legge alla                                                                                                    |
| Name                                                                  |                                                 |                                 | esto non comporti oneri eccessivi per il venditore o in                                                                                                    |
|                                                                       |                                                 | ulti                            | ima analisi al rimborso del bene.                                                                                                    |
| Via                                                                   | N°                                              | La                              | garanzia convenzionale è operante con esclusione dei                                                                                                    |
| Address                                                               |                                                 | dis                             | positivi connessi soggetti ad usura in conseguenza delle                                                                                                    |
| Città                                                                 | Cap                                             | tra                             | nsistors o moduli finali ed altri                                                                                                    |
| City                                                                  | Zip Code                                        | Si                              | ricorda che la garanzia convenzionale è operante a condi-                                                                                                    |
| Modello                                                               |                                                 | zio                             | ne che l'apparecchiatura non sia stata manomessa o mo-                                                                                                    |
| Model name                                                            |                                                 |                                 | icata e che l'utilizzo dell'apparecchiatura stessa sia avve-                                                                                                    |
| Data di acquisto                                                      |                                                 | ste                             | essa senza determinare dei danni II rivenditore e la                                                                                                    |
| (allegare copia dello scontrino fiscale o fattura) Date of purchase ( | enclose copy of receipt or invoice)             | Ma                              | arcucci S.p.a. si riservano di verificare le condizioni di                                                                                                    |
|                                                                       |                                                 | ap                              | plicabilità della garanzia al fine di applicare, a termini di                                                                                                    |
|                                                                       |                                                 | leg                             | ige, la normativa in materia.<br>Ini richiesta di applicazione della garanzia deve essere ac                                                                                                    |
|                                                                       |                                                 |                                 | mpagnata dallo scontrino fiscale che è l'unico documen-                                                                                                    |
|                                                                       |                                                 | to                              | che fa fede sulla data di acquisto della stessa e sul sog-                                                                                                    |
| Timbro del rivenditore                                                |                                                 | get                             | tto e/o ditta che ha effettuato la vendita.                                                                                                    |
| Dealer stamp                                                          |                                                 | Le c<br>te da                   | ondizioni di garanzia sono quelle prescritte dalla Direttiva Europea 99/44/CE e recepi-<br>al DLGS 24/02                                                                                                    |
| Validità garanzia                                                     |                                                 | — II                            | Marcucci SpA                                                                                                    |
| Warranty validity - According to European Directive 99/44/CE          |                                                 |                                 | Via Rivoltana, 4 • Km 8,5 • 20060 Vignate (MI) • Italy<br>www.marcucci.it                                                                                                    |

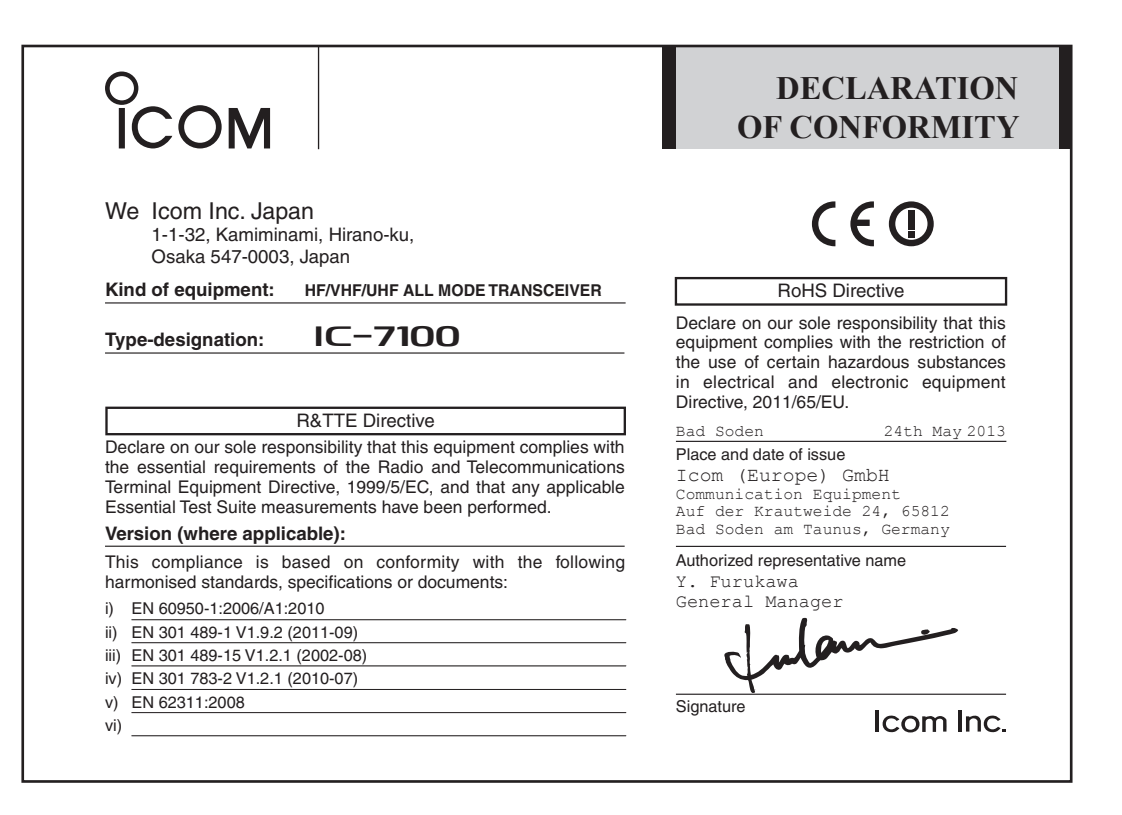

# €€

Questo simbolo, aggiunto al numero di serie, indica che l'apparato risponde pienamente ai requisiti della Direttiva Europea delle Radio e Telecomunicazioni 1999/05/EC, per quanto concerne i terminali radio.

Questo simbolo avverte l'operatore che l'apparato opera in una banda di frequenze che, in base al paese di destinazione e di utilizzo, può essere soggetta a restrizioni oppure al rilascio di una licenza d'esercizio. Assicurarsi che pertanto la versione di apparato acquistata operi in una banda di frequenze autorizzata e regolamentata dalle vigenti normative locali.

| < Intended Country of Use >                                                                                                    |  |  |  |
|----------------------------------------------------------------------------------------------------|--|--|--|
| □AT       □BE       □CY       □CZ       □DK       □EE         □FI       □FR       □DE       □GR       HU       □IE         ■IT       □LV       □LT       □LU       □MT       □NL         □PL       □PT       □SK       SI       □ES       □SE         □GB       □S       □LI       □NO       □CH       □BG         □BO       □TB       □HB       □HB       □HB |  |  |  |

### **RISPETTATE SEMPRE LA PRIVACY ALTRUI**

Questa è una norma di fondamentale importanza per chiunque operi nel settore del radioascolto.

Tenete presente che il contenuto delle comunicazioni radio ricevute non può essere divulgato in alcun modo a terzi, la legge punisce chi utilizza per scopi non leciti le informazioni ricevute o comunque violi tale norma

### ATTENZIONE!

Si fa presente che l'utilizzo dell'apparato in questione è soggetto al regime di autorizzazione generale, ai sensi degli art. 104 comma 1 e art.135 comma 1, 2 e 3 del Codice delle Comunicazioni Elettroniche, emanato con Decreto Legislativo del 28 maggio 2012 nº70. Inoltre, l'apparato può essere utilizzato sul territorio nazionale limita tamente nelle bande di frequenze attribuite al servizio di radioamatore dal vigente Piano Nazionale Ripartizione Frequenze, emanato con decreto 13 novembre 2008. In Italia le bande radioamatoriali utilizzabili in conformità alle vigenti normative sono le seguenti: 1,830 MHz -1,850 MHz 3,500 MHz - 3,800 MHz 7.000 MHz - 7,200 MHz 10,100 MHz - 10,150 MHz 14,000 MHz - 14,350 MHz 18,068 MHz - 18,168 MHz 21,00 MHz - 21,450 MHz 24,890 MHz - 24,990 MHz 28,00 MHz - 29,700 MHz 50,000 MHz - 51,000 MHz 70,100 MHz / 70,200 MHz /70,300 MHz (25kHz bandwith - 25W EIRP) 144,000 MHz - 146,000 MHz 430,00 MHz e 434,00 MHz 435,00 MHz e 438,00 MHz

### **INFORMAZIONE AGLI UTENTI**

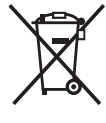

Ai sensi dell'art. 13 del decreto legislativo 25 luglio 2005, n. 15 "Attuazione delle Direttive 2002/95/CE, 2002/96/CE e 2003/108/CE, relative alla riduzione dell'uso di sostanze pericolose nelle apparecchiature elettriche ed elettroniche, nonché allo smaltimento dei rifiuti". Il simbolo del cassonetto barrato riportato sull'apparecchiatura indica che il prodotto alla fine della propria vita utile deve essere raccolto separatamente dagli altri rifiuti. L'utente dovrà, pertanto, conferire l'apparecchiatura giunta a fine vita agli idonei centri di raccolta differenziata dei rifiuti elettronici ed elettrotecnici, oppure riconsegnarla al rivenditore al momento dell'acquisto di una nuova apparecchiatura di tipo equivalente, in ragione di uno a uno. L'adeguata raccolta differenziata per l'avvio successivo dell'apparecchiatura dismessa al riciclaggio, al trattamento e allo smaltimento ambientalmente compatibile contribuisce ad evitare possibili effetti negativi sull'ambiente e sulla salute e favorisce il riciclo dei materiali di cui è composta l'apparecchiatura. Lo smaltimento abusivo del prodotto da parte dell'utente comporta l'applicazione delle sanzioni amministrative di cui al dlgs. n. 22/1997" (articolo 50 e seguenti del dlgs. n. 22/1997).

| NOTE 7 |
|--------|
|        |
|        |
|        |
|        |
|        |
|        |
|        |
|        |
|        |
|        |
|        |
|        |
|        |
|        |
|        |
|        |
|        |
|        |
|        |
|        |
|        |
|        |
|        |
|        |
|        |
|        |
|        |
|        |
|        |
|        |
|        |
|        |
|        |
|        |
|        |
|        |
|        |
|        |
| <br>   |
|        |
|        |
|        |
|        |

# marcucci

Strada Provinciale Rivoltana, 4 - Km 8,5 20060 Vignate (Milano) Tel. 02 95029.1 / 02 95029.220 Fax 02 95029.319-400-450 marcucci@marcucci.it

www.marcucci.it

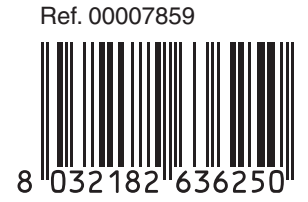

Icom Inc. 1-1-32 Kamiminami, Hirano-ku, Osaka 547-0003, Japan